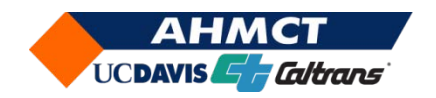

# University of California at Davis California Department of Transportation

# Inventory and Assessing Conditions of Roadside Features Statewide Final Report

Bahram Ravani<sup>1</sup>, Principal Investigator Michael Darter<sup>1</sup>, Jagannath Hiremagalur<sup>1</sup>, Ty A. Lasky<sup>1</sup>, and Shahrdad Tabib<sup>1</sup>

Report Number: CA09-0941 AHMCT Research Report: UCD-ARR-09-09-30-01 Final Report of Contract<sup>\*</sup>: 65A0210 -Task Order 06-09

Date: September 30<sup>th</sup>, 2009

# Advanced Highway Maintenance and Construction Technology (AHMCT) Research Center

# **Division of Research and Innovation**

# Affiliations:

1. AHMCT Research Center, Department of Mechanical Engineering, University of California-Davis, One Shields Avenue, Davis, CA 95616.

<sup>\*</sup> This report has been prepared in cooperation with the State of California, Business Transportation and Housing Agency, Department of Transportation, and is based on work supported by Contract Number IA 65A0210 through the AHMCT Research Center at the University of California at Davis.

#### ch ni atatio

| rechnical Documentation Page             |                                         | 1                                                     |  |  |  |
|------------------------------------------|-----------------------------------------|-------------------------------------------------------|--|--|--|
| 1. Report No.                            | 2. Government Accession No.             | 3. Recipient's Catalog No.                            |  |  |  |
| CA09-0941                                |                                         |                                                       |  |  |  |
| 4. Title and Subtitle                    | I                                       | 5. Report Date                                        |  |  |  |
| Inventory and Assessing Condit           | ions of Roadside Features Statewide     | September 30, 2009                                    |  |  |  |
|                                          |                                         |                                                       |  |  |  |
|                                          |                                         | 6. Performing Organization Code                       |  |  |  |
|                                          |                                         |                                                       |  |  |  |
| 7 Author(s):                             |                                         | 8. Performing Organization Report No.                 |  |  |  |
| Bahram Ravani                            |                                         | UCD-ARR-09-09-30-01                                   |  |  |  |
| 9 Performing Organization Name and Addre | 22                                      | 10 Work Unit No. (TRAIS)                              |  |  |  |
| AHMCT Research Center                    | 55                                      |                                                       |  |  |  |
| LICD Dopt of Machanical & Astrony        | utical Engineering                      | 11 Contract or Grant                                  |  |  |  |
| Devis California 05616 5204              | utical Engineering                      | $65 \pm 0.0210$                                       |  |  |  |
| Davis, California 93010-3294             |                                         | 40. Taxa of Denort and Denied Occurred                |  |  |  |
| 12. Sponsoring Agency Name and Address   | ation                                   | 13. Type of Report and Period Covered<br>Final Report |  |  |  |
| Division of Possorch and Innovation      |                                         | 12 01 2006 to 00 20 2000                              |  |  |  |
| Division of Research and Innovation      | 1                                       | 12-01-2000 10 09-30-2009                              |  |  |  |
| P. o. Box 942873, MS#83                  |                                         | 14. Sponsoring Agency Code                            |  |  |  |
| Sacramento, CA 94273-0001                |                                         | Caltrans                                              |  |  |  |
| 15. Supplementary Notes                  |                                         |                                                       |  |  |  |
|                                          |                                         |                                                       |  |  |  |
| 16. Abstract                             |                                         |                                                       |  |  |  |
| This report provides a summary of r      | esults obtained under a two phase pro   | ject aimed at identifying the state                   |  |  |  |
| of the arts in inventory and assessing   | g condition of roadside features and d  | eveloping the kernel of a software-                   |  |  |  |
| based asset management tool that ca      | in be used for digitization of Roadside | e Inventory Data, its Assessment,                     |  |  |  |
| and Visualization. The project has a     | lso involved experimentation on use of  | of remote methods for gathering                       |  |  |  |
| data and digitization of roadside fea    | tures. The following research question  | ons were addressed in this study:                     |  |  |  |
| • What are the state of t                | he art and best practices in invento    | bry and assessing of roadside                         |  |  |  |
| features?                                |                                         |                                                       |  |  |  |
|                                          |                                         |                                                       |  |  |  |
| • What are the typical o                 | r generic costs associated with inv     | entory of roadside assets?                            |  |  |  |
| How can GPS (Globa                       | al Positioning System) be integrate     | d into data gathering and Geo-                        |  |  |  |
| Referencing in roadsie                   | de asset management in Caltrans o       | perations                                             |  |  |  |
|                                          |                                         |                                                       |  |  |  |

- What kind of databases and software tools can provide for an effective method for ٠ Caltrans to inventory and monitor conditions of roadside assets
- Are there ways or methods that data gathering can be simplified or automated? •

| 17. Key Words                                                                                                    |                         | 18. Distribution State                                                                                                    | ement            |           |  |  |
|----------------------------------------------------------------------------------------------------|-------------------------|----------------------------------------------------------------------------------------------------|------------------|-----------|--|--|
| Roadside Features; Roadside Inventory, Asset<br>Management, Google Earth, Visualization,<br>Culverts, Mobile Data Collection |                         | No restrictions. This document is available to the public through the National Technical Information Service, Springfield, Virginia 22161. |                  |           |  |  |
| 20. Security Classif. (of this report)                                                                                       | 20. Security Classif. ( | of this page)                                                                                                    | 21. No. of Pages | 22. Price |  |  |
| Unclassified Unclassified                                                                                                    |                         |                                                                                                    |                  |           |  |  |
| Form DOT F 1700.7 (8-72)                                                                                                    | Reproduction of comp    | leted page authorized                                                                                                    |                  |           |  |  |

(PF V2.1, 6/30/92)

#### DISCLAIMER/DISCLOSURE

The research reported herein was performed as part of the Advanced Highway Maintenance and Construction Technology (AHMCT) Research Center, within the Department of Mechanical and Aeronautical Engineering at the University of California – Davis, and the Division of Research and Innovation at the California Department of Transportation. It is evolutionary and voluntary. It is a cooperative venture of local, State and Federal governments and universities.

The contents of this report reflect the views of the authors who are responsible for the facts and the accuracy of the data presented herein. The contents do not necessarily reflect the official views or policies of the State of California, the Federal Highway Administration, or the University of California. This report does not constitute a standard, specification, or regulation.

### ACKNOWLEDGMENTS

The authors thank the California State Department of Transportation for their support of this research. This work would have not been possible without the input and help of several individuals from Caltrans: Mr. Larry Baumeister and Bob Meline of Division of Research and Innovation, Mr. Manuel Morales, Culvert Inspection Program Coordinator, Division of Maintenance, Mr. Wes Wilson, Division of Maintenance, Mr. Bruce Flaws, System/Program Coordinator, Division of Maintenance, Safety Roadside Rest Area System/Graffiti Removal Program, and Mr. Juan Sanchez, Division of Maintenance. The authors would also acknowledge the help and contributions of Mr. Kin Yen, and Somnath Roysarkar of AHMCT.

# **Table of Contents**

| DIS | CLAIMER/DISCLOSURE                                                                  | II  |
|-----|-------------------------------------------------------------------------------------|-----|
| AC  | KNOWLEDGMENTS                                                                       | III |
| 1.  | INTRODUCTION                                                                        | 1   |
| 2.  | STATE OF THE ART AND EXAMPLES OF BEST PRACTICES                                     | 5   |
| 3.  | COST AND VALUATION ANALYSIS                                                         | 23  |
| 4.  | MANUAL GPS BASED DATA COLLECTION METHODLOGY FOR<br>CALTRANS                         | 27  |
| 5.  | TRANSPORTATION INFRASTRUCTURE ASSET VISUALIZATION<br>SYSTEM - GVIZ                  |     |
| 6.  | FEASIBILITY EVALUATION OF TECHNIQUES FOR REMOTE<br>INVENTORY OF ROADSIDE VEGETATION |     |
| 7.  | CONCLUSIONS AND RECOMMENDATIONS                                                     | 55  |
| 8.  | REFERENCES                                                                          | 57  |
| API | PENDIX A                                                                            | 59  |
| EX  | AMPLES OF BEST PRACTICES                                                            | 59  |
| API | PENDIX B                                                                            | 104 |
| GV  | IZ USERS GUIDE                                                                      | 104 |
|     | Introduction                                                                        | 104 |
|     | Basic Concepts                                                                      |     |
|     | Distributing Visual Reports                                                         |     |
|     | Visualizing Spreadsheets                                                            | 105 |
|     | Point Data in Spreadsheets                                                          | 105 |
|     | Line Data in Spreadsheets                                                           | 106 |
|     | Line and Point Attributes in Spreadsheets                                           | 106 |
|     | Getting Started Visualizing a Spreadsheet                                           |     |
|     | Visualizing Data in CSV Files                                                       | 108 |
|     | Visualizing Data from ODBC Sources                                                  | 108 |
|     | Visualizing Data from the Caltrans Culvert Database                                 | 109 |
|     | Notes and Tips                                                                      | 109 |
|     | Customizing Visual Reports                                                          | 109 |
| API | PENDIX C                                                                            | 111 |
| CU  | LVERT DATABASE VISUALIZATION USERS GUIDE                                            | 111 |
|     | Introduction                                                                        | 111 |
|     | Getting Started                                                                     | 112 |
|     | Creating a General Culvert Visual Report                                            | 113 |
|     | Creating a Culvert End Treatment Timeline Report                                    | 114 |

| Creating a Slotted Drain Report      | 114 |
|--------------------------------------|-----|
| Creating a Ditch Report              | 116 |
| Creating a CBMP Report               | 116 |
| Information and Warning Messages Tab | 117 |

# List of Tables

| Table 1: A List of Classes and Nature of Roadside Features for California Highways . | 3    |
|--------------------------------------------------------------------------------------|------|
| Table 2: Roadside Inventory Questionnaire                                            | 9    |
| Table 3: List of Some of the Existing Mobile Mapping Systems and Their Hardware      |      |
| Structure [10]                                                                       | . 18 |
| Table 4: Cost Data from the Road Inventory-System                                    | . 23 |
| Table 5: Road Inventory- Bridges, Culverts, and Tunnels                              | . 23 |
| Table 6: Road Inventory- Right of Way                                                | . 23 |
| Table 7: Life and Depreciation Factors for Roads                                     | . 25 |
| Table 8: Straight Line Depreciation Method                                           | . 25 |
| Table 9: Summary of Time and Cost of Data Collection by Different Methods            | . 26 |
| Table 10: Recommended Equipment and Functional Classification of Inventory Tasks     | S    |
| and Associated Technology                                                            | . 28 |
| Table 11: Example Process Charts for Point and Linear Asset Feature Collection       | . 38 |
| Table 12: Estimates of Mowing Acreages for the Three Selected Corridors              | . 51 |
| Table 13: Comparison of Mowing Area Computations                                     | . 51 |
|                                                                                      |      |

# List of Figures

| Figure 1: Methods Used for Collecting Roadside Inventory 10                           |
|---------------------------------------------------------------------------------------|
| Figure 2: Collinearity                                                                |
| Figure 3: Model Equation                                                              |
| Figure 4: The GPS/INS Integration Procedure                                           |
| Figure 5: Concept of Direct Geo-referencing [12] 14                                   |
| Figure 6: Multi-Sensor Integration for Mapping [14]                                   |
| Figure 7: Meter resolution (Beijing, China)                                           |
| Figure 8: Surveyor Mobile Vehicle and Work-station                                    |
| Figure 9: Hardware for the Surveyor Mobile                                            |
| Figure 10: The Visat System and vehicle [14]                                          |
| Figure 11: GPSVision Van                                                              |
| Figure 12: ARAN Vehicle                                                               |
| Figure 13: Video Workstation 2-Camera System (Mandli Video)                           |
| Figure 14: Bridge Seat Identification                                                 |
| Figure 15: Desired Caltrans Culvert Visualization Capability (manually produced) 40   |
| Figure 16: GVIZ Architecture                                                          |
| Figure 17: Culvert System Lavered with Real-time Doppler Radar                        |
| Figure 18: GVIZ Culvert Database Visualization                                        |
| Figure 19: GVIZ Culvert Visualization Report                                          |
| Figure 20: GVIZ Culvert Time Line Visualization Report                                |
| Figure 21: Geo-positioned Culvert Photos                                              |
| Figure 22: Bay Bridge Toll Area Culvert Inventory                                     |
| Figure 23: Median Guardrail for Overhead Sign                                         |
| Figure 24: Intersection mowing area                                                   |
| Figure 25: Flowchart of the process for Mowing Area and Perimeter Calculations 50     |
| Figure 26: Polygon points for computing area for Cloverleaf Interchange with Google   |
| Earth snapshot for comparison                                                         |
| Figure 27: Add folder to "My Places": Right click on "My Places". select Add. Folder. |
| type in name. OK                                                                      |
| Figure 28: Save polygons folder: Right click on folder, select "Save Place As", "Kml" |
| type. Save                                                                            |
| Figure 29: Kmlpolva program user interface                                            |
| Figure 30: gviz Application Main Form                                                 |
| Figure 31: gviz Culvert Data Source Configuration Form                                |
| Figure 32: Spreadsheet Data Source Configuration Form                                 |
| Figure 33: Caltrans WiFi Spreadsheet Visualized                                       |
| Figure 34: Caltrans WiFi Spreadsheet Visualized in Google Maps                        |
| Figure 35: Customizing Visual Reports Using Google Earth                              |
| Figure 36: gviz Culvert Visualization Main Form                                       |
| Figure 37: gviz Culvert Data Source Configuration Form                                |
| Figure 38: gviz Culvert Filter                                                        |
| Figure 39: Culvert Slotted Drain Report                                               |
| Figure 40: Ditch Visual Report                                                        |

| Figure 41: CBMP | Visual Report | 117 |
|-----------------|---------------|-----|
|-----------------|---------------|-----|

# **1. INTRODUCTION**

The main objective of this study was to develop a framework for integration of Advanced Technologies such as GPS (Global Positioning System), Information Technology (IT), and other Data Collection and Mobile Mapping methods for inventory and assessing roadside features in California. This effort is part of the main roadmaps of the AHMCT (Advanced Highway Maintenance and Construction Technology) Research center to develop a digital world model of transportation infrastructure for Caltrans in California for more effective and data driven planning, construction, maintenance, and operations. The following overall research questions were considered in this study:

- What are the state of the art and best practices in inventory and assessing of roadside features?
- What are the typical or generic costs associated with inventory of roadside assets?
- How can GPS be integrated into data gathering and Geo-Referencing in roadside asset management in Caltrans operations?
- What kind of databases and software tools can provide for an effective method for Caltrans to inventory and monitor conditions of roadside assets?
- Are there ways or methods that data gathering can be simplified or automated?

An important first step in this study was an identification of the type and nature of the roadside features that are part of the roadway assets in California. These are classified in 15 categories:

- 1. Lateral Roadway Support Features
- 2. Features Associated with Roadside Vegetation (e.g. Mowing Acreages, Tree Groupings, etc.)
- 3. Miscellaneous Roadside Items (e.g. Fences, Fire Hydrants etc.)
- 4. Features Associated with Drainage (e.g. Culverts, Ditches, Ponds, etc.)
- 5. Environmental Features (e.g. Wetlands, Fish Baffles, Regularity Outfalls, etc.)
- 6. Features Associated with Geological Aspects of Vegetation (e.g. fault lines)
- 7. Environmental Functional Groups (e.g. Landscape Area, Slopes and Slide Areas, etc.)

- 8. Safety (e.g. Guardrails, Impact Attenuators, Bridge Rails, etc.)
- 9. Utilities (e.g. Poles, Franchise Permits, Emergency Generators, etc.)
- 10. Electrical/ITS (e.g. Luminaries, Junction Boxes, License Plate Readers, etc.)
- 11. Roadside Facilities (e.g. Rest Areas, Border Stations, Toll Booths, etc.)
- 12. Roadway Features Affecting Roadsides (e.g. Trails, Sidewalks, Mile Post Paddles, etc.)
- 13. Signs
- 14. Structures (e.g. Bridges, Retaining/Noise Walls, Sidewalk Ramps, etc.)
- 15. Durable Markings/Stripping

The above features are enumerated in Table 1. It should be pointed out that some items are listed in more than one category. This redundancy may not be necessary but has been included here to be consistent with the manner in which features in California Highways are classified. Other items can also be added to the list specified in this table based on the special needs of different geographical areas or as new items are added into the highway infrastructure due to integration of ITS (Intelligent Transportation Systems) and other modern technologies.

Many Department of Transportation (DOT) agencies may have the need to perform road inventory, pavement inspection, and roadside features inventory on a regular basis. Present methods used for inventory of the roadside features seem to be too costly and require a large labor pool. In fact, it seems that there are no formal studies on cost benefit analysis of such a roadside monitoring system or all the cost savings from monitoring the conditions of different roadside features. There is clearly the need for at least a baseline evaluation of costs associated with such activities.

There is also a need for more research in the development of semi or fully automated methods or use of remote methods for inventory of all roadside features capturing the conditions of such features in an efficient and cost effective manner. Furthermore, any methods of data collection should allow for proper Geo-referencing for data driven planning and operation. In addition, very little data is collected in terms of monitoring the condition of the roadside features and only their existence is inventoried. In fact, in cases where data is collected on roadside features, such data is stored in different data bases or other media with minimal cross referencing and is not integrated with GIS or other software tools that would allow more effective management of such assets in planning, operation, and maintenance.

There is therefore a need for development of several technologies including a suite of methods for data collection with Geo-referencing based on manual, semi or fully automated, and remote methods. There is also a need for software systems and/or IT (Information Technology) solutions that can integrate such databases and possibly

connecting them to GIS or other visualization tools to provide for a better management of the assets.

| Caltrans Inventory/Asset Objects Manual     | 7. Environmental Functional Role Groups      | 11. Facilities                       |
|---------------------------------------------|----------------------------------------------|--------------------------------------|
|                                             | Mitigation Sites                             | Right of Way                         |
| 1. Lateral Supports                         | Fish Passage Facilities                      | Holding & Parking Areas/Park & Rides |
|                                             | Fish Barrier Facilities                      | Restrooms (Ferries)                  |
| 2. Roadside Vegetation                      | Stream Crossings                             | Toll Booths                          |
| Landscape Area                              | Storm Water Facilities                       | Safety Rest Areas                    |
| Slopes and Slide Areas (Clear Zone)         | Wildlife Passage Facilities                  | Weigh Stations                       |
| Tree Groupings (Clear Zone)                 | 8. Safety                                    | Terminal Buildings (Ferries)         |
| Tree (Individual) (4 in dia.+) (Clear Zone) | Guardrails                                   | Flyer Stop                           |
| Rock Outcropping (Clear Zone)               | Bridge Rails                                 | Border Station                       |
| 3. Miscellanous                             | Impact Attenuators                           | 12. Roadway                          |
| Fences                                      | Jersey Barriers (Concrete) (Clear Zone)      | Intersections                        |
| Monuments (Survey)                          | Glare Screen (Clear Zone)                    | Road Approaches (legal)              |
| Fire Hydrants (Clear Zone)                  |                                              | Driveways Crossing                   |
| Mailboxes (non-compliant) (Clear Zone)      | 9. Utilities                                 | Rumble Strips (Clear Zone)           |
| ADA Features (deficiencies)                 | Underground Utilities (DOT)                  | Bike Paths (Lanes?)                  |
| Misc. Fixed Objects                         | Utility Poles (Clear Zone)                   | Trails                               |
| 4. Drainage                                 | Franchise Permits                            | Sidewalks                            |
| Cross Culverts                              | Emergency Generators                         | Pavement                             |
| Culvert Ends (Clear Zone)                   | 10. Electrical/ITS                           | Milepost Paddles (Clear Zone)        |
| Catch basins                                | Luminaires (Illumination) (Clear Zone)       | 13. Signs                            |
| Approach Culverts                           | Junction Boxes (Clear Zone)                  | Signs                                |
| Ponds (Detention, Retention)                | ITS Cabinet                                  | Sign Support (Clear Zone)            |
| Detention Vaults                            | Over height Detector                         | 14. Structures                       |
| Dikes                                       | CCTV                                         | Noise Walls/Retaining Walls/Barriers |
| Ditches                                     | Snapshot Cameras                             | Bridges                              |
| Oil/water Separators                        | Data Stations (Clear Zone)                   | Railroad Crossing                    |
| 5. Environmental                            | Highway Advisory Radio Signs                 | Tunnels                              |
| Wetlands                                    | Highway Advisory Radio Towers (Transmitters) | Sidewalk Ramps                       |
| Riparian Zones                              | Hubs                                         | Dolphins                             |
| Fish Ladders                                | Signals (Clear Zone)                         | Wing walls                           |
| Fish Baffles                                | Ramp Meter Cabinets                          | Towers                               |
| Regulatory Outfalls                         | Variable Message Signs                       | Bridge Seat                          |
| Eelgrass                                    | Variable Message Signs (Portable)            | Transfer Span                        |
| Pipes (Pipe Ends - Clear Zone)              | Changeable Message Sign                      | Apron                                |
| Water (depth 2 ft +) (Clear Zone)           | Emergency Phone                              | Trestle                              |
| 6. Vegetation/Geological                    | Under Bridge Deck Lighting                   | Bulkhead/Seawall                     |
| Landscape Area                              | Bridge Electrical Control                    | Overhead Loading                     |
| Slopes and Slide Areas (Clear Zone)         | Sign Lighters                                | 15. Durable Marking/Stripping        |
| Tree Groupings (Clear Zone)                 | Navigation/Obstruction Lighting              | Drainage Marking                     |
| Tree (Individual) (4 in dia.+) (Clear Zone) | Signs (Neon, Back Lit, Fiber)                | Pavement Markings                    |
| Rock Outcropping (Clear Zone)               | License Plate Reader                         | Durable Pavement Markers             |
|                                             | Temperature Signs                            |                                      |
|                                             | Crosswalk Flashers                           |                                      |
|                                             | Flashing Beacon                              |                                      |

# Table 1: A List of Classes and Nature of Roadside Features for California Highways

These issues were considered in the present study. The next section deals with understanding the state of the art in the area of Inventory of Roadside Assets and identifying some of the best practices, section three deals with a baseline cost analysis that can be viewed as a first step that can be built upon for cost benefit analysis. Section four deals with methods for data collection that is Geo-referenced. Section five deals with the description of the software system "GVIZ" developed under this project that provides an IT solution with visualization capabilities for integration of collected data and the associated databases. Section six deals with a feasibility study of using remote methods based on integration of image processing algorithms for inventory of roadside feature data associated with vegetation.

# 2. STATE OF THE ART AND EXAMPLES OF BEST PRACTICES

Developing an understanding of the state of the art in the field was considered to be one of the first steps in this research study. The literature search was performed and assessment was made of available technologies.

# 2.1 Roadside Inventory Questionnaire

In order to identify the roadside features that are being inventoried and the methods used for inventory and condition monitoring within Caltrans and elsewhere nationwide a "Roadside Inventory Questionnaire" was prepared and was sent to State DOTs nationwide and some cities and counties. The questionnaire consisted of four different groups of questions. The first group of questions was modeled using the categories discussed in Table 1 and was intended for identification of the features being inventories and the method used for such a purpose. The second group of questions was intended to obtain data on costs associated with inventory data collection and repository. Finally, the third group of questions deals with identification of best practices, available technologies, and experienced people in the field. The questionnaire is shown in **Error! Reference source not found.**.

# **ROADSIDE INVENTORY QUESTIONNAIRE**

1. Do you know of any successful program that collect and assess data for roadside inventory? If yes, please indicate the name of the program.

2. Do you have a cost estimate on a weekly or monthly or yearly basis for maintaining roadside inventory data in your organization?

3. What is the most desirable method for inventorying the roadside features?

4. Please supply the name, address, email and phone numbers of the contact persons involved in roadside inventory projects?

5. Please supply the name and contact information of any commercial vendor/system used for data collection of roadside inventory objects?

6. Do you have a cost estimate of per mile charges for data collection of roadside inventory objects?

7. Please supply the name of the commercial software that you use as the roadside inventory database?

8. Please enlist any project or program that failed to accomplish pre-determined tasks, as related to roadside inventory? Any possible causes?

| 9. Basic types of roadside variables/features/objects collected  |     | Meth         | od of Inv    | ventory            |       |                 |
|------------------------------------------------------------------|-----|--------------|--------------|--------------------|-------|-----------------|
| (Please check boxes in the row<br>corresponding to each feature) | GPS | Video<br>Log | Photo<br>Log | Field<br>Inventory | Other | Unit of Measure |
| Drainage                                                         |     |              | Ŭ            |                    |       |                 |
| Cross Culverts                                                   |     |              |              |                    |       |                 |
| Culvert Ends (Clear Zone)                                        |     |              |              |                    |       |                 |
| Catch Basins                                                     |     |              |              |                    |       |                 |
| Approach Culverts                                                |     |              |              |                    |       |                 |
| Ponds (Detention, Retention)*                                    |     |              |              |                    |       |                 |
| Detention Vaults*                                                |     |              |              |                    |       |                 |
| Dikes                                                            |     |              |              |                    |       |                 |
| Ditches                                                          |     |              |              |                    |       |                 |
| Oil/Water Separators                                             |     |              |              |                    |       |                 |
| Environmental                                                    |     |              |              |                    |       |                 |
| Wetlands                                                         |     |              |              |                    |       |                 |
| Riparian Zones                                                   |     |              |              |                    |       |                 |
| Regulatory Outfalls                                              |     |              |              |                    |       |                 |
| Pipes (Pipe Ends - Clear Zone)*                                  |     |              |              |                    |       |                 |
| Mitigation Sites                                                 |     |              |              |                    |       |                 |
| Fish Passage Facilities (e.g.                                    |     |              |              |                    |       |                 |
| Ladders)                                                         |     |              |              |                    |       |                 |
| Fish Barrier Facilities (e.g. Baffles)                           |     |              |              |                    |       |                 |
| Stream Crossings                                                 |     |              |              |                    |       |                 |
| Wildlife Passage Facilities                                      |     |              |              |                    |       |                 |
|                                                                  |     |              |              |                    |       |                 |
| 9. Basic types of roadside variables/features/objects collected  |     | Meth         | od of In     | ventory            |       |                 |
| (Please check boxes in the row corresponding to each feature)    | GPS | Video<br>Log | Photo<br>Log | Field<br>Inventory | Other | Unit of Measure |
| Environmental                                                    |     |              |              |                    |       |                 |

| Storm Water Facilities              |       |      |  |
|-------------------------------------|-------|------|--|
| Pipes*                              |       |      |  |
| Ditches*                            |       |      |  |
| Swales                              |       |      |  |
| Filters                             |       |      |  |
| Underground Tanks                   |       |      |  |
| Vaults*                             |       |      |  |
| Ponds                               |       |      |  |
| Vegetation                          | <br>- | <br> |  |
| Landscape Area                      |       |      |  |
| Shrubs                              |       |      |  |
| Ground covers                       |       |      |  |
| Irrigation facility                 |       |      |  |
| Slopes and Slide Areas (Clear Zone) |       |      |  |
| Tree Groupings (Clear Zone)         |       |      |  |
| Mulched Areas                       |       |      |  |
| Rock Outcropping (Clear Zone)       |       |      |  |
| Safety                              | <br>- | <br> |  |
| Guardrails                          |       |      |  |
| Bridge Rails                        |       |      |  |
| Impact Attenuators                  |       |      |  |
| Jersey Barriers (Concrete) (Clear   |       |      |  |
| Zone)                               |       |      |  |
| Glare Screen (Clear Zone)           |       |      |  |
| Utilities                           | <br>- | <br> |  |
| Underground Utilities (DOT)         |       |      |  |
| Utility Poles (Clear Zone)          |       |      |  |

| 9. Basic types of roadside<br>variables/features/objects collected |     | Meth         | od of Inv    | ventory            |       |                 |
|--------------------------------------------------------------------|-----|--------------|--------------|--------------------|-------|-----------------|
| (Please check boxes in the row<br>corresponding to each feature)   | GPS | Video<br>Log | Photo<br>Log | Field<br>Inventory | Other | Unit of Measure |
| Utilities                                                          |     |              |              |                    |       |                 |
| Franchise Permit Facilities                                        |     |              |              |                    |       |                 |
| Emergency Generators                                               |     |              |              |                    |       |                 |
| Electrical/ITS                                                     |     |              |              |                    |       |                 |
| Luminaires (Illumination) (Clear<br>Zone)                          |     |              |              |                    |       |                 |
| Junction Boxes (Clear Zone)                                        |     |              |              |                    |       |                 |
| ITS Cabinet                                                        |     |              |              |                    |       |                 |
| Over-Height Detector                                               |     |              |              |                    |       |                 |
| CCTV                                                               |     |              |              |                    |       |                 |
| Data Stations (Clear Zone)                                         |     |              |              |                    |       |                 |
| Highway Advisory Radio Towers (Transmitters)                       |     |              |              |                    |       |                 |
| Hubs                                                               |     |              |              |                    |       |                 |
| Signals (Clear Zone)                                               |     |              |              |                    |       |                 |
| Ramp Meter Cabinets                                                |     |              |              |                    |       |                 |

| Variable/Changeable Message                                                                                                    |     |       |          |           |       |                 |
|----------------------------------------------------------------------------------------------------|-----|-------|----------|-----------|-------|-----------------|
| Signs (Portable)*                                                                                                    |     |       |          |           |       |                 |
| Signs (Permanent)*                                                                                                    |     |       |          |           |       |                 |
| Emergency Phone                                                                                                    |     |       |          |           |       |                 |
| Under Bridge Deck Lighting                                                                                                    |     |       |          |           |       |                 |
| Bridge Electrical Control                                                                                                    |     |       |          |           |       |                 |
| Sign Lighters                                                                                                    |     |       |          |           |       |                 |
| Navigation/Obstruction Lighting                                                                                                    |     |       |          |           |       |                 |
| Signs (Neon, Back Lit, Fiber)                                                                                                    |     |       |          |           |       |                 |
| License Plate Reader                                                                                                    |     |       |          |           |       |                 |
| Temperature Signs                                                                                                    |     |       |          |           |       |                 |
| Crosswalk Flashers                                                                                                    |     |       |          |           |       |                 |
| Flashing Beacon                                                                                                    |     |       |          |           |       |                 |
| Weather Stations (RWIS)                                                                                                    |     |       |          |           |       |                 |
| Queue Detection                                                                                                    |     |       |          |           |       |                 |
| Gate Controller                                                                                                    |     |       |          |           |       |                 |
|                                                                                                    |     |       |          | 1         |       |                 |
| 0. Desis turnes of readiate                                                                                                    |     |       |          |           |       |                 |
| 9. Basic types of roadside                                                                                                    |     | Meth  | od of In | ventory   |       |                 |
| (Please check boxes in the row                                                                                                    |     | Video | Dhata    | Field     |       |                 |
| corresponding to each feature)                                                                                                    | GPS | Log   | Log      | Inventory | Other | Unit of Measure |
| Electrical/ITS                                                                                                    |     |       |          |           |       |                 |
| Gate                                                                                                    |     |       |          |           |       |                 |
|                                                                                                    |     |       |          |           |       |                 |
| Facilities                                                                                                    |     |       |          |           |       |                 |
| Facilities Holding & Parking Areas/Park &                                                                                                    |     |       |          |           |       |                 |
| Facilities<br>Holding & Parking Areas/Park &<br>Rides                                                                                                    |     |       |          |           |       |                 |
| Facilities<br>Holding & Parking Areas/Park &<br>Rides<br>Maintenance Yards                                                                                                    |     |       |          |           |       |                 |
| Facilities<br>Holding & Parking Areas/Park &<br>Rides<br>Maintenance Yards<br>Landscape                                                                                                    |     |       |          |           |       |                 |
| Facilities<br>Holding & Parking Areas/Park &<br>Rides<br>Maintenance Yards<br>Landscape<br>Pavement                                                                                                    |     |       |          |           |       |                 |
| Facilities<br>Holding & Parking Areas/Park &<br>Rides<br>Maintenance Yards<br>Landscape<br>Pavement<br>Trees                                                                                                    |     |       |          |           |       |                 |
| FacilitiesHolding & Parking Areas/Park &RidesMaintenance YardsLandscapePavementTreesToll Booths                                                                                                    |     |       |          |           |       |                 |
| FacilitiesHolding & Parking Areas/Park &RidesMaintenance YardsLandscapePavementTreesToll BoothsSafety Rest Areas                                                                                                    |     |       |          |           |       |                 |
| FacilitiesHolding & Parking Areas/Park &RidesMaintenance YardsLandscapePavementTreesToll BoothsSafety Rest AreasWeigh Stations                                                                                                    |     |       |          |           |       |                 |
| FacilitiesHolding & Parking Areas/Park &<br>RidesMaintenance YardsLandscapePavementTreesToll BoothsSafety Rest AreasWeigh StationsTerminal Buildings (e.g. Ferries)                                                                                                    |     |       |          |           |       |                 |
| FacilitiesHolding & Parking Areas/Park &<br>RidesMaintenance YardsLandscapePavementTreesToll BoothsSafety Rest AreasWeigh StationsTerminal Buildings (e.g. Ferries)Border Station                                                                                                    |     |       |          |           |       |                 |
| FacilitiesHolding & Parking Areas/Park &<br>RidesMaintenance YardsLandscapePavementTreesToll BoothsSafety Rest AreasWeigh StationsTerminal Buildings (e.g. Ferries)Border StationRoadway                                                                                                    |     |       |          |           |       |                 |
| FacilitiesHolding & Parking Areas/Park &<br>RidesMaintenance YardsLandscapePavementTreesToll BoothsSafety Rest AreasWeigh StationsTerminal Buildings (e.g. Ferries)Border StationRoadwaySidewalks*                                                                                                    |     |       |          |           |       |                 |
| FacilitiesHolding & Parking Areas/Park &<br>RidesMaintenance YardsLandscapePavementTreesToll BoothsSafety Rest AreasWeigh StationsTerminal Buildings (e.g. Ferries)Border StationRoadwaySidewalks*Road Approaches                                                                                                    |     |       |          |           |       |                 |
| FacilitiesHolding & Parking Areas/Park &<br>RidesMaintenance YardsLandscapePavementTreesToll BoothsSafety Rest AreasWeigh StationsTerminal Buildings (e.g. Ferries)Border StationRoadwaySidewalks*Road ApproachesDriveway Crossings                                                                                                    |     |       |          |           |       |                 |
| FacilitiesHolding & Parking Areas/Park &<br>RidesMaintenance YardsLandscapePavementTreesToll BoothsSafety Rest AreasWeigh StationsTerminal Buildings (e.g. Ferries)Border StationRoadwaySidewalks*Road ApproachesDriveway CrossingsRumble Strips (Clear Zone)                                                                                    |     |       |          |           |       |                 |
| FacilitiesHolding & Parking Areas/Park &RidesMaintenance YardsLandscapePavementTreesToll BoothsSafety Rest AreasWeigh StationsTerminal Buildings (e.g. Ferries)Border StationRoadwaySidewalks*Road ApproachesDriveway CrossingsRumble Strips (Clear Zone)Milepost Paddles/Signs (Clear Zone)                                                     |     |       |          |           |       |                 |
| FacilitiesHolding & Parking Areas/Park &<br>RidesMaintenance YardsLandscapePavementTreesToll BoothsSafety Rest AreasWeigh StationsTerminal Buildings (e.g. Ferries)Border StationRoadwaySidewalks*Road ApproachesDriveway CrossingsRumble Strips (Clear Zone)Milepost Paddles/Signs (Clear Zone)                                                 |     |       |          |           |       |                 |
| FacilitiesHolding & Parking Areas/Park &<br>RidesMaintenance YardsLandscapePavementTreesToll BoothsSafety Rest AreasWeigh StationsTerminal Buildings (e.g. Ferries)Border StationRoadwaySidewalks*Road ApproachesDriveway CrossingsRumble Strips (Clear Zone)Milepost Paddles/Signs (Clear Zone)Signs*                                           |     |       |          |           |       |                 |
| FacilitiesHolding & Parking Areas/Park &RidesMaintenance YardsLandscapePavementTreesToll BoothsSafety Rest AreasWeigh StationsTerminal Buildings (e.g. Ferries)Border StationRoadwaySidewalks*Road ApproachesDriveway CrossingsRumble Strips (Clear Zone)Milepost Paddles/Signs (Clear Zone)Signs*Sign Support (Clear Zone)                      |     |       |          |           |       |                 |
| FacilitiesHolding & Parking Areas/Park &<br>RidesMaintenance YardsLandscapePavementTreesToll BoothsSafety Rest AreasWeigh StationsTerminal Buildings (e.g. Ferries)Border StationRoadwaySidewalks*Road ApproachesDriveway CrossingsRumble Strips (Clear Zone)Milepost Paddles/Signs (Clear Zone)Signs*Sign Support (Clear Zone)Structures        |     |       |          |           |       |                 |
| FacilitiesHolding & Parking Areas/Park &<br>RidesMaintenance YardsLandscapePavementTreesToll BoothsSafety Rest AreasWeigh StationsTerminal Buildings (e.g. Ferries)Border StationRoadwaySidewalks*Road ApproachesDriveway CrossingsRumble Strips (Clear Zone)Milepost Paddles/Signs (Clear Zone)Signs*Sign Support (Clear Zone)Noise/Sound Walls |     |       |          |           |       |                 |

| Bridges            |  |  |  |  |  |
|--------------------|--|--|--|--|--|
| Railroad Crossings |  |  |  |  |  |
| Tunnels            |  |  |  |  |  |
| Sidewalk Ramps*    |  |  |  |  |  |
|                    |  |  |  |  |  |

Note: - '\*' Object appears in multiple categories

| 9. Basic types of roadside variables/features/objects collected  | Method of Inventory |              |              |                    |       |                 |
|------------------------------------------------------------------|---------------------|--------------|--------------|--------------------|-------|-----------------|
| (Please check boxes in the row<br>corresponding to each feature) | GPS                 | Video<br>Log | Photo<br>Log | Field<br>Inventory | Other | Unit of Measure |
| Structures                                                       | -                   |              |              |                    |       |                 |
| Dolphins                                                         |                     |              |              |                    |       |                 |
| Wing walls                                                       |                     |              |              |                    |       |                 |
| Towers                                                           |                     |              |              |                    |       |                 |
| Bridge Seat                                                      |                     |              |              |                    |       |                 |
| Transfer Span                                                    |                     |              |              |                    |       |                 |
| Apron                                                            |                     |              |              |                    |       |                 |
| Trestle                                                          |                     |              |              |                    |       |                 |
| Bulkhead/Seawall                                                 |                     |              |              |                    |       |                 |
| Overhead Loading                                                 |                     |              |              |                    |       |                 |
| Durable Marking/Striping                                         | -                   |              |              |                    |       |                 |
| Drainage Marking                                                 |                     |              |              |                    |       |                 |
| Pavement Markings                                                |                     |              |              |                    |       |                 |
| Durable Pavement Markers                                         |                     |              |              |                    |       |                 |
| Monuments (Survey)                                               |                     |              |              |                    |       |                 |
| Fire Hydrants (Clear Zone)                                       |                     |              |              |                    |       |                 |
| Fence (Clear Zone)                                               |                     |              |              |                    |       |                 |

 Table 2: Roadside Inventory Questionnaire

The survey questionnaire in table 2 has provided much of the data needed to produce the results provided in this and the next section of this report. The rest of the data that provides the basis of this and the next section came from literature search and review of existing technologies.

# 2.2 Results of the Literature Search

The result of the literature survey identified some technologies that have evolved over the years and in one form or another can impact the process of data collection and inventory of roadside features. These are described in the remaining of this sub-section.

*Roadside Feature Inventory Methods:* Currently, several methods are used to collect inventory data. These methods vary in technique, equipment utilized, time requirements,

as well as other details. Most agencies utilize manual or video-log/ photo-log methods as shown in Figure 1 [16].

|                | Methods For Collecting Roadside Inventory |              |                     |              |                    |                                 |   |
|----------------|-------------------------------------------|--------------|---------------------|--------------|--------------------|---------------------------------|---|
| States         | Yes/<br>No                                | GPS          | <u>Video</u><br>Log | Photo<br>Log | Field<br>Inventory | Other                           |   |
| Alabama        | Yes                                       |              | 1                   |              |                    |                                 |   |
| Alaska         | Yes                                       |              |                     |              | $\checkmark$       |                                 |   |
| Arizona        | Yes                                       |              |                     | $\checkmark$ |                    |                                 |   |
| Colorado       | Yes                                       |              |                     |              | $\checkmark$       |                                 |   |
| Connecticut    | Yes                                       |              |                     |              | $\checkmark$       |                                 |   |
| Delaware       | Yes                                       |              |                     | $\sim$       |                    |                                 |   |
| Florida        | No                                        |              |                     |              |                    |                                 |   |
| Georgia        | Yes                                       |              |                     | $\checkmark$ |                    |                                 |   |
| Hawaii         | Yes                                       |              |                     | $\checkmark$ | $\checkmark$       | Straight<br>Line<br>Diagram     |   |
| Idaho          | Yes                                       |              | ~                   |              |                    | Ŭ                               |   |
| Illinois       | No                                        |              |                     |              |                    |                                 |   |
| Indiana        | Yes                                       |              | $\checkmark$        |              |                    | Reference<br>Post System        |   |
| Kentucky       | Yes                                       |              |                     |              | ~                  |                                 |   |
| Louisiana      | Yes                                       |              |                     |              | ~                  |                                 |   |
| Maryland       | Yes                                       |              | ~                   |              |                    |                                 |   |
| Massachusetts  | Yes                                       |              |                     |              | $\checkmark$       |                                 |   |
| Michigan       | Yes                                       |              |                     | $\checkmark$ |                    |                                 |   |
| Minnesota      | No                                        |              |                     |              |                    |                                 |   |
| Mississippi    | No                                        |              |                     |              |                    |                                 |   |
| Nebraska       | Yes                                       |              | $\sim$              |              |                    |                                 |   |
| New Hampshire  | Yes                                       | $\checkmark$ |                     |              |                    |                                 |   |
| New Jersey     | Yes                                       |              | $\checkmark$        |              |                    |                                 |   |
| New York       | Yes                                       |              |                     |              | $\checkmark$       |                                 |   |
| North Dakota   | Yes                                       |              |                     |              | $\checkmark$       | RIMS                            |   |
| Ohio           | No                                        |              |                     |              |                    |                                 | _ |
| Oklahoma       | Yes                                       |              | $\checkmark$        |              | ~                  |                                 | _ |
| Oregon         | Yes                                       |              |                     |              | ~                  |                                 | _ |
| Pennsylvania   | Yes                                       |              | $\checkmark$        |              | ~                  |                                 | _ |
| South Carolina | No                                        |              |                     |              |                    |                                 | _ |
| South Dakota   | Yes                                       | $\checkmark$ |                     |              |                    |                                 | _ |
| Texas          | No                                        |              |                     |              |                    |                                 | _ |
| Utah           | Yes                                       |              |                     |              |                    |                                 | _ |
| Washington     | Yes                                       | $\checkmark$ |                     |              |                    | Linear<br>Referencing<br>System |   |
| West Virginia  | No                                        |              |                     |              |                    |                                 | _ |
| Wisconsin      | No                                        |              |                     |              |                    |                                 |   |

# Figure 1: Methods Used for Collecting Roadside Inventory

*Manual* Data *Collection:* Manual data collection methods generally require one or more personnel go out into the field with measuring and recording devices to obtain the desired pieces of information. Measurement devices include distance measuring wheels for

length and width data, and global positioning systems (GPS) receivers to obtain positional information. Data is recorded with a pencil and paper or a laptop computer [16].

The following is a list of the advantages and disadvantages of manual data collection:

# Advantages

- Minimal training requirements for personnel
- Firsthand visual inspection
- Minimal equipment requirements

# Disadvantages

- Data collection personnel exposed to dangerous roadway environment
- Time consuming
- Labor Intensive
- Data collection distracting to motorists

*Video-log/Photo-log:* Photo and video-logging methods utilize a vehicle, often a van, which drives along the roadway while recording devices gather data and produce a visual record which can be examined at a later date. The primary difference between the two methods is their recording mediums, video and pictures. In terms of labor, photo and video logging are a lot less labor intensive than manual collection methods. Generally, only one or two personnel are required to perform the data collection. Personnel are no longer directly exposed to traffic, as they ride inside the vehicle with the recording instruments. The vehicle serves as protection from the hazards of the roadway environment. Since the collection vehicle often travels at highway speeds, it is also less intrusive to motorists [16].

*Soft* **Photogrammetry:** The video-logging system basically provides the digital image and the X, Y, Z coordinates of the camera locations, using this information and soft photogrammetry it is possible to determine the location of any feature .Because digital camera used in video logging is a non-metric camera, therefore it must be calibrated frequently (See Figure 2 and Figure 3) [7].

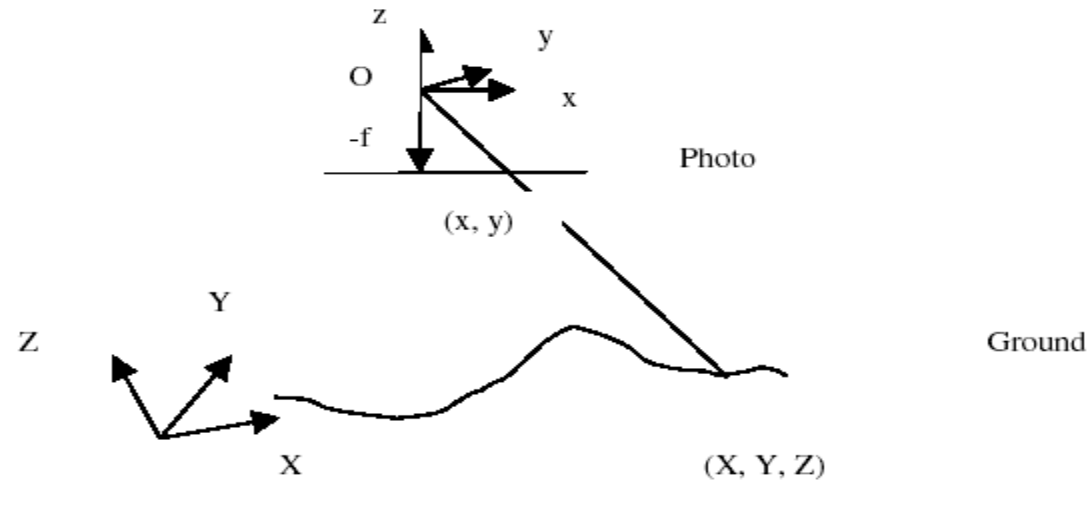

**Figure 2: Collinearity** 

$$\begin{split} x - x_o + \delta_{xr} + \delta_{xd} &= -f \frac{a_{11}(X - X_o) + a_{12}(Y - Y_o) + a_{13}(Z - Z_o)}{a_{31}(X - X_o) + a_{32}(Y - Y_o) + a_{33}(Z - Z_o)} \\ y - y_o + \delta_{yr} + \delta_{yd} &= -f \frac{a_{21}(X - X_o) + a_{22}(Y - Y_o) + a_{23}(Z - Z_o)}{a_{31}(X - X_o) + a_{32}(Y - Y_o) + a_{33}(Z - Z_o)} \\ x_o, y_o, f &= \text{int erior orientation elements photo system} \\ X_o, Y_o, Z_o &= \text{camera location in } X, Y, Z \text{ ground system} \\ a_{11}...a_{33} &= \text{parameters depending on rotation } \kappa, \phi, \omega \\ \delta_{xr}, \delta_{yr} &= \text{radial distortion} \\ \delta_{xd}, \delta_{yd} &= \text{decentering distortion} \end{split}$$

# **Figure 3: Model Equation**

The following is a list of the advantages and disadvantages of video-log/photo-log data collection:

#### Advantages

- Faster data collection
- Data collectors removed from direct contact with roadway environment
- Visual record of roadway features

#### Disadvantages

- Data collection vehicle may be obtrusive to motorists (at low speeds)
- Time consuming as segments must still be driven

Aerial Photography: Images taken from an aircraft provide a panoramic view not only of the road network as well as the location of structures and subsequently, land uses. Aerial photos have the advantage of displaying an entire area for analysis. However, the analysis and interpretation of images requires a great deal of skill. Additionally, good weather is required in order for a flight to take place and produce the required imagery. This limits the available window in which work can be completed. Some elements, such as signs, may not be visible at all. Image processing takes time, and it can also be quite expensive [16].

*Integration of GIS and GPS/INS:* Integration of GPS with a GIS is mostly used among the transportation agencies for roadside inventory. GIS allows the association of data statistics of any kind with a specific geographic location and the display of the data on an interactive map and GPS determines a location for each data point [3].

Most of the systems are also equipped with Inertial Navigation System (INS), which substitutes for GPS location whenever GPS loses lock due to signal obstruction. Therefore, continuous position determination will be provided to the system [7]. Integration of INS with GPS, it can provide both the track of the vehicle and position and orientation information of the mapping sensors (see Figure 4) [9].

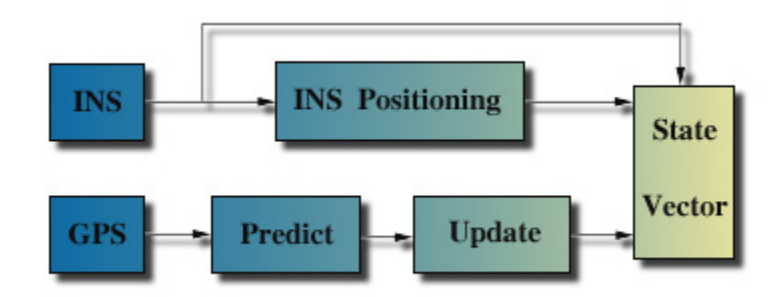

Figure 4: The GPS/INS Integration Procedure ( : http://www.lambdatech.com/gpstech html)

GPS [10]

- Image geo-positioning in 3D
- Time synchronization between GPS and INS
- Image time-tagging
- INS error control

# INS [10]

- Image orientation in 3D
- Supports Image Geo-referencing

• Supports ambiguity resolution after losses of lock, and cycle slip detection and fixing

*Direct Geo-referencing:* The most important concept of mobile mapping is direct georeferencing. The conceptual layout of direct geo-referencing is shown in Figure 5. Direct geo-referencing refers to the determination of the exterior orientation of the mapping sensor without using ground control points and the photogrammetric block triangulation. For example, if a camera sensor is used, any captured image can be "stamped" with the geo-referencing parameters, namely three positional parameters and three attitude (orientation) parameters. As a result, 3-D object measurements can be achieved directly by using a photogrammetric intersection [12].

There are three modes for direct geo-referencing, namely, stand-alone mode, integrated model and combined mode.

Stand alone mode has been used very often for video-logging applications where the accuracy requirement is not high [12].

It is the integrated use of external inertial positioning systems. Depending on the applications, different levels of integration and different ways of sensor combination can be developed, for example, GPS with INS, GPS with DR, etc [12].

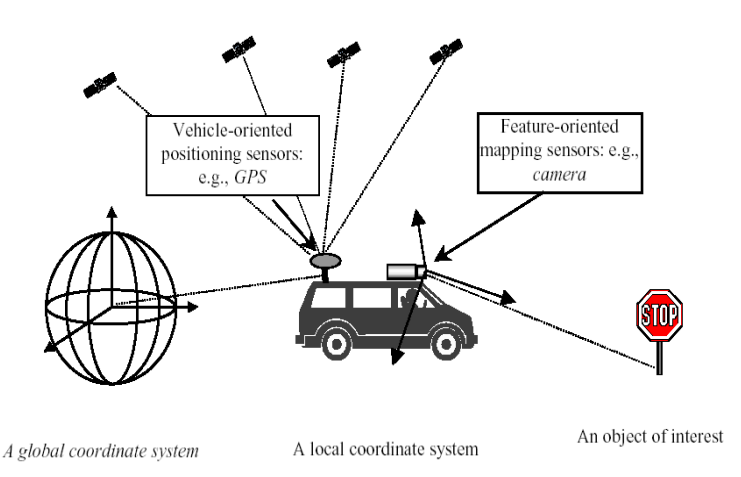

Figure 5: Concept of Direct Geo-referencing [12]

In the airborne photogrammetry, combined mode for geo-referencing is predominately used in practice due to its high performance, reliability and economic factors [12].

**Positioning and Mapping Sensors:** The development of mobile mapping systems is featured by the use of multiple sensors as well as integrated sensor processing methods (see Figure 6). In general, there are two primary types of sensors that are involved, namely, positioning sensors and mapping sensors [12].

Positioning sensors are:

a) Environment-dependent external positioning sensors: GPS, radio navigation system and cellular positioning devices, etc.

b) Self-contained inertial positioning sensors: INS or IMU (Inertial Measurement Unit), dead reckoning systems, gyroscopes, accelerators, compasses, odometers, and barometers, etc.

Mapping sensors are:

a) Passive imaging sensors: video or digital cameras, multi-spectrum or hyperspectrum scanners, etc.

b) Active imaging sensors: Laser range finders or scanners, and synthetic aperture radar (SAR), etc.

Other sensors such as voice recording and speech recognition devices, touch-screens, temperature or air pressure meters, gravity gauges, etc. may be of use for integration. The positioning sensors are vehicle-oriented. They are used to determine the absolute locations of the mobile mapping platform with respect to a global coordinate system, e.g., WGS-84. While, the mapping sensors are feature-oriented. They provide the positional information of objects (features) relative to the vehicle in a local coordinate system. In addition, attributes of features can be obtained from the mapping sensors. Precise calibration is required to geometrically align the positioning sensors is also required [12].

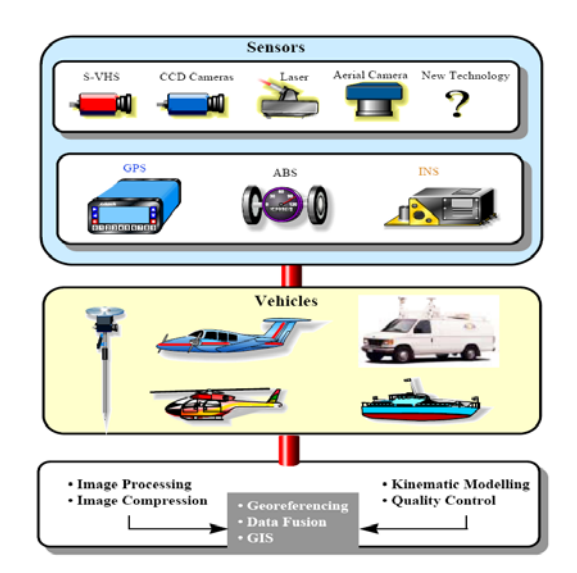

Figure 6: Multi-Sensor Integration for Mapping [14]

Mobile mapping systems are usually the data acquisition system used in digital mapping of highway features. These usually need to be integrated with some data base or software system that would keep track and would provide easy access to such information. The combination of the two systems is usually referred to as the "Automated Highway Inventory System (AHIS)". An AHIS system can therefore be considered as a combination of hardware and software system designed to collect inventory, condition, and location information for roadside features, and to store, access, and use this data for highway planning, managing, and maintenance. AHIS type technology can be an effective technology for sign inventory and are suitable for the extraction of many other types of roadway features and characteristics. It has also been applied in many fields, such as intelligent transport, precision agriculture, field surveying and environment engineering and so on. There are however some limitations of the existing and available AHIS technology limiting its broad application in Inventory and Assessment of Roadside Features. These include excessive cost and periodic subscription requirements, lack of effective visualization capabilities, proprietary nature of the software components limiting the ability for connectivity to existing legacy systems being used by some DOT's, and lack of flexibility for end user enhancement or adaptation.

**Roadside Feature Recognition and Identification:** Feature recognition is a measure of whether a particular feature can be identified at all and whether it can be identified consistently. The use of remote sensing for the extraction of data elements required by the statewide linear referencing system (LRS) is being developed by the Iowa Department of Transportation (DOT). One of the key elements of the LRS is creation of a datum that will provide structure to the LRS. Several methods are being considered for creation of datum including video-logging and remote sensing [5]. Images at 2-inch, 6-inch, 24- inch, and 1 meter resolutions were tested for positional accuracy, the number of inventory features that could consistently be identified, distance measurements, and variation among users in correctly positioning feature location.

A total of 21 features were tested in the 4 datasets (roadway feature inventory). The results are:

- 2-inch: 100% identified consistently
- 6-inch: > 80% identified consistently
- 24-inch: < 50% consistently identified, 6 features not identified at all
- 1 meter: < 25% consistently identified, 8 features not identified at all

where (%) = (Fg/Fa) \* 100 and Fa = number of features identified in photos Fg = number features identified on the ground during field data collection.

Although the use of lower resolution images would be more cost-effective, they are limited by the ability to actually see and identify inventory features. A significant number of features could either not be identified or could not be regularly identified in the 1-meter (Figure 1) and 24-meter datasets. Because the ability to consistently identify features decreases with resolution, images with at least 6- inch resolution would be necessary for most inventorying purposes. For collection of data elements for the LRS

datum 2-inch or 6-inch would be feasible if datum accuracy standards are relaxed slightly [5].

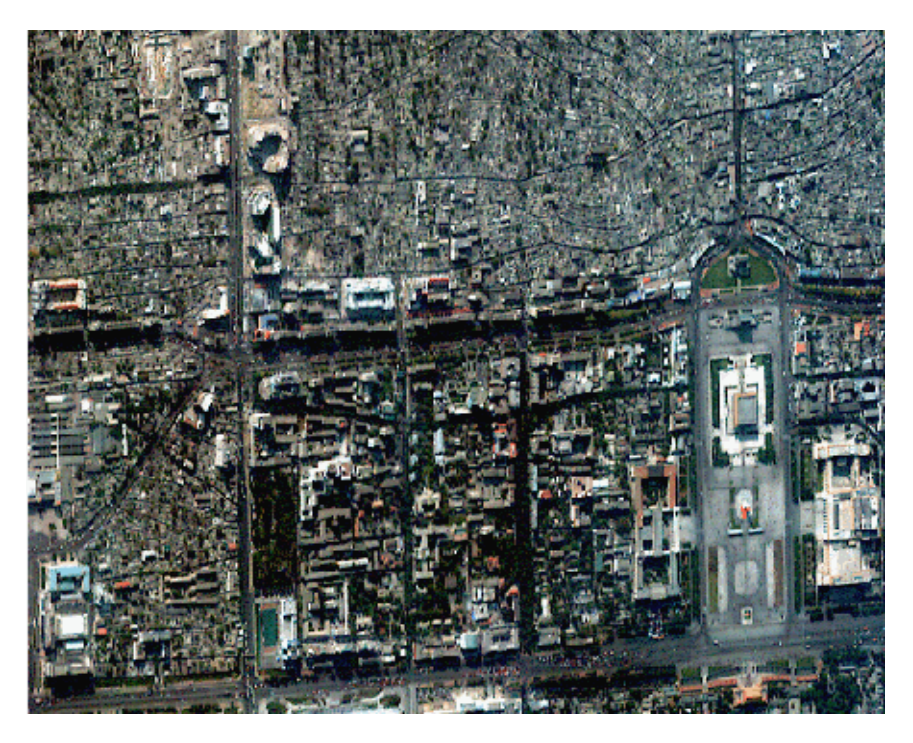

**Figure 7: Meter resolution (Beijing, China)** (Source: http://www.landinfo.com/GalSatIkonosBejing1.htm)

# 2.3 Commercially Available Mobile Mapping Systems

Currently, many commercial Mobile Mapping Systems (MMS) are available at the market place like TRANSMAP systems from Transmap Inc, GPSVision MMS by Lambda Tech International Inc., and VISAT MMS by the Sanborn Map Company, Inc. These are summarized in Table 3 with their hardware structures [10].

| MM System    | Development Institution                                  | Navigation Sensors                                                                              | Mapping Sensors                        |
|--------------|----------------------------------------------------------|-------------------------------------------------------------------------------------------------|----------------------------------------|
| GPSVan™      | Center for Mapping, OSU                                  | GPS/Gyro/Wheel Counter<br>GPS/INS (second generation                                            | 2CCD, voice recorder                   |
|              |                                                          | of the system)                                                                                  |                                        |
| VISAT        | University of Calgary                                    | GPS/INS/ABS                                                                                     | 8 b/w CCD and 1 color<br>SVHS          |
| GeoVan       | Geospan Corp., USA                                       | GPS/DR                                                                                          | 10 VHS, voice recorder                 |
| GPS Vision   | Lambda Tech. Inc., USA                                   | GPS/INS                                                                                         | 2 color CCD                            |
| KISS         | Univ. of Bundeswher<br>Munich and GeoDigital,<br>Germany | GPS/IMU/Inclination<br>Odometer/Barometer                                                       | 1 SVHS, 2 b/w CCD,<br>voice recorder   |
| ON-SIGHT     | Transmap Corp., USA                                      | GPS/INS                                                                                         | 4 color CCD                            |
| RGIAS        | Rowe Surveying and Eng.,<br>Inc., USA                    | GPS                                                                                             | video, laser range finder              |
| TruckMap     | John E. Chance Inc., USA                                 | GPS/Gyro/WADGPS                                                                                 | Laser range finder, 1 video<br>camera  |
| WUMMS        | Wuhan University, China                                  | GPS                                                                                             | 3 video cameras, laser<br>range finder |
| ROMDAS       | Highway and Traffic<br>Consultants Ltd., New<br>Zealand  | GPS                                                                                             | digital video camera                   |
| DDTI         | Digital Data Technologies,<br>Inc., USA                  | GPS                                                                                             | touch-screen, voice<br>recorder        |
| POS/LVTM 420 | Applanix Corporation,<br>Canada                          | GPS/INS/ distance measuring<br>instrument (DMI)/ GPS<br>Azimuth Measurement<br>Subsystem (GAMS) | CCD, video                             |

# Table 3: List of Some of the Existing Mobile Mapping Systems and TheirHardware Structure [10]

In addition to the systems listed in the table above, there are other systems developed for some specific application. For example, "Surveyor" (Figure 8) is a mobile right of way inventory/measurement system that can visually capture and accurately locate roadside features, while moving at highway speeds (1). It consists of a two part system: A fully automated mobile data collection vehicle, and a post processing workstation, where an operator scrolls through the video images, selects objects of interest with the click of a mouse, and classifies them [4].

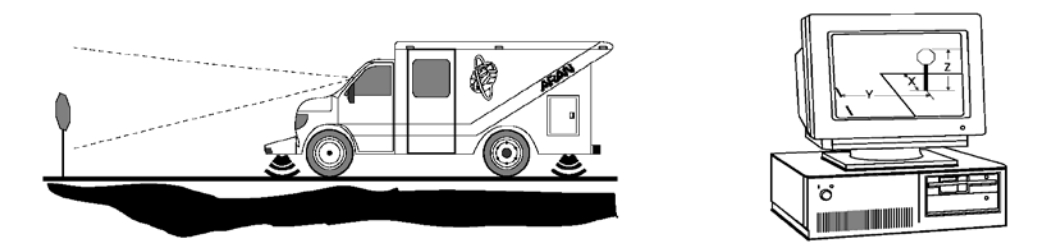

Figure 8: Surveyor Mobile Vehicle and Work-station

Surveyor mobile data collection system is the continuous video imaging that takes place while the vehicle is moving at normal traffic speeds. The hardware for the mobile data collection system is an integrated system of video, hardware sensors and two data acquisition computers (Figure 9) [4].

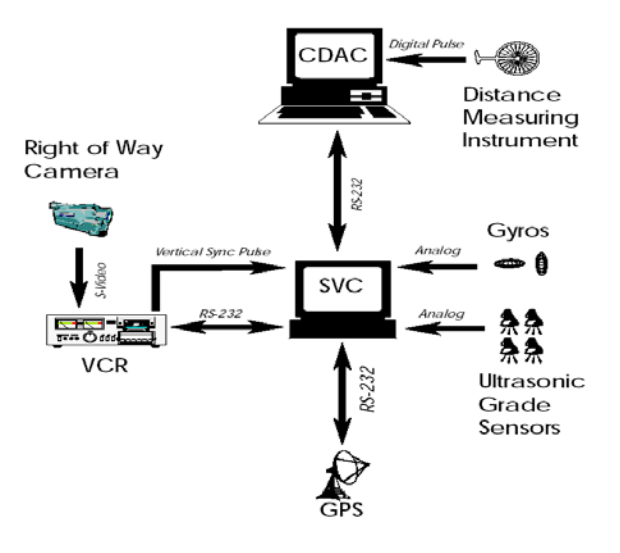

Figure 9: Hardware for the Surveyor Mobile

There are also custom utility vehicles that are equipped with photo loggers, sensors, and GPS/INS for geo-referencing and positioning. Some of these are described in the remainder of this sub-section.

**VISAT** *System:* VISAT System, a mobile highway survey system for road inventory and general GIS applications, is developed to test precise multi-sensor mobile mapping system. VISAT system consists of differential GPS, a strap-down INS, an ABS pick-up, and eight CCD cameras. Application of VISAT is as shown in Figure 10 [14].

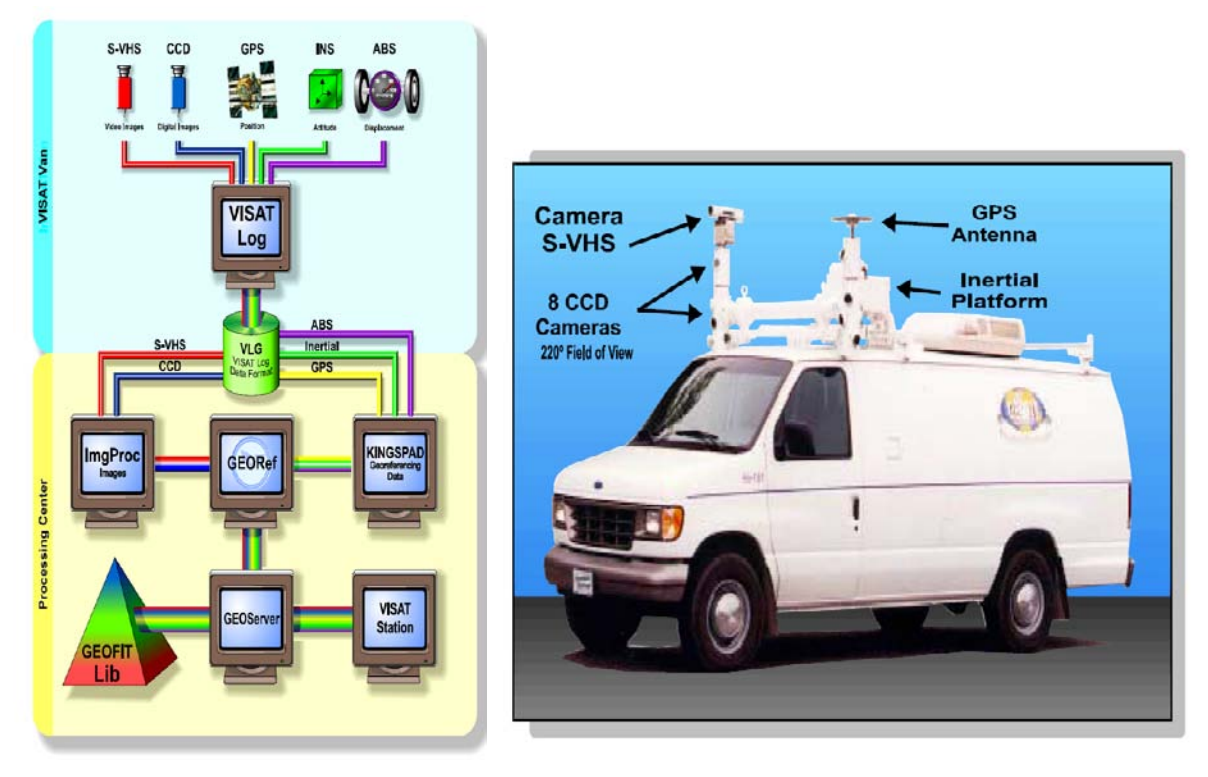

Figure 10: The Visat System and vehicle [14]

*GeoVan:* GeoSpan's Geovan (Data Collection Vehicles) have the capabilities with accurate GPS three-dimensional positioning, compensation for loss of satellite lock, video image recording, rapid entry of attribute information and integration with a GPS database. All this technology ensures the accuracy and completeness of the data collected [17].

*Lambda (GPSVision) Technology:* GPSVision utilizes Navstar GPS integrated with an INS (Figure 11) and two state-of-the-art progressive scan CCD (charge coupled device) cameras. The result is that any object that is "seen" by the sets of cameras can be precisely located using a stand-alone global coordinate system in conjunction with Lambda Tech's advanced soft-photogrammetric mathematical model [9].

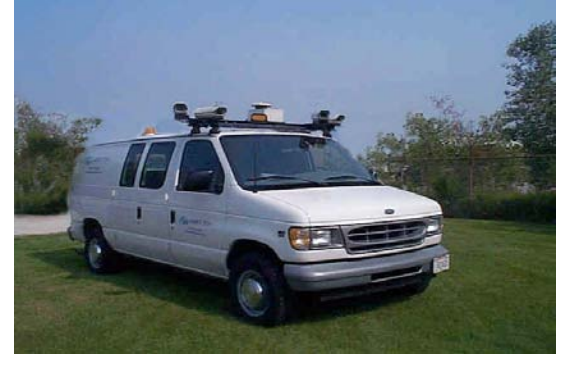

Figure 11: GPSVision Van

**Roadware** (*ARAN*) *Systems:* **The Automatic Road Analyzer** -system consists of a van equipped (Figure 12) with various measuring and data logging systems, and an office based unit for processing collected data and video frames.

ARAN appears to be an excellent data collecting tool, which identifies and quantifies various pavement characteristics at speeds of 40 to 90 km/h. After processing the data can directly be used as input for Pavement Management Systems [18].

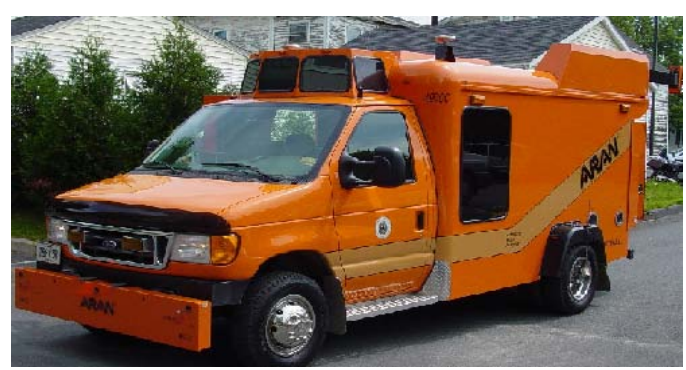

Figure 12: ARAN Vehicle (Source: http://www.koac-npc.nl/webbits/site/UK/Page.asp?PageID=4134)

*Mandli* Systems: Mandli uses "Digilog VX" which is a versatile integrated system for the collection of road data. Customized systems are built to collect high-resolution digital right-of-way images, real-time differential GPS, curve and grade, sign inventory and measurement, and sign reflectivity data[19].

Data is collected from a vehicle traveling at posted speeds by an operator in the passenger seat. Hardware components are installed on the vehicle and a master CPU controls the various functions delivered by the subsystems, as shown in Figure 13.

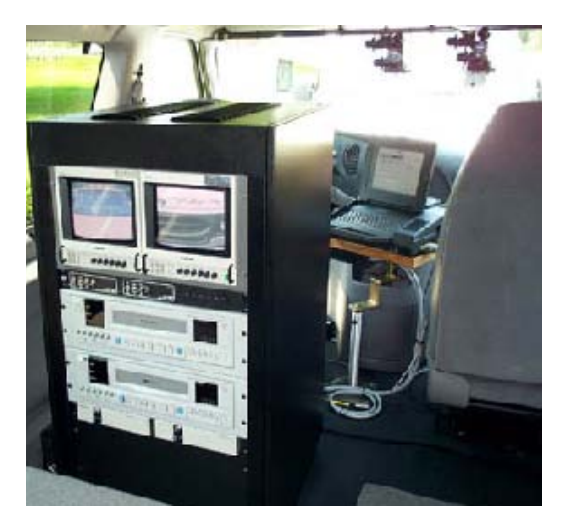

Figure 13: Video Workstation 2-Camera System (Mandli Video) (Source: http://www.dynatest.com/gallery/rspgall/pages/07Inside6%20copy.htm)

### 2.4 Examples of the Best Practices

The result of the survey questionnaire, literature search, and contacts with some of the people involved in the field was used to identify examples of the best practices. The intention here is not to provide a complete list of the best practices but only examples of some. It is clear that there are probably some practices that can fit this category but were missed or not included for the sake of brevity. These examples include programs from:

- Washington DOT
- Iowa DOT and Nebraska Department of Roads
- Texas DOT
- Ohio DOT
- North Carolina DOT
- Michigan DOT
- Arizona DOT
- Idaho Transportation Department
- Minnesota DOT
- Hanshin Expressway Public Corporation (HEPC), Osaka, Japan
- New Zealand Transit MWH Global Ltd., Auckland, NZ
- City of Hamilton, Ontario, Canada
- City of Redding, California
- Sacramento County, California
- Orange County, California

A more detailed description of the road feature inventory programs for each of the above organizations together with some snapshots of their activities is provided in Appendix A.

# 3. COST AND VALUATION ANALYSIS

In the United States, valuation of inventory for the road system is typically based on lane miles. Due to federal reporting requirements, DOT's maintain detailed records on the roads and bridges in their Highway Traffic Records Inventory System (HTRIS) [21].

#### **3.1 Road Inventory Current Value Calculations**

Average cost estimates for various roads can be calculated based on the baseline data available for the year 2000 [21] using the Consumer Price Index. This data for different categories of roadways are given in the following three tables. The detailed method of the calculation of the cost is provided after these tables.

| System     | Average Cost to Construct One Lane Mile |
|------------|-----------------------------------------|
| Interstate | \$ 1,874,055                            |
| Primary    | \$ 768,627                              |
| Secondary  | \$ 237,208                              |
| Urban      | \$ 779,775                              |

#### **Road Inventory – System**

#### Table 4: Cost Data from the Road Inventory-System

#### Road Inventory - Bridges, Culverts, and Tunnels

| Туре     | Average Cost to Construct One Square Foot |
|----------|-------------------------------------------|
| Bridges  | \$ 75                                     |
| Culverts | \$ 100                                    |
| Tunnels  | \$ 20                                     |

#### Table 5: Road Inventory- Bridges, Culverts, and Tunnels

#### Road Inventory - Right of Way

|            |                       | Right of Way Weighted Average  |
|------------|-----------------------|--------------------------------|
| System     | Average Cost per Acre | Width in Feet per Mile of Road |
| Interstate | \$ 13,608             | 265                            |
| Primary    | \$ 13,608             | 90                             |
| Secondary  | \$ 13,608             | 50                             |
|            |                       | 90                             |

\_ . .

....

Urban

\$ 13,608

### Table 6: Road Inventory- Right of Way

# Road Inventory - Interstate, Primary, Secondary, and Urban\*

- A. Determine lane miles by system, by year
- B. Determine lane miles by system, by year related to bridges and tunnels
- C. Determine current costs (FY00) to construct a lane mile of road by system
- D. Determine a inflation/deflation factor by year, utilizing the Consumer Price Index

VALUE = ((A-B)\*C)\*D

# **Road Inventory - Bridges, Culverts, and Tunnels Bridges**

- A. Identify bridges, by year
- B. Calculate the area (by square feet) or each bridge (length times width)
- C. Determine the current cost (FY00) to construct one square foot of a bridge
- D. Determine a deflation factor by year, utilizing the Consumer Price Index

Value = (B\*C)\*D

# Culverts

- A. Identify culverts, by year
- B. Calculate the area (by square feet) of each culvert (length \* width)
- C. Determine the current cost (FY00) to construct one square foot of culvert
- D. Determine a deflation factor by year, utilizing the Consumer Price Index

VALUE = (B\*C)\*D

# Tunnels

- A. Identify Tunnels
- B. Identify historical costs to build tunnels

# **Road Inventory - Right of Way**

- A. Determine miles, by system, by year
- B. Determine average current cost (FY00) to purchase one acre of land
- C. Determine acres per mile of road, by system as follows
  - Determine average right of way width and road width by system
  - Multiply the total average right of way width \* the length of a mile (5,280 ft)
  - Divide the total square feet per mile by the number of square feet in an acre (43,560)
- D. Determine a deflation factor by year, utilizing the Consumer Price Index

VALUE = ((A\*B)\*C)\*D

#### **3.2 Road Inventory – Depreciation**

In order to depreciate the current value of a road system, one has to estimate the life through which a road system can be depreciated. In most applications, the useful life of a road is estimated to be 30 years whereas 50 years is usually used for bridges and structures (see Table 7). The typical depreciation method used by DOT's is simple straight line depreciation. Roadway assets are typically depreciated as though they are held the entire year. Data in Table 8 below is an example of how one of the DOT's June 30, 2000 road inventory assets were depreciated using this method.

| Туре       | Depreciation Life [Year] | <b>Depreciation Rate (Factor X)</b> |
|------------|--------------------------|-------------------------------------|
| Roads      | 30                       | 0.0333                              |
| Structures | 50                       | 0.020                               |
| Bridges    | 50                       | 0.020                               |

| Column A                                   | Column B      | Column C<br>One Year's<br>Depreciation | Column D<br>Years of        | Column E<br>Accumulated<br>Depreciation |  |
|--------------------------------------------|---------------|----------------------------------------|-----------------------------|-----------------------------------------|--|
| Vear                                       | Road Value    | (Column B*Factor<br>X)                 | Accumulated<br>Depreciation | (Column<br>C*Column D)                  |  |
| 1970                                       | \$181 538 570 | <u>\$6 051 286</u>                     | <u>- 30</u>                 | \$181 538 570                           |  |
| 1971                                       | 119.686.188   | 3.989.540                              | 30                          | 119.686.188                             |  |
| 1972                                       | 109,210,085   | 3,640,336                              | 29                          | 105,569,749                             |  |
| 1973                                       | 43,637,279    | 1,454,576                              | 28                          | 40,728,127                              |  |
| 1996                                       | 67,530,148    | 2,251,005                              | 5                           | 11,255,025                              |  |
| 1997                                       | 145,352,852   | 4,845,095                              | 4                           | 19,380,380                              |  |
| 1998                                       | 141,892,196   | 4,729,740                              | 3                           | 14,189,220                              |  |
| 1999                                       | 167,833,089   | 5,594,436                              | 2                           | 11,188,873                              |  |
| 2000                                       | 352,988,389   | 11,766,280                             | 1                           | 11,766,280                              |  |
| Table 8: Straight Line Depreciation Method |               |                                        |                             |                                         |  |

**Table 7: Life and Depreciation Factors for Roads** 

### 3.3 Data Collection Time and Cost

The time and cost of inventory of roadside and roadway features have been performed in the literature [23]. Data collection times were calculated based on mean time for 100 elements inventoried for three types of roadway environments: two lane rural, rural interstate and urban areas and comparison was made between manual data collection and data collection using MMS (Mobile Mapping Systems). The data is summarized in Table 9 below. Data collection times are based on mean time for 100

inventory elements and include equipment set up and travel times. Processing times include data reduction times for 100 inventoried elements as data input, data base creation and interfacing with GIS systems. The total cost calculated also included the one time equipment purchase and installation costs. Server support costs however were not included.

|                                                                                               | м                     | anual method        | i     | MMS1-4                |                       |       |
|-----------------------------------------------------------------------------------------------|-----------------------|---------------------|-------|-----------------------|-----------------------|-------|
| ltem                                                                                          | Two-<br>Iane<br>rural | Rural<br>interstate | Urban | Two-<br>Iane<br>rural | Rural<br>interstate   | Urban |
|                                                                                               | 38                    | 40                  | 36    | 7                     | 9                     | 9     |
| Mean collection time for 100 inventory elements                                               |                       |                     |       | 8                     | 7                     | 10    |
| driving the roadway (person-minutes)                                                          |                       |                     |       | 8                     | 8                     | 9     |
|                                                                                               |                       |                     |       | 6                     | 7                     | 8     |
| Mean in-office processing time for 100 inventory                                              | —                     | _                   | —     | 5*                    | 5*                    | 5*    |
| elements (person-minutes)                                                                     |                       |                     |       |                       |                       |       |
|                                                                                               | 45                    | 45                  | 45    | 76                    | 80                    | 78    |
| Mean inventory data extraction time for 100<br>inventory elements, inputting to computer, and |                       |                     |       | 82                    | 77                    | 80    |
| creation of inventory database including<br>transfer to GIS (person-minutes)                  |                       |                     |       | 72                    | 76                    | 77    |
|                                                                                               |                       |                     |       | 84                    | 82                    | 75    |
| Sum of mean collection, processing, and extraction times                                      | 83                    | 85                  | 81    | 87                    | 92                    | 92    |
| One-time purchase of equipment (hardware, software, and peripherals, in dollars               |                       | 30,000†             |       |                       | 250,000 and<br>above‡ |       |

--- = Not applicable

\* = Approximately the same time for all four methods using vehicle systems

† = Manual method cost includes purchase of vehicle and a computer workstation

‡ = The cost of the methods employing vehicle systems depend on the number and type of sensors installed onboard and varies significantly

#### Table 9: Summary of Time and Cost of Data Collection by Different Methods

 $(http://www.bts.gov/publications/journal_of\_transportation\_and\_statistics/volume\_03\_number\_03/paper\_02/table\_03. html)$ 

# 4. MANUAL GPS BASED DATA COLLECTION METHODLOGY FOR CALTRANS

This section describes the data collection methodology developed for manual data collection using GPS equipment which is recommended for CALTRANS use. This methodology is developed in collaboration with Caltrans and has been incorporated into the workflow for Caltrans for data collection associated with Assessment and Inventory of Culverts. The developments and workflow integration and deployment within Caltrans of the methodology described in this section has been one of the key results of this study. Experiments and research on methods for remote data collection are given in the next section.

# 4.1 Recommended Technologies and Equipment for Manual Roadside Inventory

The Recommended Equipment List for Roadside Feature Inventory Program manual data collection and data processing is given in the Table 10 table below:

| Functional<br>Characterization of<br>Transportation Inventory<br>Tasks | Recommended<br>Technology                                                    | Recommended Equipment                                                                                                    |
|------------------------------------------------------------------------|------------------------------------------------------------------------------|----------------------------------------------------------------------------------------------------|
| Trip Planning                                                          | GIS, Digital Maps, Route<br>Planning and Inertial<br>Navigation System (INS) | County maps, Straight Line<br>Diagrams, Manual Compass                                                                          |
| Crew Protection and Safety                                             | Passive/Active                                                               | Cones, Signs, Beacons,<br>Balsi Beam, First Aid Kit                                                                             |
| Sensing, Imaging and<br>Measurement                                    | GPS                                                                          | Photo/Video Logger, Laser<br>Rangefinder, GPS Zephyr<br>Antenna, GPS Receiver and<br>Data-logger combination –<br>Trimble GeoXH |
| Data Analysis and<br>Interpretation                                    | GIS/Post-Processing<br>Software                                              | Pathfinder Office,<br>Terrasync, ActiveSync                                                                                     |
| Database Inventory and<br>Visualization                                | Semantic Data model,<br>Relational Database                                  | Semantic Data model on<br>Google Earth or<br>commercial GIS Platform,<br>Hansen                                                 |
| Decision Support &<br>Management Integration                           | Workflow management software                                                 | WorkflowOperationSpecificInterface                                                                                              |
|               | Definition<br>Business<br>Execution/Modeli<br>Language (BPEL/                               | (OSID),<br>Process<br>ing<br>/BPML)                   |
|---------------|---------------------------------------------------------------------------------------------|-------------------------------------------------------|
| Miscellaneous | Communication<br>cell phones, Digi<br>with memory can<br>fiber range pole, I<br>laptop etc. | tools e.g.<br>tal camera<br>rd, Carbon<br>hand tools, |

 Table 10: Recommended Equipment and Functional Classification of Inventory

 Tasks and Associated Technology

### 4.2 Generic Procedure for Manual Inventory Data Collection Using GPS

The generic procedure starting from the software installation, field survey, data collection and visualization in the database is outlined in a step-by-step format below:

- 1. Install Trimble Pathfinder Office software on all laptops and desktops
- 2. Install Microsoft ActiveSync software on all laptops and desktops
- 3. Install Trimble's TerraSync field collection software on the Geo-XH unit. This step entails placing the Geo-XH in the support cradle, connecting the USB cable to the laptop or desktop; then ActiveSync will launch from the laptop or desktop
- 4. Pre-installed software on the Geo-XH Handheld:

| oftware on the Geo All Handheid.                                                                                                    |
|----------------------------------------------------------------------------------------------------|
| Function                                                                                                    |
| Synchronize information between the handheld and a computer.                                                                                                    |
| Perform basic arithmetic functions.                                                                                                    |
| Keep track of appointments and arrange meetings.                                                                                                    |
| Keep track of your colleagues                                                                                                    |
| View and manage files.                                                                                                    |
| It allows you to configure the NMEA port (COM2) to be used with<br>more than one application. GPS Connector Configure and view<br>status information for the integrated GPS receiver. |
|                                                                                                    |
| Configure communications between the handheld's integrated GPS receiver and external devices.                                                                                         |
|                                                                                                    |
| Browse the World Wide Web.                                                                                                    |
| Create handwritten, typed, or recorded notes.                                                                                                    |
|                                                                                                    |
| Take, view, and edit pictures, as well as record and launch video clips.                                                                                                    |
| Mobile View slide show presentations.                                                                                                    |
|                                                                                                    |

Excel MobileCreate and edit Excel spreadsheets.Word MobileCreate and edit Word documents.TasksKeep track of your tasks.

### 5. Preparatory Work

The preparatory work involves the crew actually locating and marking these features in advance. All bridge seats, Culverts, GPS monuments and intersection points should be located and marked during this phase.

Bridge Seats (see Figure 14) are the transverse joints located at both ends of the bridge where the girders (or deck) tie into the abutment. In most cases, the first seam will be the beginning of the approach slab. The next seam (approximately 20 ft. from the beginning of the approach slab) will be the Bridge Seat (joint between the approach slab and the bridge deck).

Once located, the Bridge Seat is marked (with bright orange paint). This would make it easier to locate while collecting control run data on the fly. If the Crew Chief is unable to safely locate the Bridge Seats, it may be necessary to skip the bridge and not use it as control.

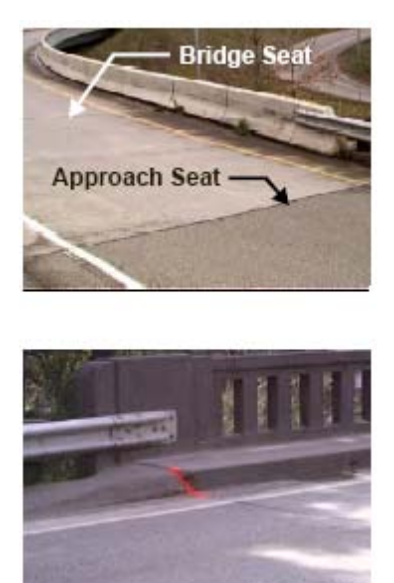

Figure 14: Bridge Seat Identification

### 6. Mainline GPS Run

At some point before and/or during the preparatory phase, the crew will establish a mainline GPS line feature that will be used to create a GIS theme. Coordinate values need to be collected on the fly, in both the increasing and decreasing milepost directions. In addition, a "quick mark" (a point manually inserted in a line feature) needs to be added at all major intersections. This will provide a way to tie the line feature to a physical point on the ground. The line feature will be run in the outside travel lane for the entire route. The vehicle will travel at approximately 30 MPH in order to collect coordinate values at 35 to 40 foot intervals. The GPS receiver must be placed in the "pause" mode at any stopping point along the way (e.g., signalized intersection) in order to eliminate the distances between the points being collected while in the stopped position. The vehicle should not deviate from the lane of travel and must not pull off to the side of the road unless the receiver is "paused" at a known point. Once the crew is ready to continue the survey, the receiver must "resume" collection of coordinate values from the point at which the survey was "paused". Individual points (every 6 to 12 miles) will also be established wherever a previously established GPS monument is not within close proximity to the Edge of Pavement (EOP). These existing and newly established points, along with the line features, should be plotted using ArcView software. All other features should be plotted in relation to the Mainline GPS theme for validation purposes.

### 7. Satellite Availability

Prior to performing a survey, the crew should check for satellite availability. This can be done using quick plan in Pathfinder Office. Each time the data collection equipment is used; an almanac of the satellite information is gathered and stored in the data logger automatically.

The GPS Pathfinder Office software's 'Data Dictionary Editor' utility creates custom lists of Asset features and attributes for data collection. This function will ensure that the data collected in the field will meet the program's specific GIS needs.

The next step is to transfer to the TerraSync software on the data collector before field data collection starts.

To accurately log a 3D position at least four satellites with a well-spread geometrical configuration must be visible to the receiver. The Quick Plan utility in the GPS Pathfinder Office software uses an almanac file to give a view of satellite positions through the day and hence optimize the best time of the day to collect GPS data.

### 8. Field Data Collection

The use of the digital camera during the field data collection is a valuable tool that will accomplish a more through and complete mission of identifying features. A field calibration procedure is required for linking photos taken with the GPS collected for all features.

For Linear Features with event points the crew person will select the feature from the data dictionary, create the feature, fill in the appropriate attributes, and begin collecting the line feature using the basic mode of walking along the feature, or employing the "Vertex" option for linear feature collection. Using the linear feature 'Guardrail' as an example, guardrail has events (or attributes) that will be recorded as separate Point features.

Examples of events for the guardrail are:

- A. GRPS- (guardrail post spacing) a- 6.3 b- 12.6
- B. GRPM- (guardrail post material) a- wood b- metal c- composite
- C. GRht- (guardrail height) this entry is a numeric value recorded in feet: a-2.0 (2 ft) b- (2.5) for 30 in. height

The recommended method of recording all the information for the 'Guardrail' and its events is to:

- D. At the beginning of the guardrail, open the first event for the feature, collect it, and then close it.
- E. Continue this procedure until all the event points are collected and stored for the beginning of the guardrail
- F. Create the guardrail feature.
- G. Begin to collect the feature by walking, or remain at the beginning of the guardrail and collect the 'VERTEX'.
- H. When the crew encounters an event change along the guardrail, they will close the guardrail feature, then select the 'Event' point feature that has changed on the guardrail, open it and collect the point, then close the event point.
- I. Re-open the guardrail feature and go to 'OPTIONS', hit the dropdown arrow, and click on the 'Continue' option, then you can choose the same linear feature and continue collecting the guardrail to the end if there are no more event changes along the feature, then close the guardrail.

The example above refers specifically to collecting the linear feature when collecting along the **Increasing** side of the state route and in the **Median** of a divided highway while collecting in the **Increasing** (post-mile) direction. The same procedure needs to be followed when collecting linear features traveling in the **Decreasing** direction along the state route.

For field collection of Linear Features that loop (or close) back to themselves, features that will include, but are not limited to, are a guardrail that mitigates another object, or a fence.

**Example:** Guardrail that forms a polygon

- A. Collect all the event point features at the beginning of the guardrail.
- B. Create the 'Guardrail' feature and begin collection.
- C. Collect any event points that change along the guardrail
- D. Finish GPS collection for the guardrail, except stop 10 Feet from the beginning of the guardrail, and then close the guardrail.
- E. Collect all the event points again for the guardrail at the same position where the guardrail linear feature ended.

Additional field collection notes include:

- F. Each feature in the data dictionary has a note field to utilize for recording additional information about the feature, when needed.
- G. Crews also need to take pictures of features for additional data to assist in identification of odd or unusual features in the field to assist in feature identification and classification.

### 4.3 Example Process for Linear Asset Data Collection

Linear features form and important part of data for Culverts as well as some other road features such as certain aspects of roadside vegetation. A major emphasis of this study has been development and work flow integration of a data collection methodology for features associated with Culverts for Caltrans. This has been accomplished in terms of Manual GPS Data Collection, inventory, and visualization. The visualization part is discussed later in the sub-sequent sections. Error! Reference source not found., provides for a summary of the process chart for point and data collection on linear features.

| Feature Name: Culvert | <b>Description:</b> A water conveyance under or alongside a traffic |                                          |  |
|-----------------------|---------------------------------------------------------------------|------------------------------------------|--|
| Feature Type: Linear  | way with a clear opening 20 Feet that is designed to maintain       |                                          |  |
|                       | flow from a natural channel or drainage ditch. Culverts are         |                                          |  |
|                       | generally used to divert a stream or stormwater runoff to           |                                          |  |
|                       | prevent erosion or flooding of highways                             |                                          |  |
| Attribute             | Domains                                                             | Description                              |  |
| GPS Location          |                                                                     | Collect from the beginning to the end of |  |
|                       |                                                                     | the feature at the flow line.            |  |
| Use                   | Water Crossing                                                      | The intended purpose for which the       |  |
|                       |                                                                     | culvert was created                      |  |
|                       | Pedestrian Crossing                                                 |                                          |  |
| Begin Shape           | Round                                                               | The classification of the culvert based  |  |
|                       |                                                                     | on the shape                             |  |
|                       | Box                                                                 |                                          |  |
|                       | Arch                                                                |                                          |  |
|                       | Oval                                                                |                                          |  |
| Begin Material Type   | Concrete                                                            | The type of the material used to         |  |
|                       |                                                                     | construct the Culvert                    |  |
|                       | Corrugated metal                                                    |                                          |  |
|                       | Smooth metal                                                        |                                          |  |
|                       | Polyethylene                                                        |                                          |  |
|                       | PVC                                                                 |                                          |  |
| Begin End Type        | Beveled                                                             | The type of the end treatment            |  |
|                       | Headwall                                                            |                                          |  |
|                       | Barred                                                              |                                          |  |
|                       | Projecting                                                          |                                          |  |
|                       | Other                                                               |                                          |  |
| Primary water flow    | N                                                                   | The primary cardinal direction of the    |  |
|                       |                                                                     | water flow through the culvert           |  |
|                       | NE                                                                  |                                          |  |
|                       | E                                                                   |                                          |  |
|                       | S                                                                   |                                          |  |
|                       | SE                                                                  |                                          |  |
|                       | SW                                                                  |                                          |  |
|                       | W                                                                   |                                          |  |
|                       | NW                                                                  |                                          |  |

|                | Unknown      |                                             |
|----------------|--------------|---------------------------------------------|
| Orientation    | Approach     | The position of the culvert relative to the |
|                |              | traveled way                                |
|                | Cross        |                                             |
| Begin Diameter | User Defined | Inside diameter in inches                   |
| Begin Width    | User Defined | Width of culvert opening in feet            |
| Begin Height   | User Defined | Height of culvert opening in feet           |

| Attribute           | Domains          | Description                               |
|---------------------|------------------|-------------------------------------------|
| End Shape           | Round            | The classification of the culvert based   |
|                     |                  | on the shape                              |
|                     | Box              |                                           |
|                     | Arch             |                                           |
|                     | Oval             |                                           |
| End Material Type   | Concrete         | The type of the material used to          |
|                     |                  | construct the Culvert                     |
|                     | Corrugated metal |                                           |
|                     | Smooth metal     |                                           |
|                     | Polyethylene     |                                           |
|                     | PVC              |                                           |
| End End Type        | Beveled          | The type of the end treatment             |
|                     | Headwall         |                                           |
|                     | Barred           |                                           |
|                     | Projecting       |                                           |
| End Diameter        | User Defined     | Inside diameter in inches                 |
| End Width           | User Defined     | Width of culvert opening in feet an       |
|                     |                  | tenths of feet                            |
| End Height          | User Defined     | Height of culvert opening in feet and     |
|                     |                  | tenths of feet                            |
| Access Instructions | User Defined     | Instructions on how to access the culvert |
| Note                | User Defined     | User defined text to further define the   |
|                     |                  | feature                                   |

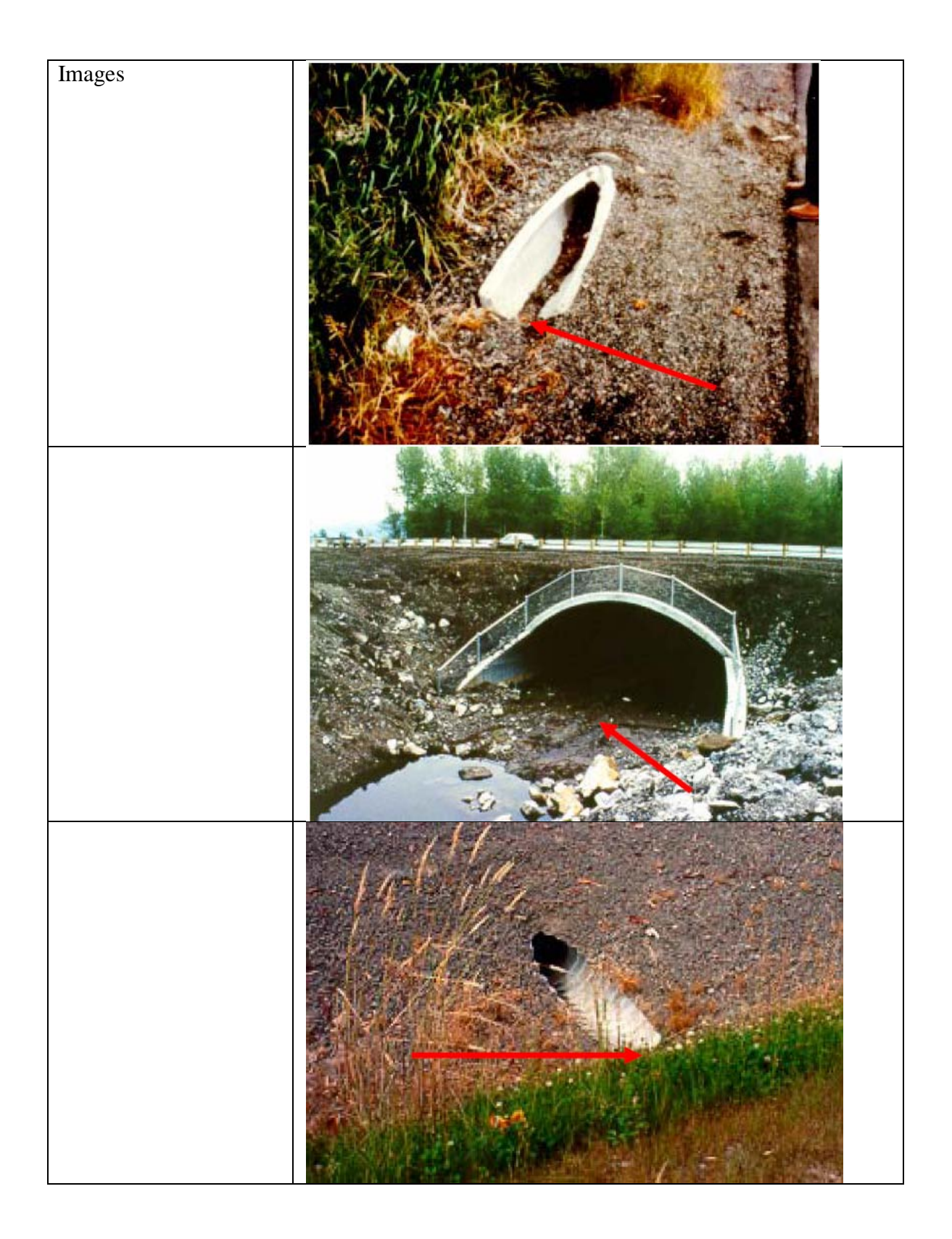

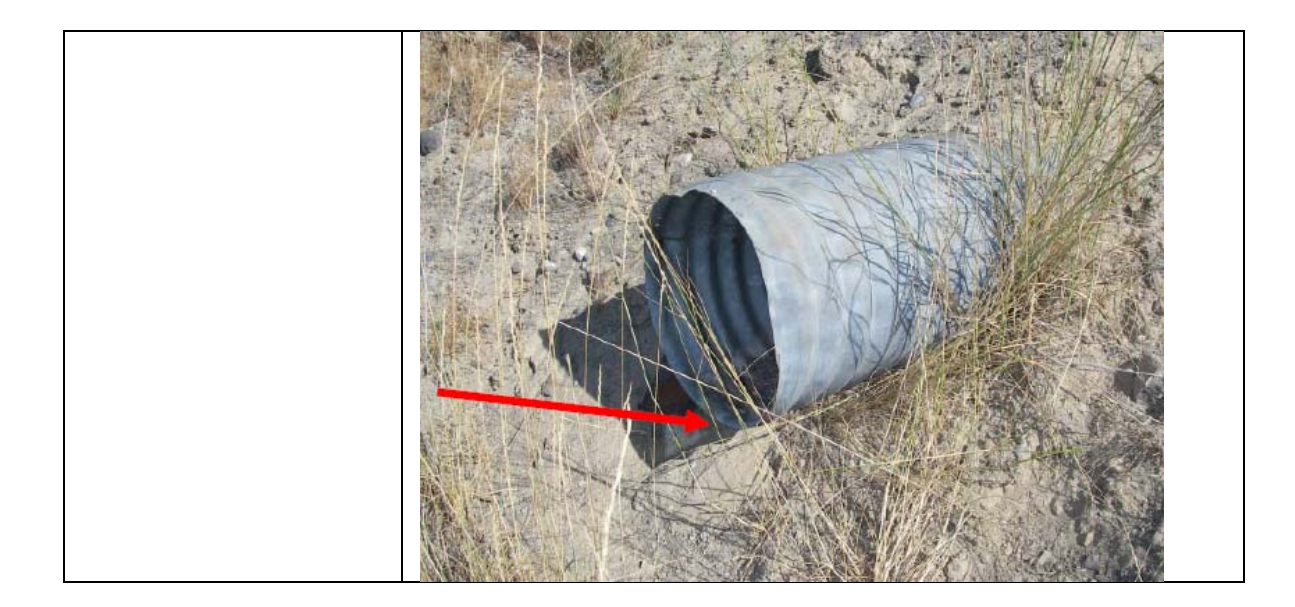

| Feature Name:       | <b>Description:</b> A chamber for the admission of surface water to |                                           |
|---------------------|---------------------------------------------------------------------|-------------------------------------------|
| Drainage Inlet      | a subdrain having at                                                | it's base a sediment sump designed to     |
| Feature Type: Point | retain debris below t                                               | he point of overflow                      |
| Attribute           | Domains Description                                                 |                                           |
| GPS Location        |                                                                     | Collect in the center of the grate        |
| Drainage inlet type | Catch Basin                                                         |                                           |
|                     | Grate Inlet                                                         |                                           |
|                     | Other                                                               |                                           |
| Access Instructions | User Defined                                                        | Instructions on how to access the culvert |
| Note                | User Defined                                                        | User defined text to further define the   |
|                     |                                                                     | feature                                   |
|                     |                                                                     |                                           |

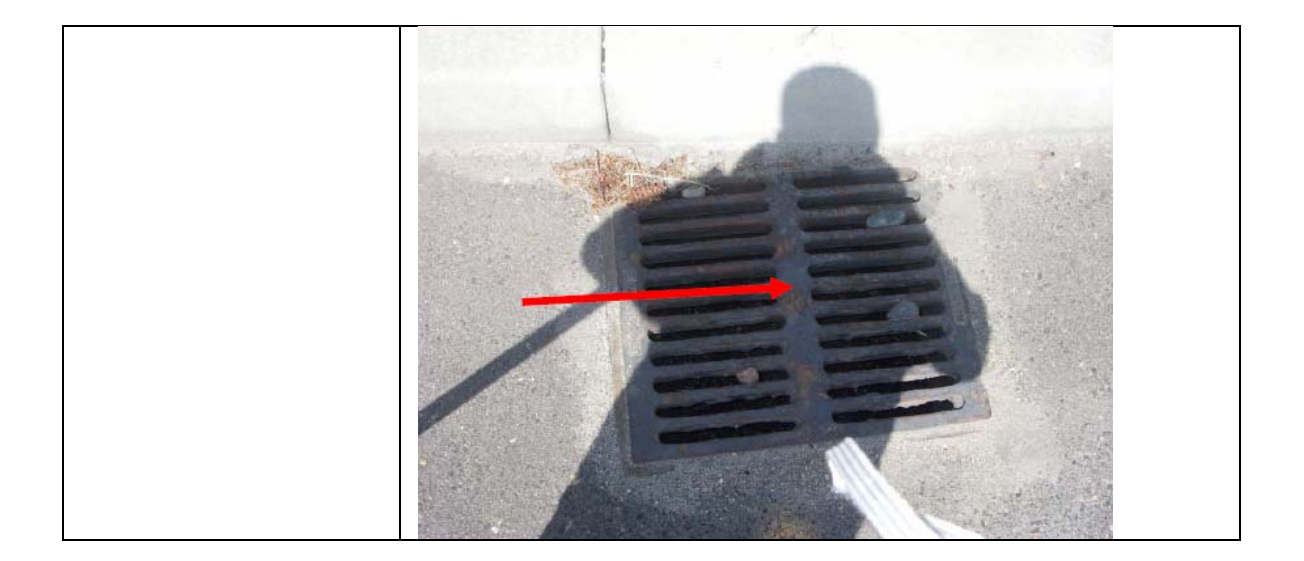

| Feature Name: Tree  | Description: Any gro                                       | oup of trees of various sizes greater than 4 |
|---------------------|------------------------------------------------------------|----------------------------------------------|
| Group               | inches in diameter. Trees are in a group when a automobile |                                              |
| Feature Type: Point | upon leaving the trav                                      | eled way would run into multiple trees       |
|                     | along it's path                                            |                                              |
| Attribute           | Domains                                                    | Description                                  |
| GPS Location        |                                                            | Collect GPS at the face of the tree          |
|                     |                                                            | closest to the edge of the roadway where     |
|                     |                                                            | the tree group feature starts and collect    |
|                     |                                                            | the end of the tree group                    |
| Note                | User Defined                                               | User defined text to further define the      |
|                     |                                                            | feature                                      |
| Images              |                                                            |                                              |
|                     |                                                            |                                              |

| Feature Name: Tree  | Description: Any tre                                         | e with a trunk thickness of 4 inches or         |
|---------------------|--------------------------------------------------------------|-------------------------------------------------|
| Feature Type: Point | greater occurring in the median area or in the maximum clear |                                                 |
|                     | zone area adjacent to a State Route                          |                                                 |
| Attribute           | Domains                                                      | Description                                     |
| GPS Location        |                                                              | Collect GPS at the face of the tree             |
|                     |                                                              | closest to the edge of the roadway              |
| Diameter            |                                                              | The distance along the tree through it's center |
| Note                | User Defined                                                 | User defined text to further define the feature |
| Images              |                                                              |                                                 |
|                     |                                                              |                                                 |

 Table 11: Example Process Charts for Point and Linear Asset Feature Collection.

### 5. TRANSPORTATION INFRASTRUCTURE ASSET VISUALIZATION SYSTEM - GVIZ

As part of this study a visualization tool was developed that would not have some of the short comings of other systems discussed in section 1 of this report. This tool referred to as "GVIZ" has been fully developed and integrated into Caltrans workflow for Culvert inspection and inventory but has also been developed in general form that can have a wide variety of applications in all kinds of transportation infrastructure asset management and visualization. The tool allows in-situ visualization of roadside (also roadway and transportation infrastructure) assets on Google Earth. The letter G in the name "GVIZ" is referring to Google Earth and the term "VIZ" as an acronym for visualization. As part of this study GVIZ has been fully integrated with GPS measurement and digital image and video capture for assessing the conditions of culverts in California. This section provides a brief introduction to the "GVIZ". The next several subsections provide a detailed description of GVIZ, the motivation used in its development and its different capabilities. A user guide for GVIZ is also developed and is discussed in Appendix B of this report. The user guide for the adaptation of GVIZ has been a major effort and one of the major contributions of this study.

### **5.1 System Description**

The GVIZ visualization tool combines data from multiple sources and produces Keyhole Markup Language (KML) visualization files or "reports" that can be viewed in Google Earth. Google Maps also supports a limited subset of the KML standard. KML uses the eXtensible Markup Language (XML) schema, which has been standardized by the World Wide Web Consortium (W3C). The GVIZ application uses KML to represent three dimensional relationships between roadside inventory features that are presently stored in unrelated databases, spreadsheets and comma separated value (CSV) files. KML is a standard of the Open Geospatial Consortium (OGC).

### 5.2 Motivation for the Development of GVIZ

From early in the study it was clear that Caltrans engineers utilize multiple systems and file formats to store roadside inventory feature data. This includes databases such as Microsoft Access, spreadsheets, and CSV files. Files are stored on individual personal computers within districts and on networked systems that span districts. Files are typically shared using email and memory sticks. AHMCT saw a need for a software tool that could provide visualization relationships and display feature attributes between roadside inventory features stored in files with various file formats. Communication within Caltrans and between Caltrans and the public often involves exchanging information about spatial relationships between roadside features. For example, repairs to a failed culvert would involve maintenance crews and discussions about the existing culvert system, existing inlets, potential impacts on nearby lakes and streams, road closures, where to locate maintenance vehicles, etc. These all involve spatial relationships that can be clarified by a three dimensional visualization of existing and future roadside inventory assets. The validation of tabular data can realistically only be achieved through visualization. For example, a table of latitudes and longitudes in a spreadsheet are almost impossible to verify for accuracy. This same data transformed into a visual report with each point positioned in a three dimensional environment with aerial photos can be verified for accuracy within a short period of time.

### 5.3 The Goal in the Development of GVIZ

The goal was to provide a cost effective three dimensional visualization capability for existing and future Caltrans roadside inventory assets using data from existing sources and systems. Figure 15 shows a photographic image that Caltrans manually created using internal imagery and a bitmap editor program. In this image, lines represent culverts and various icons are used to indicate end treatment types. End treatments are numbered. The goal was to create an application that created similar visual reports, but for the entire Caltrans Culvert Database.

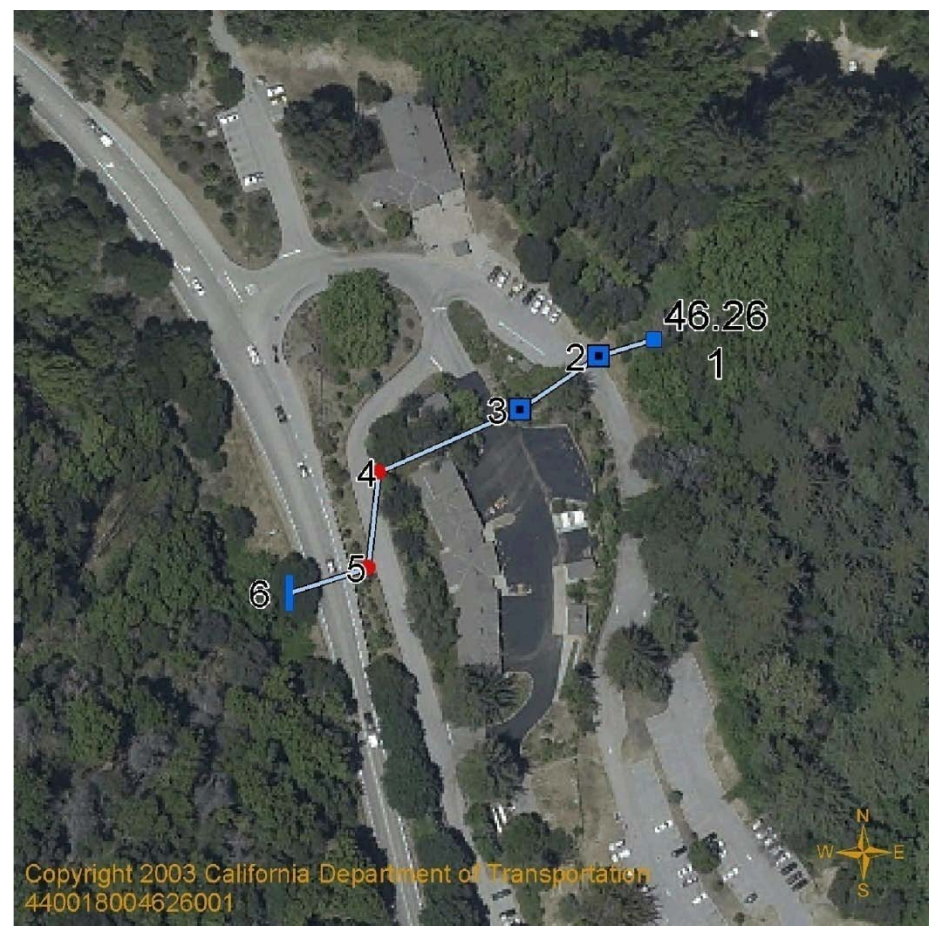

Figure 15: Desired Caltrans Culvert Visualization Capability (manually produced)

### 5.4 The Solution

Several approaches were considered. The first approach would have involved a centralized networked database that stored spatial roadside inventory information and provided integration capabilities. Access to the system would be through networked clients. There are many problems with this approach: expense, complexity, and rigidity to change. This approach would also require a Caltrans IT feasibility study.

After the 1<sup>st</sup> approach was rejected, a decentralized system design was considered. This approach would involve the design and implementation of an application (or applications) that have the ability to read and integrate data from multiple sources and provide visualization capabilities. This approach would require the ability to add new data formats, and visualization reports that 1) may are customized for specific Caltrans needs and 2) provide the user the ability to produce and tailor generalized visualization reports. The ability for users to generate and distribute visualization reports was also considered to be an important capability. This capability provides *data independence* from the original disparate sources. This is particularly crucial in systems that draw on network isolated data, such as spreadsheets stored on desktop computers.

The solution selected and developed during the course of the study uses the decentralized approach outlined above. The system architecture is shown in Figure 16.

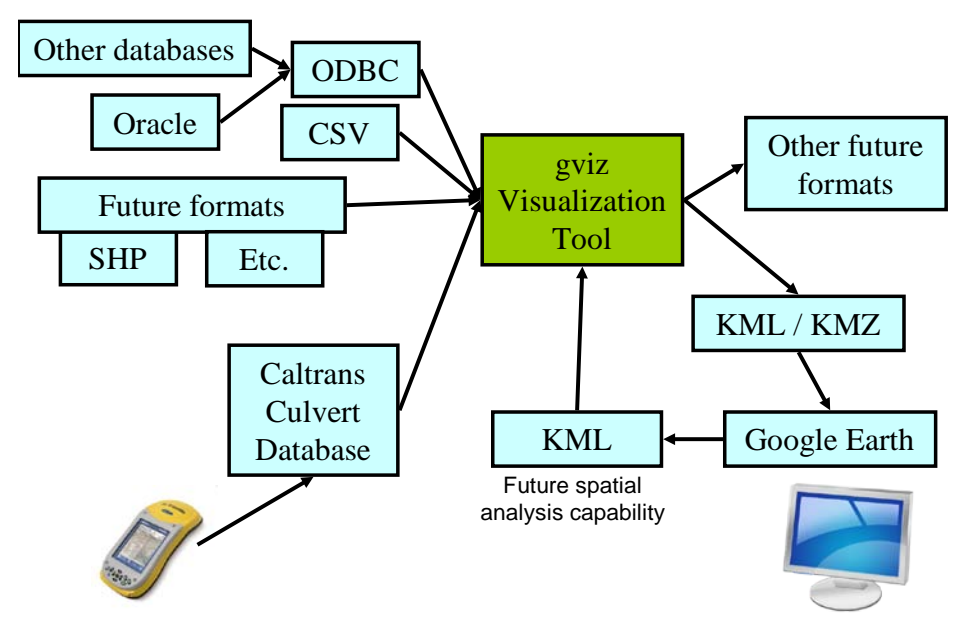

## gviz Architecture

Figure 16: GVIZ Architecture

Google Earth was selected as a visualization client due to 1) the open nature of the KML standard, 2) the ability to visualize data through an application (Google Earth) and via the web (Google Maps), and 3) support of the KML standard by other vendors, such as ESRI. One of the advantages of this solution is the ability to layer data from many sources into a single visualization file. For example, Figure 17 shows culvert data layered with real-time Doppler radar.

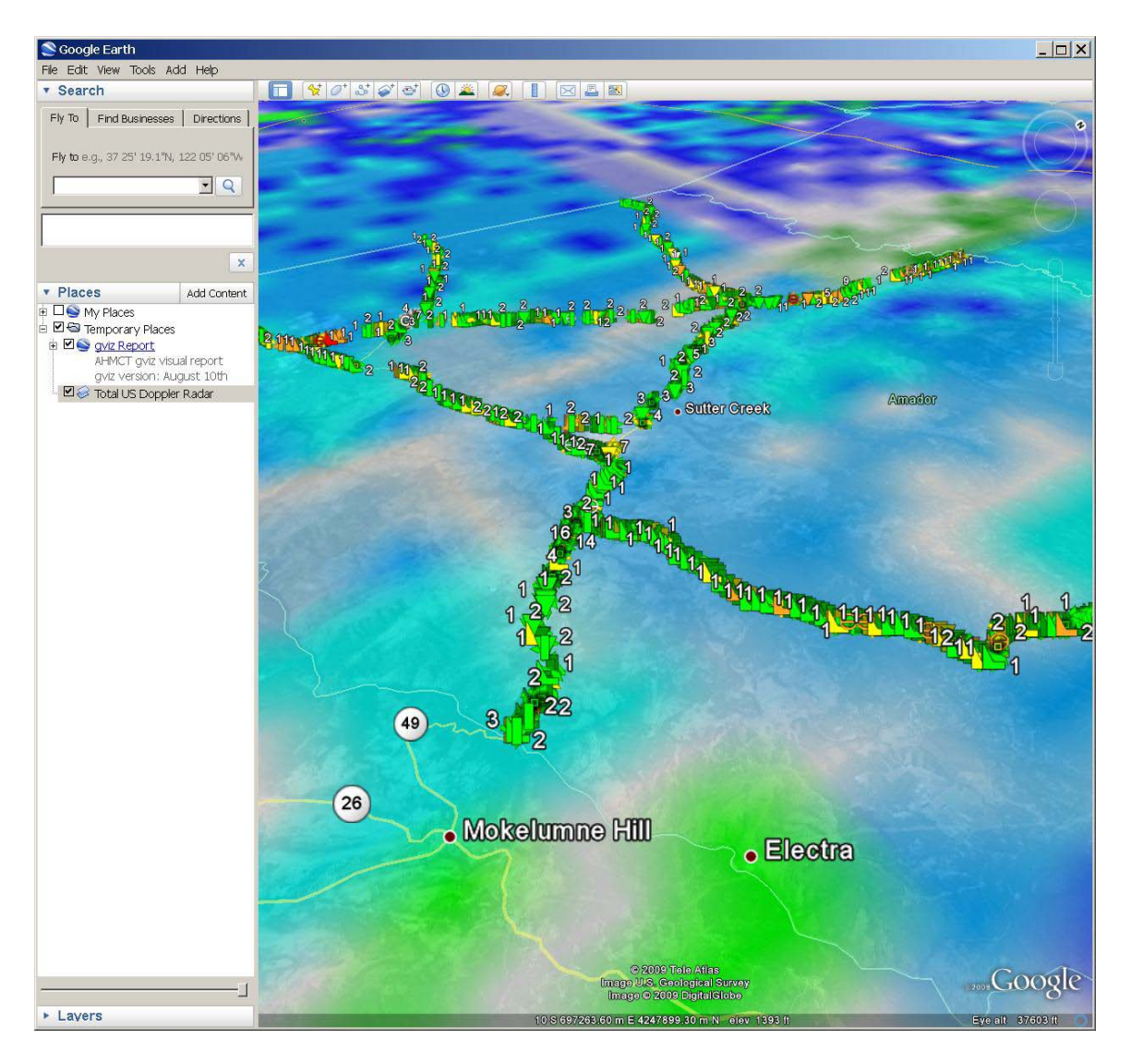

Figure 17: Culvert System Layered with Real-time Doppler Radar

## 5.5 Visualization Capabilities of GVIZ

The GVIZ visualization application was developed in collaboration with Caltrans engineers over the course of the project both to meet specific identified needs and to provide generalized visualization capabilities. These capabilities include:

- General features
  - Generate and distribute visualization reports independent of the source spatial data.
  - The ability to combine data from multiple sources into a single visual report. This enables discovery of relationships between different types of roadside assets that otherwise might be difficult to realize.
  - The ability to load and save configuration files.

- User friendly, providing quick turn around of spatial data in the form of visualization reports.
- Read spatial data in spreadsheet (xls) files directly.
  - Spatial data read as one point per row.
  - Spatial data read as one multi-segmented line per row.
  - Line and point attributes specified in adjacent columns.
- Read spatial data in comma separated value (CSV) files directly.
  - Spatial data read as one point per row.
  - Point attributes specified in adjacent columns.
- Read spatial data from Open DataBase Connectivity (ODBC) sources directly.
  - Spatial data read as one point per row.
  - Point attributes specified in adjacent columns.
- Culvert domain specific features
  - The ability to read the Caltrans Culvert database directly from GVIZ.
  - The use of the established Caltrans visualization format for depicting culverts, as shown in Figure 15. Figure 18 shows similar GVIZ output for a small portion of the Caltrans Culvert Database.

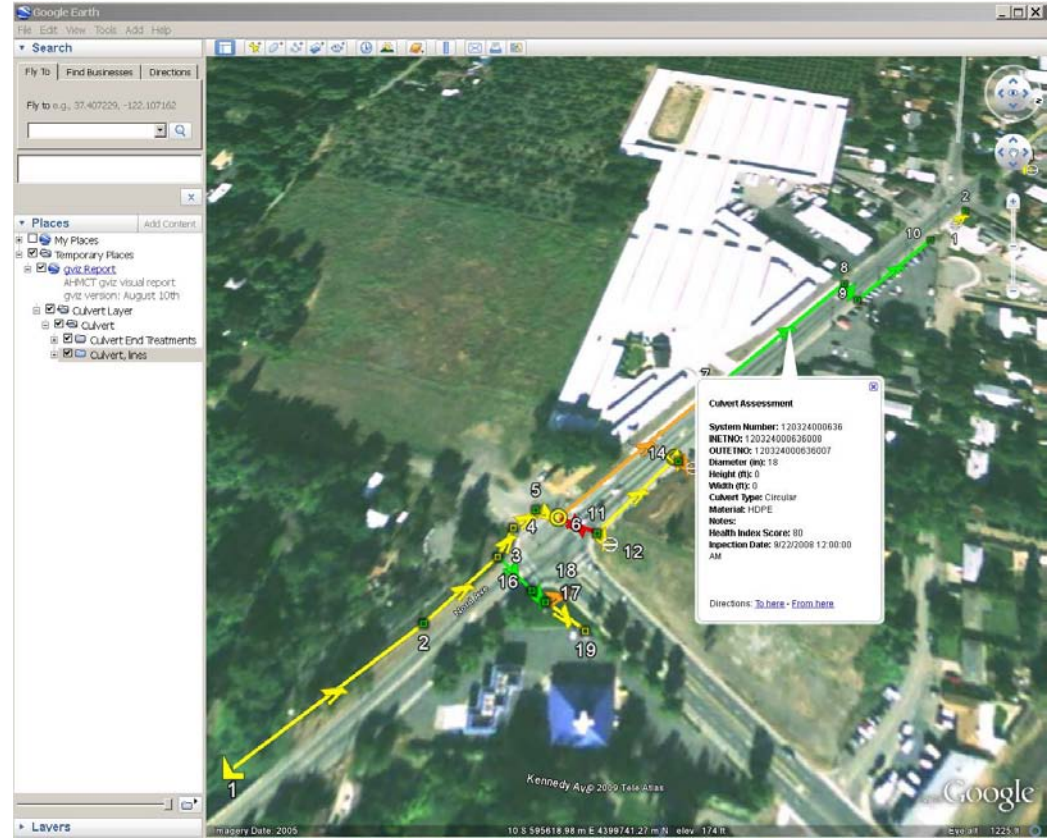

Figure 18: GVIZ Culvert Database Visualization

- o Diagnostic messages that indicate errors or omissions in the culvert database.
- o General culvert visualization report (see Figure 19 for an example), which depicts
  - Culvert condition using color codes.

- Inspection photos are embedded within attribute balloons, and stored in the local file system.
- Culvert attributes displayed on balloons, per culvert.
- End treatment attributes specified on balloons, per end treatment.
- End treatment condition using color codes.
- Flow direction is indicated with icon orientation.
- End treatment numbering.
- End treatments depicted using Caltrans specific icons.
- Clickable end treatments, providing a balloon that contains data on the conditions.

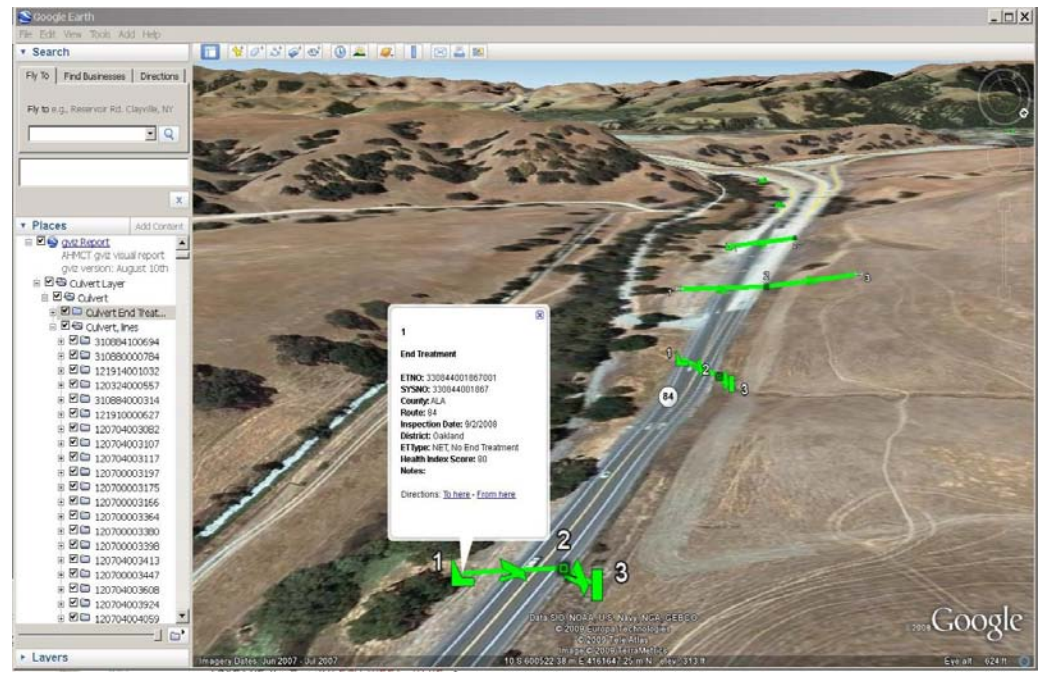

Figure 19: GVIZ Culvert Visualization Report

- Culvert end treatment timeline visualization report (see Figure 20), which depicts culvert end treatment inspections over time. This report uses the Google Earth timeline feature, which links a spatial end treatment location with an inspection date.
- Slotted drain visualization report.
- Ditch visualization report.
- CBMP visualization report.

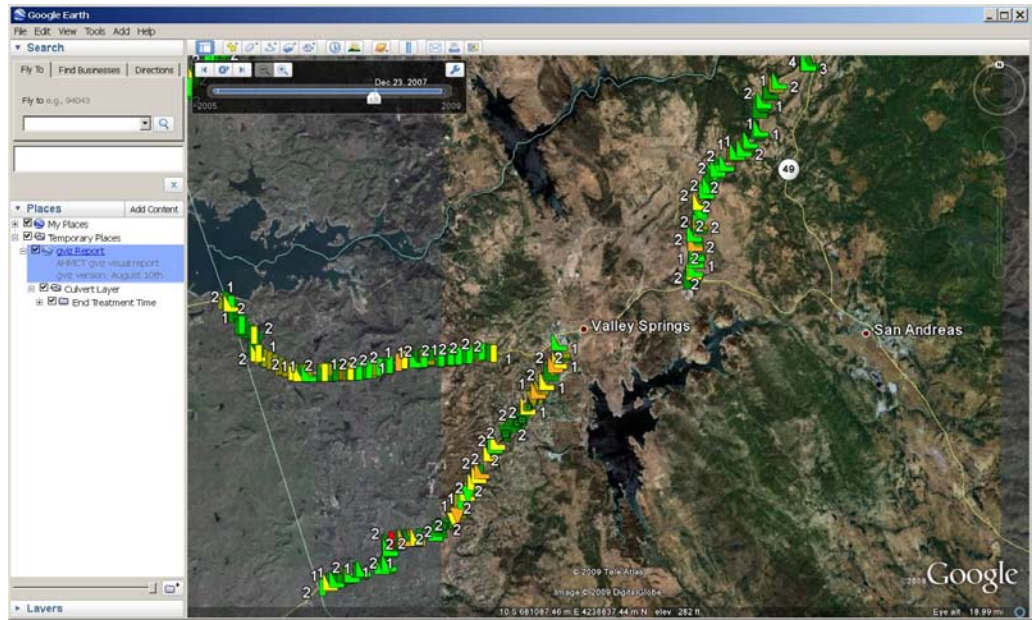

Figure 20: GVIZ Culvert Time Line Visualization Report

## 5.6 GVIZ System Benefits

The software system GVIZ provides for many benefits as follows:

- Rapid verification of tabular spatial data from multiple sources.
- Visualization and combination of tabular data from multiple sources into single visual reports.
- Enhanced collaboration with remote personnel who otherwise would have no access to the source data. For example, Caltrans engineers can now produce visual reports for maintenance personnel as needed. Figure 7 is one example of such a situation.
- In Figure 21, culvert conditions are photographically documented and geo-positioned using GPS measurements and visualized using GVIZ in situ on Google Earth. Figure 22 provides another example of the type of report that can be generated showing the Culverts in a special geographic area.
- Figure 23, shows the layout of the median guardrail for an overhead sign as measured and displayed on GVIZ as a layer on Google Earth.

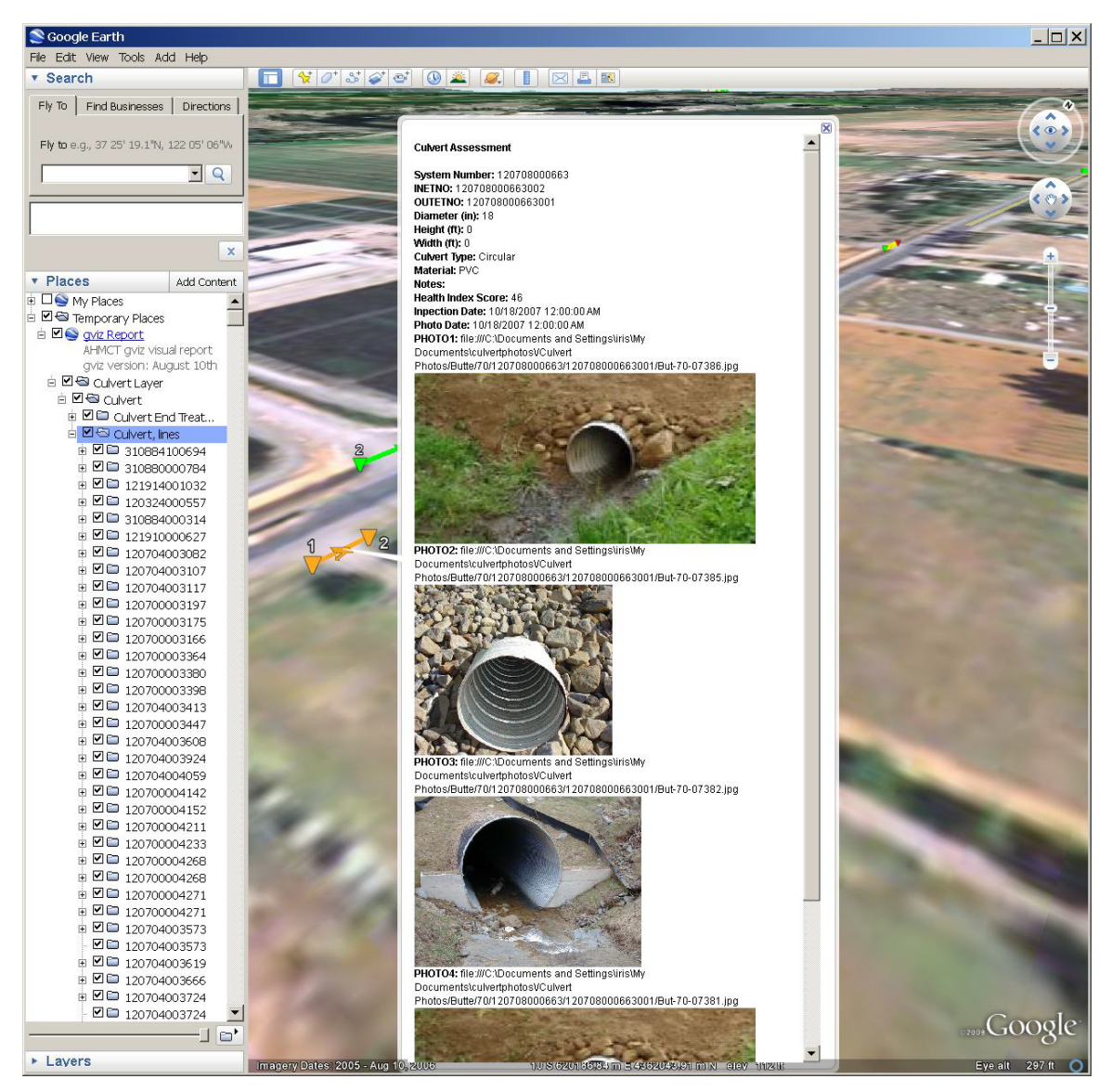

Figure 21: Geo-positioned Culvert Photos

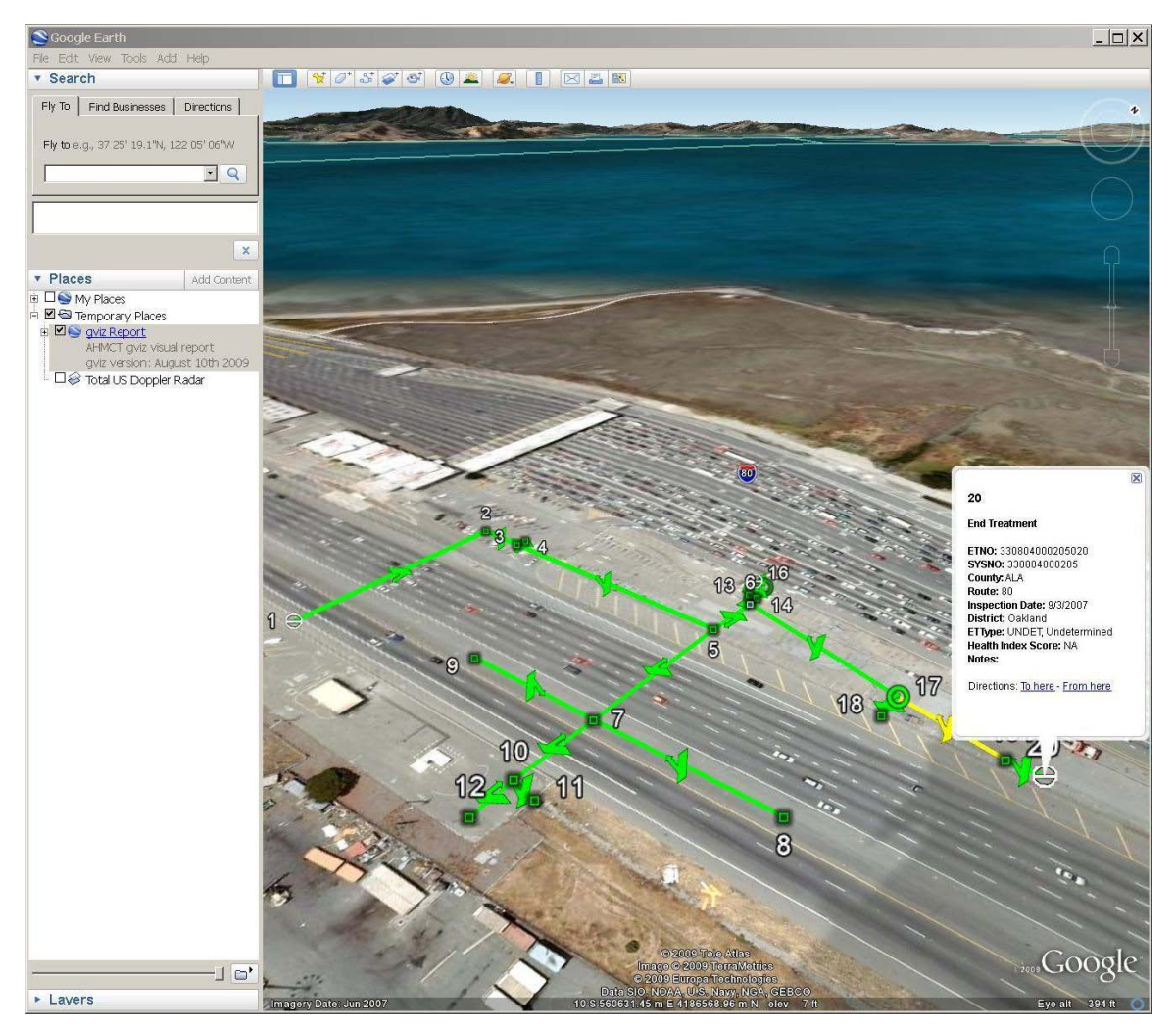

Figure 22: Bay Bridge Toll Area Culvert Inventory

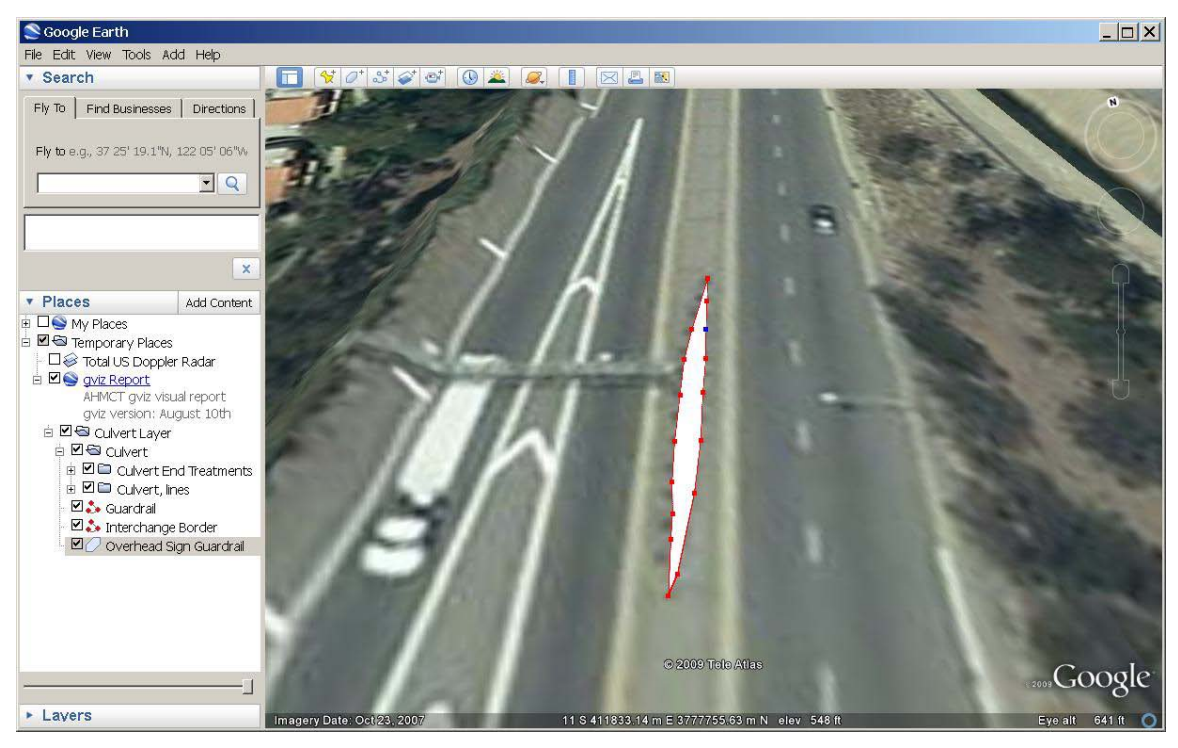

Figure 23: Median Guardrail for Overhead Sign

## 6. FEASIBILITY EVALUATION OF TECHNIQUES FOR REMOTE INVENTORY OF ROADSIDE VEGETATION

The purpose of this part of the present study was to perform some evaluation of application of some image processing algorithms to see the feasibility of remote data collection related to inventory of roadside vegetation. The idea was to evaluate feasibility of using high-resolution aerial images such as DHIPP or existing Google Earth images to inventory roadside features with special emphasis on roadside vegetation. It was felt that such methods can drastically reduce the cost of manual inspection and inventory using GPS methodology discussed in section 4. Upon meeting with Caltrans personnel, it was decided that initial emphasis would be on determination and calculation of mowing acreages and perimeters, as well as number of trees associated with roadside vegetation. Mowing acreages are important in planning maintenance operations and developing cost estimates for maintenance budgets associated with roadsides. An example of the mowing area at a highway intersection is shown in Figure 24. It is clear from this Figure that the Google Earth Image can provide a basis for calculation of this area.

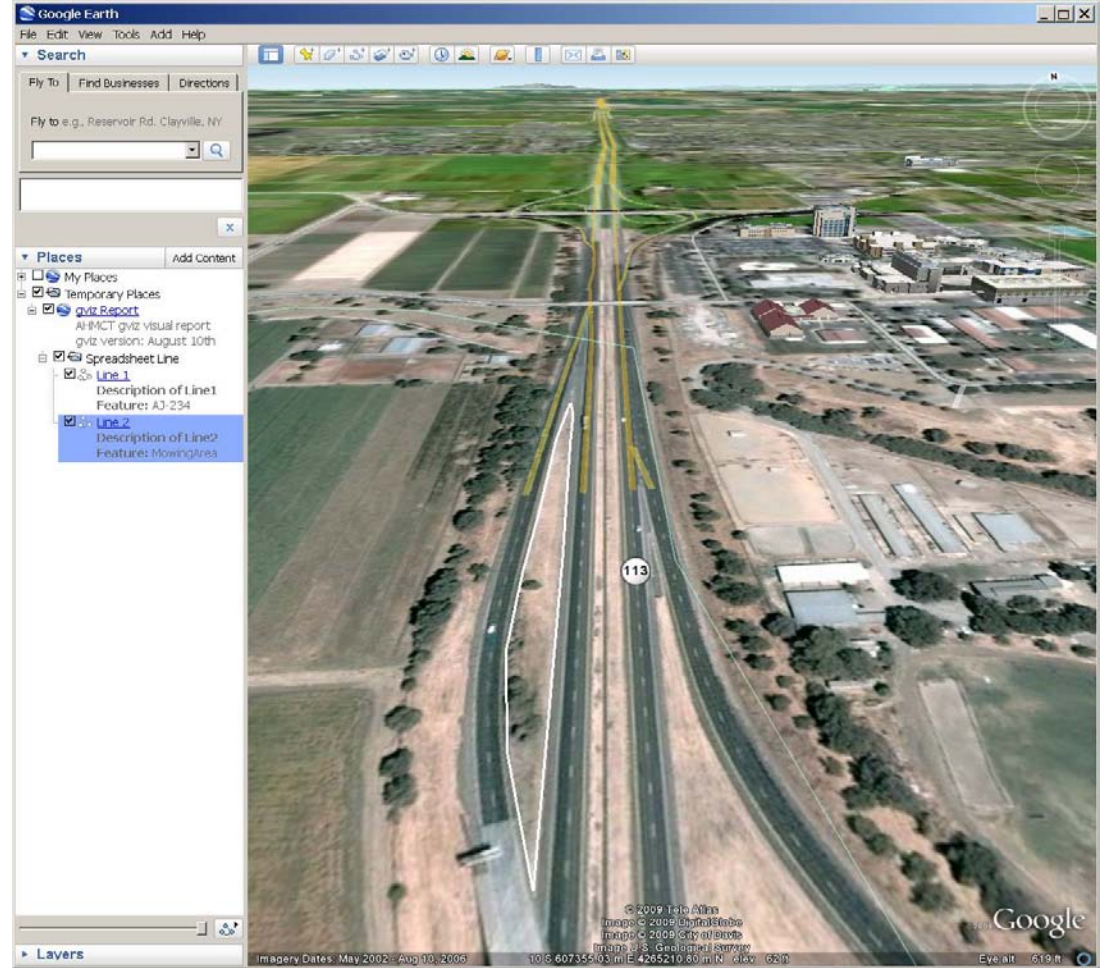

Figure 24: Intersection mowing area

In order to develop an understanding of the area of vegetation, the image has to be inspected visually and a polygonal approximation needs to be made of the area. This has to be performed on the satellite image in the Google Earth or on the aerial photographs image from DIHIPP files. The geo-referencing was performed using post markers that are identified in DIHIPP photo files. A flow chart was developed for the method used for the calculation. This is shown in Figure 25. The application of this technique and its feasibility is discussed in the subsection below.

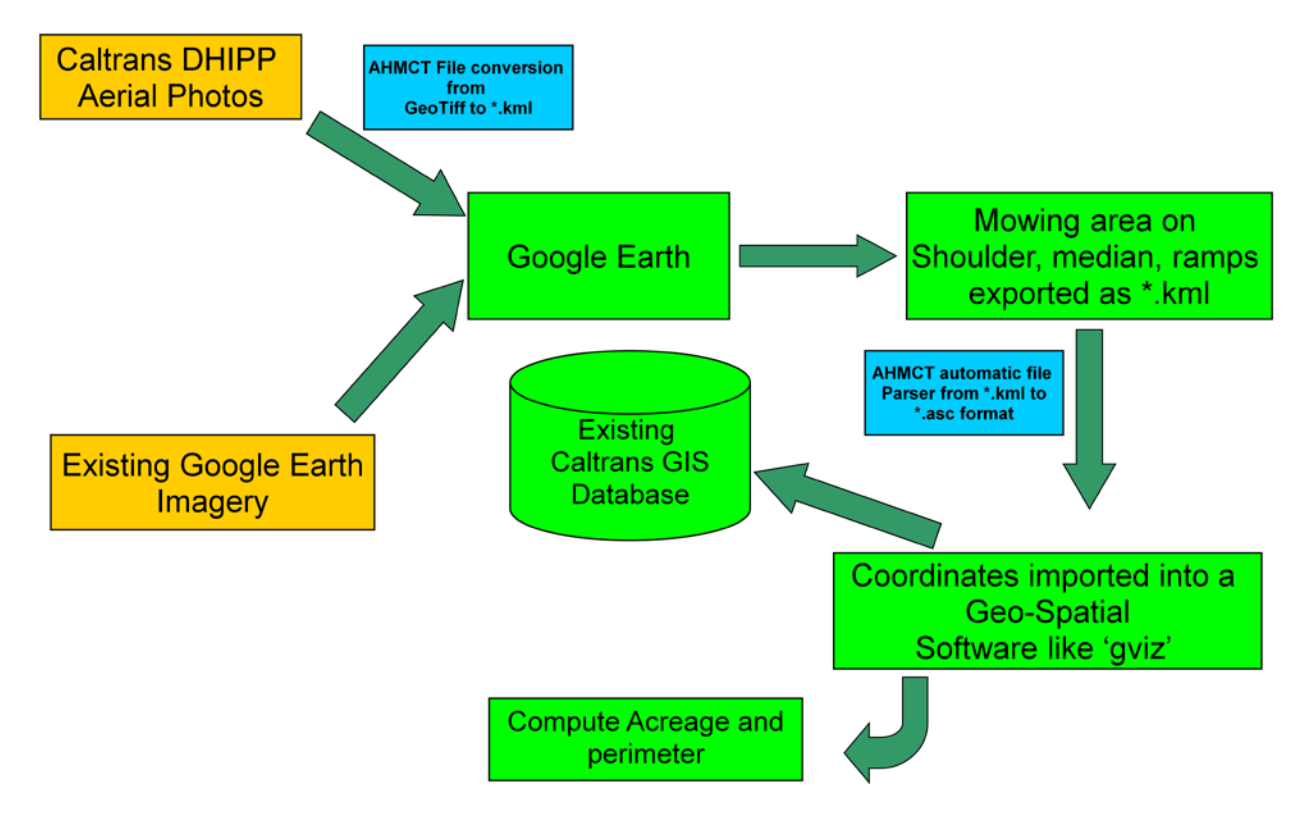

Figure 25: Flowchart of the process for Mowing Area and Perimeter Calculations

### 6.1 Mowing Acreage, Perimeter and Area Calculations

Since this was a feasibility study, the scope of the work was limited to only a small geographic area. The areas selected were a section of Interstate Highway 5 in Shasta area, a section of California Highway 1 near San Luis Obispo area, and a section of Interstate 405 in Los Angeles area. For individual sections of a highway in the above three corridors, a set of post-miles specifying start, end and various intermediate points were determined. These post-miles were found by comparing highway features with those listed in "California Log of Bridges" document. Some post-miles where interpolated by the Google Earth "Path" tool, using a known highway feature as a reference. A summary of the results are given in Table 12. It should be noted that in some cases due to lack of visual data and detail, the drawn polygons may be covering areas outside the highway fences and hence overestimate the mowing acreage. Another source of error is the lack of altitude data which causes the polygons areas to be flat projections

and hence less than the true value, off by a factor equal to the inverse of the corresponding slope and the cosine of the angle. The most complicated section was the section on Interstate Highway 405 which involved drawing 152 polygons and took approximately 24 man-hours.

| Highway    | Begin     | End       | Len. (mi) | Acreage |
|------------|-----------|-----------|-----------|---------|
| 02-SHA-005 | SHA 19.31 | SHA 9.64  | 9.67      | 248.95  |
| 05-SLO-001 | SLO 47.82 | SLO 43.67 | 4.15      | 71.58   |
| 05-SLO-001 | SLO 36.15 | SLO 35.15 | 1.00      | 29.59   |
| 05-SLO-001 | SLO 29.00 | SLO 23.55 | 5.45      | 92.25   |
| 07-LA-405  | LA 24.67  | LA 14.13  | 10.54     | 237.41  |

Table 12: Estimates of Mowing Acreages for the Three Selected Corridors

In making these calculations "GVIZ" was utilized which enhanced the processing and calculations associated with the data obtained from DIHIPP or Google Earth. This allowed storing individual vegetation areas as layers for easy access of information for further statistical analysis.

In order to determine whether or not data from Google Earth images would b accurate enough to avoid the need to use DIHIPP data, a comparative evaluation of the accuracy of mowing acreages calculated using the two inputs were conducted. This was performed for two of the three corridors and the results are shown in Table 13.

| Area                                             | Google Earth Acreage | DHIPP Acreage | % Difference |  |
|--------------------------------------------------|----------------------|---------------|--------------|--|
| 02-Shasta-005                                    | 248.9493 (Acres)     | 246.2749      | 1.08         |  |
| 07-LA-405                                        | 237.4093             | 233.2994      | 1.74         |  |
| Table 13: Comparison of Mowing Area Computations |                      |               |              |  |

The results clearly indicate that Google earth images in the most parts and in areas where there are no obstructions can be used for developing a base line inventory of roadside features including mowing acreages. Inputting the polygonal approximations by looking at images was a time consuming process. A procedure for polygon manipulation, applicable to the estimation of the mowing acreage for the areas surrounding highways to reduce the time of manually calculating such information from the images was therefore developed in a program called KMLPOLY. This program would make polygonal approximation to the areas based on user input and saves much time. It is estimated that using this program, approximately a two human year time is needed to develop a baseline inventory for all California highways. This could involve four students at 50% time each for one year and can be accomplished in one year.

### 6.2 Creating and Manipulating Polygons in Google Earth

A procedure for polygon manipulation, applicable to the estimation of the mowing acreage for the areas surrounding highways, is outlined below. This procedure is developed to simplify the manual process of creating points as vertices of polygons needed for computation of the mowing acreages.

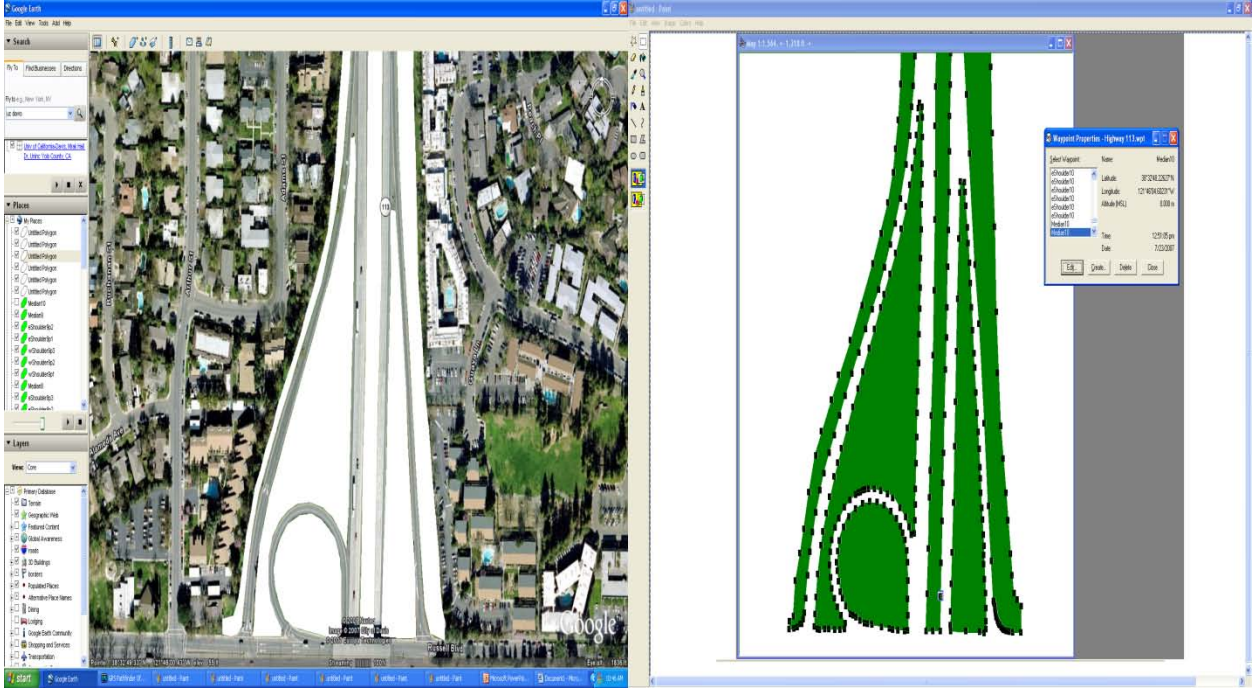

Figure 26: Polygon points for computing area for Cloverleaf Interchange with Google Earth snapshot for comparison.

The basic procedure is as follows:

- 1. Create a folder under "My Places" in Google Earth (see Figure 27).
- 2. While the new folder is selected (highlighted), create the polygons covering the areas of interest by the Google Earth Polygon tool<sup>1</sup>. The fastest way to create the polygons was found to be by specifying the least number of points on the perimeter, as needed to cover the curvature of the boundary of the area of interest.
- 3. There is no need to save the polygons individually. Instead, the whole folder containing the polygons is saved (see Figure 28). "Place-marks" and "Paths" may be added to show the name and/or other information about polygons in the folder. It is recommended that during the creation of polygons, the user save the folder often to avoid losing data in case of a power failure or other unforeseen events.
- 4. Once the user is done and the final version of the folder is saved, the areas of the polygons in the corresponding kml file may be extracted by the Kmlpolya program.
- 5. To install the Kmlpolya program, run "Kmlpolya Installer.exe". The installer extracts the program and copies it to the "Program Files" folder under "kmlpolya". It also

<sup>&</sup>lt;sup>1</sup> The use of a pen tablet is highly recommended when creating polygons. It was found to be faster and more convenient than a mouse. The brand used was a Bamboo medium pen tablet by Wacom. The four buttons and the additional touchpad on the tablet where programmed for navigation, rotation of the field and zoom operations during the polygon creation process.

installs shortcuts on "Desktop" and in "Start Menu Programs" list and a release note is shown at the end of the installation. An additional shortcut is also provided for uninstalling the program.

6. After installation, the Kmlpolya program may be run through the "Extract Polygon Area" shortcut on "Desktop" or in "Start Menu Programs" under "kmlpolya". Figure 29 shows the user interface. The user may specify a whole directory, a number of files in a directory or a single kml file to be scanned for polygons. If it is desired to scan a folder for kml files, a "\*" has to be included in the file name box. Directory and file/s may be specified by clicking on the corresponding buttons which would open the appropriate menus, or alternatively by typing/pasting the path and file names directly in the respective boxes. Once the directory and file selection is done, pressing the "GO" button starts the scanning of file/s and the activity of the program is then displayed in the adjacent window. The above operation may be repeated once the program has finished the current area calculations.

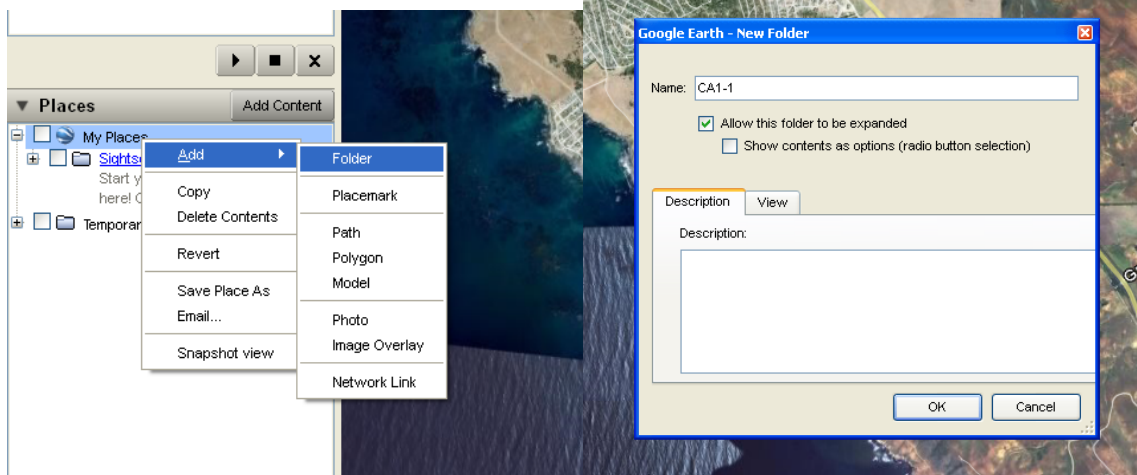

Figure 27: Add folder to "My Places": Right click on "My Places", select Add, Folder, type in name, OK.

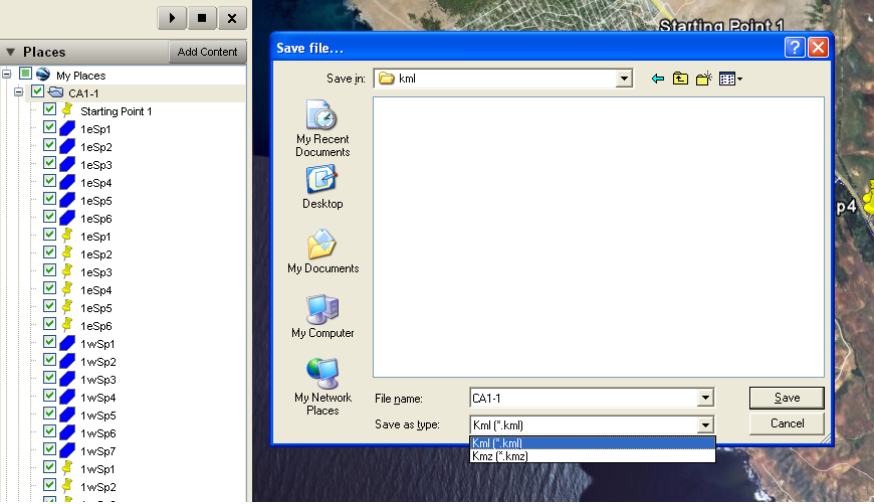

Figure 28: Save polygons folder: Right click on folder, select "Save Place As", "Kml" type, Save.

| Endered Delayers Area           |                                                                                                    |
|---------------------------------|----------------------------------------------------------------------------------------------------|
| Extract Polygon Area            | 🛃 kmipolya 📃 🗖 🔀                                                                                                    |
| Processing Files:<br>GA1-1tesni | Select kml files directory:         C: WmR       Select Directory         CA1-1.lml       Select File/s         Excel Output File Name:       CA1-1         CA1-1       GO |
|                                 | EXIT                                                                                                    |

Figure 29: Kmlpolya program user interface.

- 7. The kml input files may contain any number of polygons in addition to other Google Earth objects such as place-marks and paths. All objects other than polygons are ignored by the program.
- 8. The file names, the names of the polygons in each file and the areas of individual polygons are inserted in columns in the output Excel file, whose name is supposed to be specified in the output file box by the user before pressing the GO button. The program automatically provides a name if the user chooses not to specify any output name; it also adds a "-" at the end of the output file name if that file exists, in order to avoid overwriting prior data. In addition to the Excel output file, the coordinates of individual polygons are gathered in text files whose names are a combination of the corresponding kml file name and the polygon section name.

Kmlpolya is a stand-alone program written in Matlab and is independent of any Matlab installation on the system. The Matlab environment was chosen because of its excellent string manipulation ability, diversity of file I/O and the simple compact form of specifying numerical computations. Finally, it should be mentioned that the area calculations of this program was compared to that reported by the Google Earth Pro Area Measurement Tool and was found to be in agreement to better than 0.1%. The discrepancy is mostly believed to be due to lack of accuracy in matching the two polygons needed for the comparison.

## 7. CONCLUSIONS AND RECOMMENDATIONS

This research study has addressed five research questions as follows:

- 1. What are the state of the art and best practices in inventory and assessing of roadside features?
- 2. What are the typical or generic costs associated with inventory of roadside assets?
- 3. How GPS be integrated into data gathering and Geo-Referencing in roadside asset management in Caltrans operations
- 4. What data bases and software tools can provide for an effective method for Caltrans to inventory and monitor conditions of roadside assets
- 5. Are there ways or methods that data gathering can be simplified or automated?

### 7.1 Conclusions

This research has combined a review of the literature with a formal survey questionnaire to various state DOT's as well as counties and cities to answer the first question. The result of the survey has provided the data for understanding of the state of the art in roadside inventory, developing an understanding of the best practices, and identifying some of the commercially available systems for such a purpose. The data obtained in the survey has also shed some lights into the generic costs associated with data collection and inventory associated with Developing and Inventory of Roadside Features. Such data can be used in scoping and developing estimated budgets for undertaking inventory functions for an organization based on road miles of roadway assets. The survey and the analysis of the data obtained, has provided the answers to the first two research questions.

The analysis of the state of the art has indicated that as a minimum two types of technologies are needed for roadway assets inventory and management. One has to do with data acquisition and the second has to do with data storage, management, and presentation. In terms of data acquisition, a short term but practical method as well as a long term and more advanced methods were developed. It was found that the most practical method, in the short term is based on use of GPS equipment in manual operation of data collection. For this method, a detailed procedure was developed that was consistent with the existing Caltrans operations for use of GPS equipment for data collection. This procedure was implemented into the workflow at Caltrans for data collection associated with inventory of culverts and has provided the answer to the third research question.

In terms of a long term solution, example software algorithms were developed that would allow data collection in a remote fashion using satellite images available in Google Earth. More specifically, methods were developed for calculating mowing acreages for roadside vegetation using Google Earth images. These developments also provided some answers to the fifth question by showing that image processing algorithms together with satellite images can be used for a more simplified way of data collection for inventory purposes for at least some if not all roadside assets. In dealing with data storage, management and display (answer to the fourth question) it was found that available technologies are proprietary and non-compatible with legacy systems within an existing organization. Furthermore they have limited direct visualization capabilities. In order to resolve some of these shortcomings, a major effort was undertaken in this study in the development of the "GVIZ" software system. This software system can work with any legacy database within the organization and provides visualization of the data over Google Earth images allowing for direct display of inventory data on roadway images.

### 7.2 Recommendations

In order to develop an effective program for assessment and inventory of roadside features and their conditions, it is recommended that a multi resolution approach be utilized. Such an approach is especially important in today's environment of shrinking budgets and limited resources as well as lack of available workforce due to work reduction programs. It is recommended that the first effort would be performed at the lowest resolution level and as more budgets become available then higher level of resolution or refinements be performed. At the lowest resolution level, the following steps are recommended:

- 1. Prioritize the items to be inventoried from Table 1 both in terms of their importance and separately in terms of estimated cost or difficulty of performing the data collection function for their inventory.
- 2. For the items selected perform a base line inventory costs analysis using the data in section 3.
- 3. Re prioritize the list based on cost estimates.
- 4. Develop baseline inventory data using the remote methods based on Google Earth images using GVIZ.
- 5. Use GPS manual data collection method for areas and items that remote methods prove to be not applicable.
- 6. Sample a few locations and check the remote calculation method against the GPS based manual methods to determine error rates.
- 7. As more budgets become available replace the remote data with new data that can be obtained by the GPS based manual method.

## 8. REFERENCES

- **1.** Larson, C. D. S., Oleh; (November 2003). Comprehensive data collection supporting asset management at Virginia DoT, Virginia DoT
- **2.** Shamayleh, H. K., Aemal;, (August 2003). Utilization of LiDAR Technology for Highway Inventory. Proc. Of 2003 Mid-Continent Transportation Research Symposium, Ames, Iowa, Iowa State University.
- **3.** (2000). An investigation of The Use of Global Positioning System(GPS) Technology and Its Augmentations Within State and Local Transportation Departments. McLean, U.S. Department of Transportation.
- **4.** Maerz, N. H. M., Steve; (1999,). Mobile Highway Inventory and Measurement System,: pp. 135-142.
- **5.** Souleyrette, R. H., Shauna Roadway Feature Inventory, U.S. Department of Transportation. Using Remotely Sensed Images
- **6.** Mason, T. S., Rick Idaho's Guardrail Management System, U.S. Department of Transportation, Federal Highway Administration, Idaho Transportation Department.
- **7.** Jeyapalan, K. B., D.; As built surveys of roadside features for GIS applications,, Federal Highway Administration,U.S. Department of Transportation.
- 8. Kimberly Maynard Roden, G. S. F. (2004). Utilization of ArcPad and Mobile Technology to Update Street Signs in Local Government. San Diego,, Martin County, Florida. Mobile GIS in Local Government
- 9. International, L. T. GPSV Technical Data. ://www.lambdatech.com/gpstech.html
- **10.** A.Grejner-Brzezinska, D. (2001). Direct Sensor Orientation in Airborne and Land-Based Mapping Applications. Columbus, Geodatic Geoinformation Science.
- **11.** Dmien Xiong, R. F. (2004). Highway Feature and Characteristics Database Development Using Commercial Remote Sensing Technologies, Combined with Mobile Mapping, GIS and GPS. Oak Ridge, Oak Ridge National Laboratory.
- **12.** Tao, C. V. Mobile Mapping Technology for Road Network Data Acquisition. Calgary, Department of Geomatics Engineering.

- **13.** Wang Ping, L. X.-n., Huang Fang Research on Mobile Mapping System and its Application in Precision Agriculture. Chang Chun, College of Urban and Environmental Science
- **14.** El-Sheimy, N. (1996). The Development of VISAT A Mobile Survey System For GIS Applications. CALGARY, THE UNIVERSITY OF CALGARY.
- **15.** M. Gunaratne, A. M., Ivan Sokolic (2003). Study of the Feasibility of Video Logging With Pavement Condition Evaluation. Tampa, The Florida Department of Transportation.
- **16.** Veneziano, D. Roadway Intersection Inventory and Remote Sensing. Center for Transporation Research and Education.
- 17. Geospan, <u>http://geospan.com</u>
- **18.** Aran, <u>http://www.koac-npc.nl/webbits/site/UK/Page.asp?PageID=4134</u>
- **19.** Mandli Road Systems, <u>http://www.mandli.com/systems/digilog.php</u>
- 20. Google Earth, http://www.philb.com/googleearth.htm
- **21.** Virginia Department of Transportation .virginiadot.org/business/Gasb34-methodology.asp
- 22. Hansen Technology <u>.hansen.com</u>
- **23.** Bureau of Transportation ://www.bts.gov/publications/journal of transportation and statistics/volume 03 number 03/paper 02/index.html
- **24.** (2000). The Journal of Transportation and Statistics. Bureau of Transportation Statistics and U.S. Department of Transportation.

## APPENDIX A EXAMPLES OF BEST PRACTICES

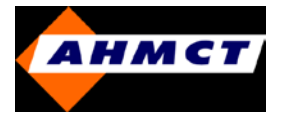

### **Program Objectives (RFIP)**

A statewide roadside feature inventory program where the data becomes a corporate asset by

- Consistent data definitions and values throughout the department.
- Methods and procedures that minimize cost of collection and maintenance of data.
- Allowing sharing of accurate and timely data

### **Program Budget**

• US\$2 Million over two years (2005-2007)

# Washington DOT

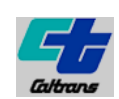

### What has been accomplished so far?

Bridge Structures Underground Injection Well Catch Basin Guy Wire Cabinets Rock Outcroppings Water Hazard Barriers Glare Screens Impact Attenuators Re-directional Land Forms Fence Curb Intersections Road Approaches Mailboxes Hydrants Pedestals Misc. Fixed Object Tree (individual) Culvert Ends Pipe Ends Tree Groups Supports Regulatory Outfalls Storm water Ponds (as a point) Swale/Ditch Roadway Slopes Walls (retaining) Storm water Vaults (as a point)

• GPS Equipment has been tested and selected for program use

• Front-end application designed in Arc GIS-XML and in sync with data collection devices

· GPS coordinate data associated with State Route location

Feature class has been developed to present data in GIS workbench
environment

• Procedures manual developed which has a training module associated with it

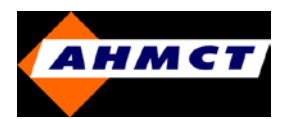

# Washington DOT

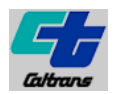

### What has been accomplished so far?

| - |
|---|

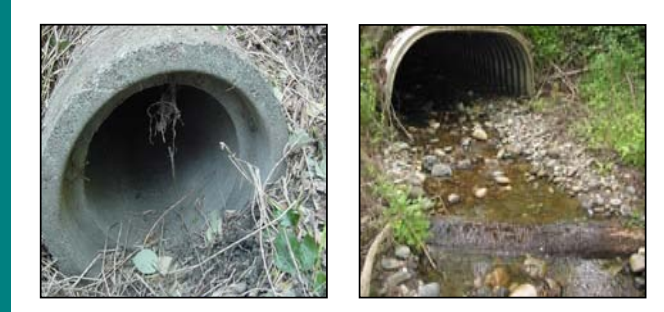

Examples of features and attributes collected

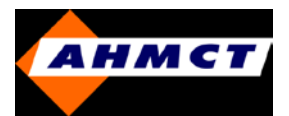

# **Washington DOT**

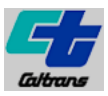

Snapshots of what an End-User sees...

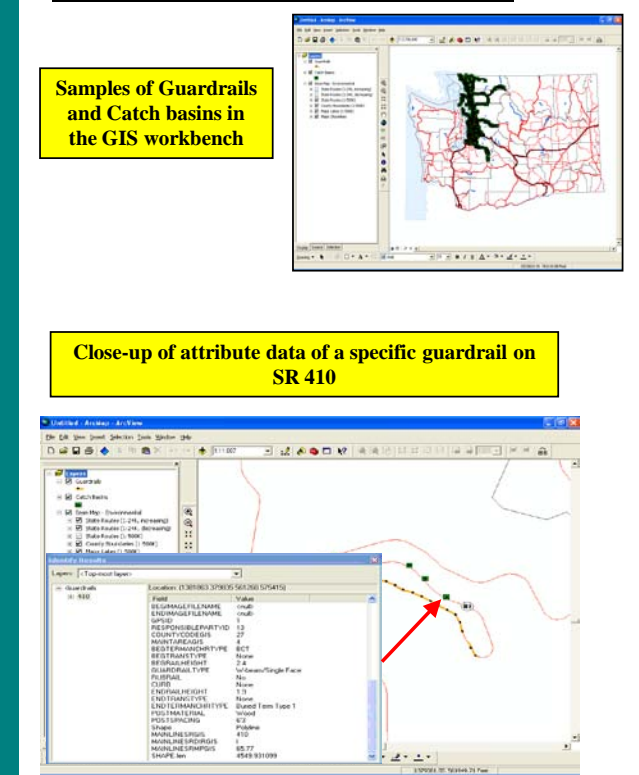

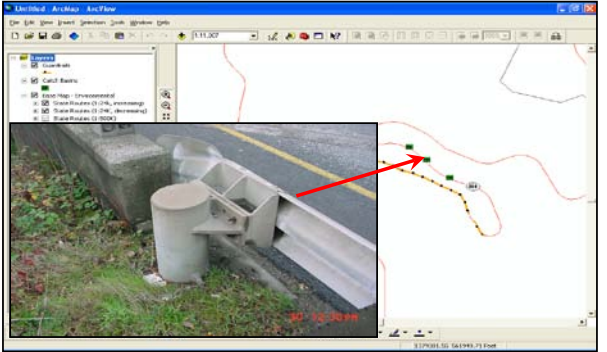

Close-up of attribute data of a specific guardrails and catch basins on SR 410

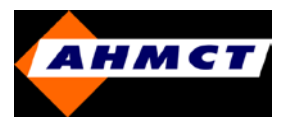

# Iowa DOT & Nebraska Dept of Roads

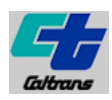

### **Program Objectives**

• Pilot highway stretch is 15 miles long divided into 200 ft increments

• Airborne laser mapping utilizing GPS systems, precision inertial navigation systems and high speed computing obtain elevation information on large tracts

• Typical accuracy is within 6 inches and frequency is 5000 pulses per second

• Data is used to create high-resolution Digital Elevation Models (DEMs)

### What data is collected for further analysis?

- Landscape
- Sloped Areas
- Individual count of trees

• Side slope - measured at stations every 1000 ft intervals along both sides of highway

 $\bullet$  Grade – 500 ft increment measured along the shoulder and elevation found at both ends of segment

• Contour – generated at 1.5 ft intervals using the TIN algorithm in ArcView

### **Methodology**

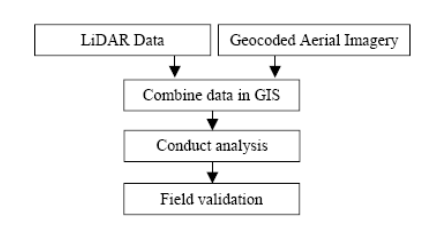

### **Typical Result Snapshots**

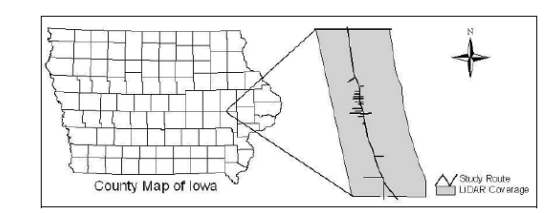

Study Corridor

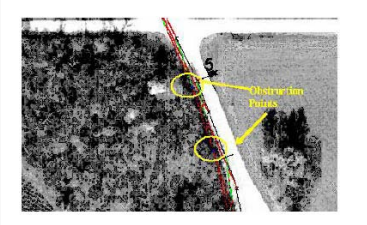

Identifying Stopping Sight Distance (SSD) Obstructions

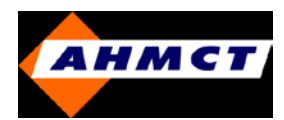

# **Texas DOT**

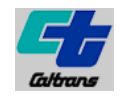

### **Program Objectives**

Texas Maintenance Assessment Program (TxMAP) developed by the Maintenance Division:

• represents and evaluates 79000 miles of the state highway system

• provides documentation to districts on particular items of work they need to place additional emphasis

• visually inspects 21 elements of highway system in three different components – pavement, roadside and traffic operations

### **Program Budget**

• US\$200,000 per year to perform TxMAP evaluation

### What data is collected for further analysis?

 Vegetation Management – Vegetation recently mowed or of uniform height, no noxious weeds, no grass in pavement

 $\bullet$  Litter – ROW clean with no or minor litter, not visible at posted speed limit

• Sweeping – No dirt debris or ice rock along curbs, bridges, turn lanes or barriers

• Trees and Brush – Trees > 5 inches within clear zone, no sight restrictions or sign obstructions

• Drainage – Ditches, channels clear of silt/erosion, no high shoulders

### What data is collected for further analysis?

- Encroachments Access Control No illegal signs, buildings, vehicles etc. encroaching on highway ROW
- Guardrails Functional, appropriately placed and installed to latest standards
- Mailboxes Straight all on standard supports and hardware, with standard delineation
- Raised pavement markers
- · Large Signs installed on I or H beams or sign bridge
- Small Signs
- Striping Graphics
- Attenuator
- Delineators
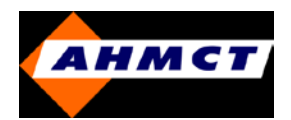

# **Texas DOT**

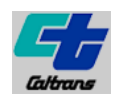

| Component                             | Element                      | Priority   | Inspection | Element | Component                                               |
|---------------------------------------|------------------------------|------------|------------|---------|---------------------------------------------------------|
| component                             |                              | Multiplier | Score      | Score   | Score                                                   |
|                                       |                              |            |            |         |                                                         |
| Pavement                              | Rutting                      | 6.5        | 5          | 100%    | 6.5                                                     |
|                                       | Cracking                     | 6.5        | 3          | 60%     | 3.9                                                     |
|                                       | Failures                     | 9          | 5          | 100%    | 9.0                                                     |
| FRIDE CONTRACTOR                      | Ride                         | 6          | 4          | 80%     | 4.8                                                     |
|                                       | Edges                        | 4.5        | 3          | 60%     | 2.7                                                     |
|                                       | Shoulders                    | 5          | 3          | 60%     | 3.0                                                     |
| Pavement<br>Component Score           |                              | 37.5 *     |            |         | 29.90 / 37.5 = 79.73%                                   |
| Traffic Operations                    | Raised Reflective<br>Markers | 3          | 0          | 0%      | 0.0                                                     |
|                                       | Large Signs                  | 3          | 0          | 0%      | 0.0                                                     |
|                                       | Small Signs                  | 3          | 3          | 60%     | 1.8                                                     |
|                                       | Striping                     | 4          | 4          | 80%     | 3.2                                                     |
|                                       | Attenuators                  | 4          | 0          | 0%      | 0.0                                                     |
|                                       | Delineators                  | 3          | 4          | 80%     | 2.4                                                     |
| Traffic Operations<br>Component Score |                              | 20 *       |            |         | 7.40 / 10.0 = 74.00%                                    |
| Roadside                              | Vegetation<br>Management     | 5.5        | 3          | 60%     | 3.3                                                     |
|                                       | Litter                       | 2.5        | 5          | 100%    | 2.5                                                     |
|                                       | Sweeping                     | 4.5        | 0          | 0%      | 0.0                                                     |
|                                       | Trees and Brush              | 3.5        | 5          | 100%    | 3.5                                                     |
| 2                                     | Drainage                     | 5          | 5          | 100%    | 5.0                                                     |
|                                       | Encroachments                | 3.5        | 5          | 100%    | 3.5                                                     |
|                                       | Guard Rails                  | 5          | 5          | 100%    | 5.0                                                     |
|                                       | Mail Boxes                   | 3          | 4          | 80%     | 2.4                                                     |
|                                       | General Public<br>Rating     | 10         | 5          | 100%    | 10.0                                                    |
| Roadside Component<br>Score           |                              | 37.5 *     |            |         | 35.20 / 38.0 = 92.63%                                   |
| Overall Score                         |                              |            |            | 1 2     | (79.73 * .50) + (74.00 * .2<br>+ (92.63 * .30) = 82.35% |

## **TxMAP Sample Calculations**

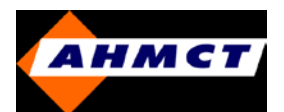

# **Texas DOT**

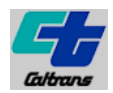

# TxMAP Rank Comparison

|                   |      |      | FT.  | 2001 | - 200 | 15    |       |       |       |       |
|-------------------|------|------|------|------|-------|-------|-------|-------|-------|-------|
| District          | Rank |      |      |      |       | Score |       |       |       |       |
|                   | 2001 | 2002 | 2003 | 2004 | 2005  | 2001  | 2002  | 2003  | 2004  | 2005  |
| 01-Paris          | 2    | 7    | 18   | 24   | 23    | 83.49 | 80.02 | 77.56 | 75.43 | 75.43 |
| 02-Fort Worth     | 15   | 11   | 23   | 23   | 24    | 78.14 | 78.72 | 74.53 | 76.20 | 74.0  |
| 03-Wichita Falls  | 25   | 25   | 21   | 13   | 7     | 72.96 | 74.63 | 76.52 | 79.86 | 79.9  |
| 04-Amarillo       | 6    | 10   | 6    | 5    | 12    | 80.63 | 79.00 | 80.85 | 81.60 | 78.7  |
| 05-Lubbock        | 16   | 8    | 13   | 4    | 18    | 78.07 | 79.64 | 78.51 | 81.97 | 77.1  |
| 06-Odessa         | 3    | 1    | 1    | 2    | 2     | 83.33 | 85.75 | 83.38 | 83.38 | 82.5  |
| 07-San Angelo     | 5    | 2    | 7    | 1    | 1     | 80.89 | 85.06 | 80.76 | 83.97 | 82.7  |
| 08-Abilene        | 10   | 4    | 12   | 17   | 15    | 79.57 | 82.90 | 79.19 | 77.84 | 78.0  |
| 09-Waco           | 9    | 13   | 10   | 3    | 14    | 80.28 | 78.49 | 80.22 | 82.03 | 78.1  |
| 10-Tyler          | 22   | 24   | 3    | 8    | 10    | 74.95 | 74.93 | 82.50 | 80.90 | 79.1  |
| 11-Lufkin         | 13   | 22   | 11   | 19   | 20    | 78.58 | 75.93 | 79.35 | 77.74 | 76.0  |
| 12-Houston        | 21   | 12   | 17   | 10   | 6     | 75.01 | 78.50 | 77.56 | 80.31 | 80.1  |
| 13-Yoakum         | 20   | . 16 | 16   | 14   | 16    | 75.83 | 77.99 | 78.42 | 78.50 | 77.7  |
| 14-Austin         | 7    | 14   | 14   | 16   | 21    | 80.62 | 78.37 | 78.49 | 77.98 | 75.8  |
| 15-San Antonio    | 11   | 15   | 24   | 15   | 13    | 79.39 | 78.05 | 74.46 | 78.41 | 78.2  |
| 16-Corpus Christi | 23   | 23   | 9    | 21   | 11    | 73.86 | 75.24 | 80.23 | 76.95 | 78.8  |
| 17-Bryan          | 17   | 18   | 19   | 6    | 17    | 77.97 | 77.93 | 77.41 | 81.23 | 77.5  |
| 18-Dallas         | 24   | 21   | 25   | 25   | 22    | 73.16 | 76.65 | 72.23 | 75.04 | 75.5  |
| 19-Atlanta        | 8    | 9    | 4    | 9    | 9     | 80.53 | 79.07 | 81.59 | 80.49 | 79.5  |
| 20-Beaumont       | 14   | 19   | 22   | 18   | 25    | 78.41 | 77.67 | 75.06 | 77.77 | 73.3  |
| 21-Pharr          | 12   | 5    | 2    | 12   | 4     | 78.99 | 81.06 | 82.88 | 79.86 | 81.0  |
| 22-Laredo         | 19   | 20   | 20   | 22   | 19    | 76.78 | 77.02 | 76.75 | 76.66 | 76.1  |
| 23-Brownwood      | 1    | 3    | 5    | 20   | 8     | 85.16 | 83.17 | 81.57 | 77.73 | 79.6  |
| 24-El Paso        | 4    | 6    | 8    | 7    | 3     | 82.60 | 80.14 | 80.31 | 81.11 | 81.1  |
| 25-Childress      | 18   | 17   | 15   | 11   | 5     | 77.33 | 77.96 | 78.47 | 80.26 | 80.6  |
| Statewide         |      |      |      |      |       | 78.61 | 78.99 | 78.75 | 79.39 | 78.2  |

TxMAP Rank Comparison

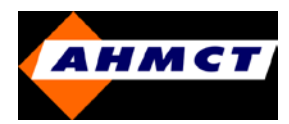

# **Ohio DOT**

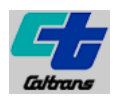

### **Program Objectives**

Data collection protocols:

• Office data collection – Assembling individual permit information, finding wetland mitigation plan, identifying precise site location

• Wetland delineation – Boundaries mapped using Trimble GeoExplorer and Trimble GeoXT GPS with realtime differential correction. Individual points recorded to sub-meter accuracy. Digital photographs of site stitched to form panoramic view.

 $\bullet$  Vegetation classification – Wetlands as shown in Figures 1, 2 & 3

• Presence of a shallow literal zone – ban k slopes (less than 15:1) of replacement wetlands calculated along transects 15 m long and vegetation cover of over 50%

• Presence of predatory fish

• Landscape composition – Using ArcGIS different categories of land collapsed into open water, wetland, urban, pasture/grassland and row crop agriculture within a zone of 200m from wetland's edge

### Program Budget

• Multiplying the amount of acres required by \$15,000 (average price of acre of wetland credit) yields the incurred monetary shortfall between \$2,676,000 and \$3,174,000

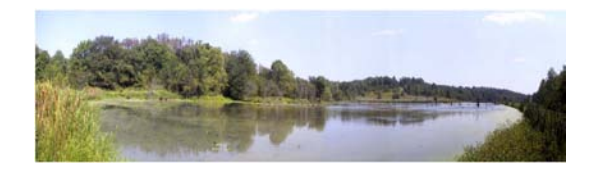

**Perimeter wetland (<10% vegetation cover)** 

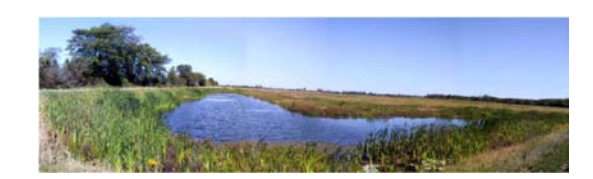

Low vegetation wetland (10-40% emergent vegetation cover)

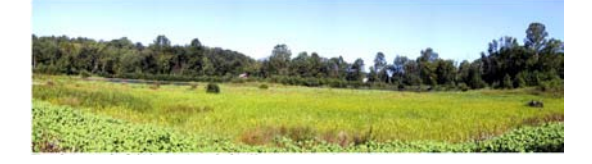

Low vegetation wetland (40-80% emergent vegetation cover)

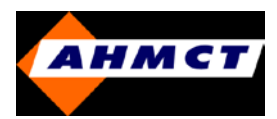

# **Ohio DOT (contd.)**

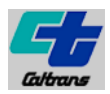

### **Results Summary**

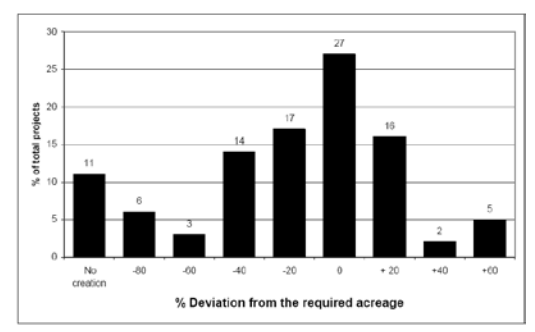

Distribution of wetland mitigation projects based on % deviation from required acreage

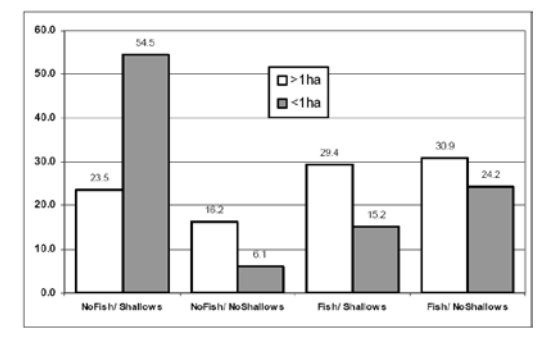

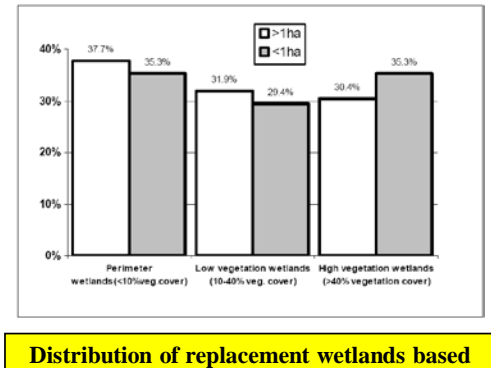

on amount of emergent vegetation cover

Distribution of replacement wetlands based on presence of predatory fish and shallow littoral zones

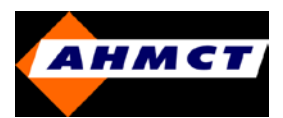

# North Carolina DOT

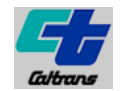

### **Program Objectives**

• Determine, quantify and present alternative approaches for meeting the FHWA proposed minimum levels of retro reflectivity for signs

• Alternatives formulated for maintaining nighttime inspection with improvements

• Implement a sign inventory management system

• Spreadsheet to determine accuracy of nighttime sign inspection method to determine number of signs in compliance after visual inspection

### **Background**

|                                            | Road              |        | Background Sign Sheeting Colors |        |         |        |       |        |        |           |
|--------------------------------------------|-------------------|--------|---------------------------------|--------|---------|--------|-------|--------|--------|-----------|
|                                            | Location          | Blue   | Yellow                          | Green  | White   | Orange | Brown | Red    | Stop   | Totals    |
|                                            | Rural             | 1928   | 1421                            | 4844   | 2104    | 900    | 53    | 0      | 0      | 11.250    |
|                                            | Urban             | 1345   | 821                             | 3240   | 1085    | 232    | 61    | 0      | 0      | 6784      |
|                                            | RA&WC             | 230    | 50                              | 0      | 770     | 0      | 0     | 290    | 0      | 1340      |
| interstates                                | Interchanges      | 1997   | 694                             | 897    | 3385    | 542    | 51    | 2370   | 694    | 10,630    |
|                                            | Weigh<br>Stations | 32     | 76                              | 96     | 288     | 0      | 0     | 56     | 40     | 588       |
| Interstate<br>Total                        | -                 | 5533   | 3063                            | 9077   | 7632    | 1674   | 165   | 2716   | 734    | 30,592    |
|                                            | Rural             | 4995   | 22.296                          | 9522   | 49,855  | 1915   | 639   | 10,979 | 0      | 100,200   |
| US Routes                                  | Urban             | 6165   | 8956                            | 8311   | 51,261  | 1716   | 849   | 3159   | 31     | 80,448    |
|                                            | RA&VC             | 63     | 0                               | 21     | 189     | 0      | 0     | 84     | 21     | 378       |
|                                            | Weigh<br>Stations | 0      | 0                               | 0      | 4       | 0      | 0     | 2      | 0      | 6         |
|                                            | US TOTAL          | 11,223 | 31,252                          | 17,854 | 101,309 | 3637   | 1488  | 14,224 | 52     | 181,033   |
| US Routes<br>NC Routes<br>Primary<br>Total | Rural             | 2417   | 40,054                          | 9108   | 60,787  | 3031   | 1304  | 1235   | 823    | 118,758   |
|                                            | Urban             | 7854   | 13.991                          | 3324   | 40,020  | 2160   | 567   | 2003   | 0      | 69,919    |
|                                            | RA                | 1      | 0                               | 0      | 11      | 0      | 0     | - 4    | 2      | 18        |
|                                            | NC TOTAL          | 10,272 | 54,045                          | 12,432 | 190,818 | 5191   | 1871  | 3242   | 825    | 188,696   |
| Primary<br>Total                           |                   | 21,495 | 85,297                          | 30,286 | 202,127 | 8802   | 3359  | 17,466 | 877    | 369,709   |
|                                            | Type I Rural      | 3238   | 213,190                         | 20,509 | 107,405 | 4318   | 1619  | 1619   | 43,717 | 395,615   |
| Secondary                                  | Type II<br>Rural  | 1403   | 33,722                          | 1143   | 30,709  | 935    | 104   | 883    | 5716   | 74,615    |
|                                            | Urban             | 7695   | 38.647                          | 6233   | 82,410  | 4772   | 1204  | 3611   | 1634   | 146,206   |
| Secondary<br>Total                         |                   | 12,336 | 285,559                         | 27,885 | 220,524 | 10,025 | 2927  | 6113   | 51,067 | 616,436   |
| то                                         | TAL               | 39,364 | 373,919                         | 67,248 | 430,283 | 20,501 | 6451  | 26,295 | 52,678 | 1,016,739 |

| MANPOWER USED                                                                                             | HOURS<br>ANNUALLY            | TIME OF YEAR<br>PERFORMED | DIVISON |
|----------------------------------------------------------------------------------------------------|------------------------------|---------------------------|---------|
| 7 sign trucks, 2<br>employees/truck, 6<br>hrs/wk for<br>20 weeks                                          | 1680 hours<br>annually       | November to March         | 4       |
| 40-60 hours per 2-person<br>crew                                                                          | 640-960 hours<br>annually    | Late Fall into Winter     | 8       |
| 11 workers from<br>December to February**                                                                 | 1056 hours<br>annually       | December to February      | 9       |
| Six 2-person crews for<br>2-3 weeks*                                                                      | 480 – 720 hours<br>annually  | October or November       | 14      |
| Not provided                                                                                              | 1400 hours<br>annually       | November to February      | 3       |
| Six 2- person crews for<br>one week*                                                                      | 240 hours<br>annually        | January and February      | 13      |
| 12 people, 6 vehicles, 3-<br>4 weeks*                                                                     | 720 - 960 hours<br>annually  | Fall                      | 2       |
| 48 – 60 hours per county<br>per year. 7 counties                                                          | 336-420 hours<br>annually    | Fall                      | 5       |
| 4 crews, 2 people each<br>(plus 3 additional out of<br>town crews)<br>60-80 hrs per person<br>each season | 840 – 1120 hours<br>annually | November - February       | 11      |
| Not provided                                                                                              | 600 – 700 hours<br>annually  | January – March           | 6       |
| Assumed 4 hours per week/                                                                                 | 5 days week                  |                           |         |

med 4 hours per week/ 2 days week

Manpower and timeframe committed to night ride inspection by NCDOT divisions

Sign count Totals in NC

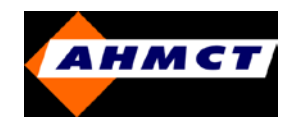

# North Carolina DOT (contd.)

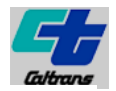

### **Background** (contd.)

- Location
- Orientation MUTCD sign number
- Installation date
- Maintenance times .
- Unique sign number ٠
- Type of sheeting
- Predicted retroreflectivity
- Type of maintenance

- Substrate material
- Date of last inspection .
- Post condition

٠

- Mounting height . •
- Date of manufacture Measured retroreflectivity
- Digitized image of sign
- Sign condition

SIGN STOCKPILING FIELD

#### Integration of sign activities using a SIMS

### **SIMS Software Evaluation Criteria**

- Data matrix
- Data Acquisition, Input and Exchange
- System Functionality
- System Requirements
- Cost and Technical Support
- Ease of use

| No. | Software Name      | Company       | Information Source                     |
|-----|--------------------|---------------|----------------------------------------|
| 1   | SIGNview           | CarteGraph    | http://www.cartegraph.com              |
| 1   | SIGITIEN           | Systems, Inc. | http://www.eurograph.com               |
| 3   | VIMMS              | Vulcan, Inc.  | http://www.vulcaninc.com               |
| 4   | Sign Inventory and | 214           | http://www.3m.com/us/safety/tcm/soluti |
| 4   | Replacement        | 5111          | ons/prg_sms.jhtml                      |
| 5   | SIMS99             | UNH T2 Center | http://www.t2.unh.edu/pwms/            |
| 6   | SIGNMASTERTM       | MasterMind    | http://www.mastermindsystems.com       |
| 0   | SIGNMASTER         | Systems, Inc. | http://www.inkisterininkisystemis.com  |
|     |                    |               |                                        |

Sign attributes recorded in inventory

Sign Inventory Management System (SIMS)

**SIMS Commercial Software** 

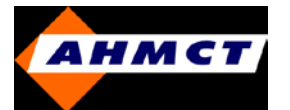

# North Carolina DOT (contd.)

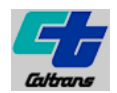

# NCDOT Sign Function Codes and Cost Analysis

| Function Code | Explanation                                              |
|---------------|----------------------------------------------------------|
| 510           | New Installation                                         |
| 511           | Nighttime Surveillance (Labor & Vehicles)                |
| 512           | (Field) Labor Only                                       |
| 513           | Vandalism                                                |
| 514           | Maintenance                                              |
| 515           | Detours                                                  |
| 516           | Delineator Posts and Reflector<br>Buttons                |
| 517           | Logo Work on Primary Systems<br>(installing logo panels) |

| Sign Expenditure Codes     | Miles | 510       | 511       | 512         | 513         | 514         | 515       | 516       | 517      | Total       |
|----------------------------|-------|-----------|-----------|-------------|-------------|-------------|-----------|-----------|----------|-------------|
| Division 6 -               | -     | \$58,872  | \$13,023  | \$81,637    | \$278,414   | \$48,546    | \$60,051  | \$6,648   | \$3,405  | \$550,596   |
| Division 11-               | -     | \$68,365  | \$13,117  | \$161,762   | \$322,179   | \$315,487   | \$41,744  | \$11,783  | \$7,123  | \$941,560   |
| Division 6 and 11 Total    | -     | \$127,237 | \$26,140  | \$243,399   | \$600,593   | \$364,033   | \$101,795 | \$18,431  | \$10,528 | \$1,492,156 |
| Miles in Division 6 and 11 | -     |           | 1:        | 2,231       |             |             | 12,23     | 31        |          |             |
| Cost per Mile              | -     | \$10      | \$2       | \$20        | \$49        | \$30        | \$8       | \$2       | \$1      |             |
| Division 1                 | 5050  | \$52,534  | \$10,793  | \$100,496   | \$247,976   | \$150,304   | \$42,030  | \$7,610   | \$4,347  | \$616,089   |
| Division 2                 | 4949  | \$51,484  | \$10,577  | \$98,486    | \$243,016   | \$147,298   | \$41,189  | \$7,458   | \$4,260  | \$603,767   |
| Division 3                 | 5445  | \$56,643  | \$11,637  | \$108,356   | \$267,372   | \$162,060   | \$45,317  | \$8,205   | \$4,687  | \$664,278   |
| Division 4                 | 6117  | \$63,634  | \$13,073  | \$121,729   | \$300,370   | \$182,061   | \$50,910  | \$9,218   | \$5,265  | \$746,261   |
| Division 5                 | 6256  | \$65,080  | \$13,370  | \$124,495   | \$307,196   | \$186,198   | \$52,067  | \$9,427   | \$5,385  | \$763,219   |
| Division 7                 | 5281  | \$54,937  | \$11,287  | \$105,093   | \$259,319   | \$157,179   | \$43,952  | \$7,958   | \$4,546  | \$644,271   |
| Division 8                 | 6721  | \$69,917  | \$14,364  | \$133,749   | \$330,029   | \$200,038   | \$55,937  | \$10,128  | \$5,785  | \$819,948   |
| Division 9                 | 5107  | \$53,127  | \$10,915  | \$101,630   | \$250,775   | \$152,000   | \$42,504  | \$7,696   | \$4,396  | \$623,043   |
| Division 10                | 4935  | \$51,338  | \$10,547  | \$98,207    | \$242,329   | \$146,881   | \$41,073  | \$7,437   | \$4,248  | \$602,060   |
| Division 12                | 5979  | \$62,199  | \$12,778  | \$118,983   | \$293,594   | \$177,954   | \$49,761  | \$9,010   | \$5,147  | \$729,425   |
| Division 13                | 5095  | \$53,002  | \$10,889  | \$101,391   | \$250,186   | \$151,643   | \$42,404  | \$7,678   | \$4,386  | \$621,579   |
| Division 14                | 4917  | \$51,151  | \$10,509  | \$97,849    | \$241,445   | \$146,345   | \$40,923  | \$7,409   | \$4,232  | \$599,864   |
| Total (including 6 & 11)   | 65852 | \$812,284 | \$166,878 | \$1,553,865 | \$3,834,200 | \$2,323,995 | \$649,862 | \$117,664 | \$67,211 | \$8,033,804 |
| Average Costs              |       | \$58,020  | \$11,920  | \$110,990   | \$273,871   | \$166,000   | \$46,419  | \$8,405   | \$4,801  | \$573,843   |
| Cost per Sign (\$/signs)   |       | \$0.81    | \$0.17    | \$1.55      | \$3.83      | \$2.32      | \$0.65    | \$0.12    | \$0.07   | \$8.03      |

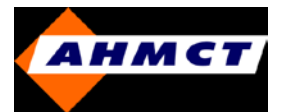

# North Carolina DOT (contd.)

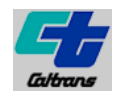

## Cost Estimates for data collection & Sign Inventory Management System (SIMS)

| Cost per Roadway                              | Mile for Vari | ous Inventory M | ethods       |
|-----------------------------------------------|---------------|-----------------|--------------|
| Area Type                                     | Manual        | Photologging    | Videologging |
| Urban area, high density                      | \$134.41      | \$69.35         | \$68.88      |
| Urban/suburban area,<br>moderate sign density | \$82.61       | \$46.70         | \$31.28      |
| Rural/small urban area, low<br>sign density   | \$43.83       | \$28.79         | \$22.11      |
| Rural area, very low sign<br>density          | \$15.27       | \$23.47         | \$16.04      |

| Ran                     | Range of Cost to Create an Inventory based on Total Miles |                       |                       |  |  |  |  |  |  |  |  |  |
|-------------------------|-----------------------------------------------------------|-----------------------|-----------------------|--|--|--|--|--|--|--|--|--|
| Area Type (NC<br>miles) | Manual                                                    | Photolog              | Videolog              |  |  |  |  |  |  |  |  |  |
| Urban (6,976)           | \$558,000 - \$942,000                                     | \$314,000 - \$488,000 | \$209,000 - \$488,000 |  |  |  |  |  |  |  |  |  |
| Rural (71,106)          | \$1.067 M - \$3.2 M                                       | \$1.778 M - \$2.133   | \$1.067M - \$1.778M   |  |  |  |  |  |  |  |  |  |
| TOTAL (78,083)          | \$1.625 M - \$4.142<br>M                                  | \$2.092M - \$2.621M   | \$1.276M - \$2.266M   |  |  |  |  |  |  |  |  |  |

| Cost to Create an Inventory                              | / for Various I | nventory Metho | ds based on Total Miles* |
|----------------------------------------------------------|-----------------|----------------|--------------------------|
| Area Type (NC miles)                                     | Manual          | Photologging   | Videologging             |
| Urban area, high density (3,488)                         | \$469,000       | \$242,000      | \$240,000                |
| Urban/suburban area,<br>moderate sign density<br>(3,488) | \$288,000       | \$163,000      | \$109,000                |
| Rural/small urban area, low sign density (35,553)        | \$1,558,000     | \$1,024,000    | \$786,000                |
| Rural area, very low sign density (35,553)               | \$543,000       | \$834,000      | \$570,000                |
| Total (78,083)                                           | \$2,858,000     | \$2,263,000    | \$1,705,000              |

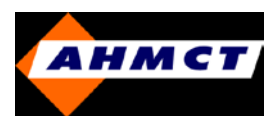

# **Michigan DOT**

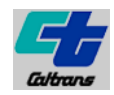

#### **Program**

• Collection of physical feature inventory using handheld Trimble GeoXT or Trimble GeoXH units compatible with Terra Sync software on mobile units & Pathfinder Office in the desktop PC

• Each independent feature (e.g. guardrail, culvert) has an established data dictionary

• Includes stakeholders from Maintenance, Design, Traffic & Safety, Hydraulics, Environmental/Permits etc. so that everything related to a physical feature can be collected in a single visit

#### **Program Budget**

• Initial costs (data collection, creation of handbook, development of protocols and data dictionaries) estimated at US\$ 260,007 per year. Data maintained up to 6 years

• Annualized cost of the inventory is US\$ 42,110 per year

• Based on 9700 miles in the state of Michigan, annualized cost per mile is US\$ 4.34 per mile per year with an initial investment of US\$ 26 per mile per year

#### Lessons Learned from failed projects

• Standardizing conventions (right/left) and a common data dictionary across the state

• Collecting additional information on features and general trouble shooting on equipment

- Clear documentation
- Lessons learned from one physical feature has relevance to the other features collected

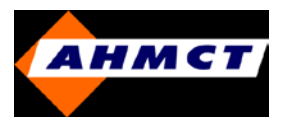

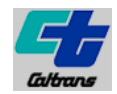

### **GUI Snapshots**

### In-House Software Application for Guardrails

• Inventory Limits:

> Full limits of guardrail to be inventoried along highway including within freeway medians and ramps

> On local roads the limit of guardrail inventory is limited to no more than 200 ft from the bridge railing end

> On local roads the limit of guardrail inventory is limited to no more than 200 ft from the pier or abutment

- Data dictionary
  - ➢ Road name
  - > Road type
  - > Direction
  - > Location
  - > Approach ending
  - > Guardrail type
  - Guardrail material
  - > Post type
  - > Departure ending
  - > Condition

Optic OK. Road Type Direction Location Approach Ending Guardial Typ Guardrall Materia Post Type Departure Er Condition Purpose Additional Ler Comments 08/12/20 FAIR GOOD POOR Shiny Rail Dull Rail Rust on Rail 6 or More of the Following POOR 3 or More of the Following FAIR Barrier is not in good repair (significant corrosion accident damage or other misalignment). Rust on connectors or transitions. - More than 25% of the splice bolts and post attachment bolts are missing. Rails not attached to terminals and/or transitions. Fixed objects (i.e. small trees, poles, or other objects) within three (3) feet of back of rail. Rails not lapped in proper direction.
 Missing or severely misaligned posts. Offset blocks missing or rotated out of vertical positions. Offset blocks in poor condition (concrete-cracked/detenorated, wood-rotting)
 Posts not firmly embedded - tilted and/or soil erosion around posts. Anything in front of the barrier that can cause a vehicle to vault (i.e. rough ground, erosion, vegetation and debris). Barrier face rough (not smooth). Approach rail disconnected from the bridge rail

Copyright 2011, AHMCT Research Center, UC Davis

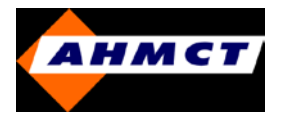

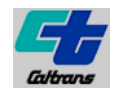

**Questionnaire Response** 

| 9. Basic types of roadside<br>variables/features/objects collected | D       | =Detaile | Metho<br>d, P=Pro | d of Invent<br>posed, G= | ory<br>General Count |         | ls fea<br>cond<br>asses | ls feature<br>condition<br>assessed? |     | ls the data<br>entered into a<br>database? |  |
|--------------------------------------------------------------------|---------|----------|-------------------|--------------------------|----------------------|---------|-------------------------|--------------------------------------|-----|--------------------------------------------|--|
| (Please check boxes in the row                                     |         | Video    | Photo             | Field                    |                      | Unit of |                         |                                      |     |                                            |  |
| corresponding to each feature)                                     | GPS     | Log      | Log               | Inventory                | Other                | Measure | Yes                     | No                                   | Yes | No                                         |  |
| Drainage                                                           |         |          |                   |                          |                      |         |                         |                                      |     |                                            |  |
| Cross Culverts                                                     | D       |          |                   | D                        |                      |         | Х                       |                                      | Х   |                                            |  |
| Culvert Ends (Clear Zone)                                          | D       |          |                   | D                        |                      |         | Х                       |                                      | Х   |                                            |  |
| Catch Basins                                                       | D       |          |                   | D                        |                      |         | Х                       |                                      | Х   |                                            |  |
| Approach Culverts                                                  | D       |          |                   | D                        |                      |         | Х                       |                                      | Х   |                                            |  |
| Ponds (Detention, Retention)*                                      |         |          |                   |                          |                      |         |                         |                                      |     |                                            |  |
| Detention Vaults*                                                  |         |          |                   |                          |                      |         |                         |                                      |     |                                            |  |
| Dikes                                                              |         |          |                   |                          |                      |         |                         |                                      |     |                                            |  |
| Ditches                                                            |         |          |                   |                          |                      |         |                         |                                      |     |                                            |  |
| Oil/Water Separators                                               |         |          |                   |                          |                      |         |                         |                                      |     |                                            |  |
| Environmental                                                      |         |          |                   |                          |                      |         |                         |                                      |     |                                            |  |
| Wetlands                                                           |         |          |                   |                          |                      |         |                         |                                      |     |                                            |  |
| Riparian Zones                                                     |         |          |                   |                          |                      |         |                         |                                      |     |                                            |  |
| Regulatory Outfalls                                                |         |          |                   |                          |                      |         |                         |                                      |     |                                            |  |
| Pipes (Pipe Ends - Clear Zone)*                                    |         |          |                   |                          |                      |         |                         |                                      |     |                                            |  |
| Mitigation Sites                                                   |         |          |                   |                          |                      |         |                         |                                      |     |                                            |  |
| Fish Passage Facilities (e.g. Ladders)                             |         |          |                   |                          |                      |         |                         |                                      |     |                                            |  |
| Fish Barrier Facilities (e.g. Baffles)                             |         |          |                   |                          |                      |         |                         |                                      |     |                                            |  |
| Stream Crossings                                                   |         |          |                   |                          |                      |         |                         |                                      |     |                                            |  |
| Wildlife Passage Facilities                                        |         |          |                   |                          |                      |         |                         |                                      |     |                                            |  |
| Note: *' Object appears in multiple                                | categor | ies      |                   |                          |                      | 1       |                         |                                      |     |                                            |  |

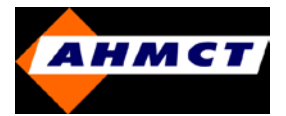

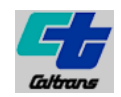

| 9. Basic types of roadside<br>variables/features/objects collected | D      | -Detaile |       | ls feature<br>condition<br>assessed? |       | ls the data<br>entered into a<br>database? |     |     |     |    |
|--------------------------------------------------------------------|--------|----------|-------|--------------------------------------|-------|--------------------------------------------|-----|-----|-----|----|
| (Please check boxes in the row                                     | GPS    | Video    | Photo | Field                                | Other | Unit of<br>Measure                         | Vee | No  | Vee | No |
| Environmental                                                      | 015    | LUg      | LUg   | inventory                            | odici | measure                                    | 103 | 110 | 103 |    |
| Storm Water Facilities                                             |        |          |       |                                      |       | 1                                          |     |     |     |    |
| Pines*                                                             | D      |          |       | D                                    |       |                                            | X   |     | X   |    |
| Ditches*                                                           |        |          |       |                                      |       | -                                          |     |     | ~   |    |
| Swales                                                             |        |          |       |                                      |       | -                                          |     |     |     |    |
| Filters                                                            |        |          |       |                                      |       |                                            |     |     |     |    |
| Underground Tanks                                                  | Р      |          |       | Р                                    |       |                                            | Р   |     | Р   |    |
| Vaults*                                                            |        |          |       |                                      |       |                                            |     |     |     |    |
| Ponds                                                              |        |          |       |                                      |       |                                            |     |     |     |    |
| Vegetation                                                         |        |          |       |                                      |       |                                            |     |     |     |    |
| Landscape Area                                                     |        |          |       |                                      |       |                                            |     |     |     |    |
| Shrubs                                                             |        |          |       |                                      |       |                                            |     |     |     |    |
| Ground covers                                                      |        |          |       | G                                    |       |                                            |     | Х   | Х   |    |
| Irrigation facility                                                |        |          |       |                                      |       |                                            |     |     |     |    |
| Slopes and Slide Areas (Clear Zone)                                |        |          |       |                                      |       |                                            |     |     |     |    |
| Tree Groupings (Clear Zone)                                        |        |          |       |                                      |       |                                            |     |     |     |    |
| Mulched Areas                                                      |        |          |       |                                      |       |                                            |     |     |     |    |
| Rock Outcropping (Clear Zone)                                      |        |          |       |                                      |       |                                            |     |     |     |    |
| Safety                                                             |        |          |       |                                      |       |                                            |     |     |     |    |
| Guardrails                                                         | D      |          |       | D                                    |       |                                            | X   |     | Х   |    |
| Bridge Rails                                                       |        |          |       |                                      |       |                                            |     |     |     |    |
| Impact Attenuators                                                 | D      |          |       | D                                    |       |                                            | X   |     | Х   |    |
| Jersey Barriers (Concrete) (Clear                                  |        |          |       |                                      |       |                                            |     |     |     |    |
| Zone)                                                              | Р      |          |       | G                                    |       |                                            | P   | Х   | Х   |    |
| Glare Screen (Clear Zone)                                          | P      |          |       | G                                    |       |                                            | P   | Х   | Х   |    |
| Utilities                                                          |        |          |       |                                      |       |                                            |     |     |     |    |
| Underground Utilities (DOT)                                        |        |          |       |                                      |       |                                            |     |     |     |    |
| Utility Poles (Clear Zone)                                         |        |          |       |                                      |       |                                            |     |     |     | 1  |
| Note:- "" Object appears in multiple                               | catego | ies      |       |                                      |       |                                            |     |     |     |    |

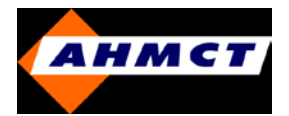

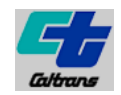

|                                      | Mathed of Incenters |          |          |             | ls feature    |         | Is the data |        |       |           |
|--------------------------------------|---------------------|----------|----------|-------------|---------------|---------|-------------|--------|-------|-----------|
| 9. Basic types of roadside           |                     |          | Metho    | d of Invent | tory          |         | cond        | lition | enter | ed into a |
| variables/features/objects collected | U D                 | =Detaile | d, P=Pro | oposed, G=  | General Count | 4       | asses       | ssed?  | data  | abase?    |
| (Please check boxes in the row       |                     | Video    | Photo    | Field       |               | Unit of |             |        |       |           |
| corresponding to each feature)       | GPS                 | Log      | Log      | Inventory   | Other         | Measure | Yes         | No     | Yes   | No        |
| Electrical/ITS                       |                     |          |          | 1           |               | 1       |             |        |       |           |
| Gate                                 |                     |          |          |             |               |         |             |        |       |           |
| Facilities                           |                     |          |          |             |               |         |             |        |       |           |
| Holding & Parking Areas/Park &       |                     |          |          |             |               |         |             |        |       |           |
| Rides                                | Р                   |          |          | P           |               |         | P           |        | Р     |           |
| Maintenance Yards                    |                     |          |          |             |               |         |             |        |       |           |
| Landscape                            |                     |          |          |             |               |         |             |        |       |           |
| Pavement                             |                     |          |          |             |               |         |             |        |       |           |
| Trees                                |                     |          |          |             |               |         |             |        |       |           |
| Toll Booths                          |                     |          |          |             |               |         |             |        |       |           |
| Safety Rest Areas                    | Р                   |          |          | Р           |               |         | P           |        | Р     |           |
| Weigh Stations                       | Р                   |          |          | Р           |               |         | P           |        | Р     |           |
| Terminal Buildings (e.g. Ferries)    |                     |          |          |             |               |         |             |        |       |           |
| Border Station                       |                     |          |          |             |               |         |             |        |       |           |
| Roadway                              |                     |          |          |             |               |         |             |        |       |           |
| Sidewalks*                           |                     |          |          |             |               |         |             |        |       |           |
| Road Approaches                      |                     |          |          |             |               |         |             |        |       |           |
| Driveway Crossings                   |                     |          |          |             |               |         |             |        |       |           |
| Rumble Strips (Clear Zone)           |                     |          |          | G           |               |         |             | Х      | Х     |           |
| Milepost Paddles/Signs (Clear Zone)  |                     |          |          | G           |               |         |             | X      | Х     |           |
| Signs                                |                     |          |          |             |               |         |             |        |       |           |
| Signs*                               | Р                   |          |          | G           |               |         | P           | Х      | Х     |           |
| Sign Support (Clear Zone)            | Р                   |          |          | G           |               |         | P           | X      | Х     |           |
| Structures                           |                     |          |          |             |               |         |             |        |       |           |
| Noise/Sound Walls                    |                     |          |          | G           |               |         |             | Х      | Х     |           |
| Retaining Walls                      |                     |          |          | G           |               |         |             | X      | Х     |           |
| Bridges                              |                     |          |          | G           |               |         |             | Х      | Х     |           |
| Railroad Crossings                   |                     |          |          | G           |               |         |             | X      | Х     |           |
| Tunnels                              |                     |          |          |             |               |         |             |        |       |           |
| Sidewalk Ramps*                      |                     |          |          |             |               |         |             |        |       |           |
| Note: *' Object appears in multiple  | categor             | ies      |          |             |               |         |             |        |       |           |

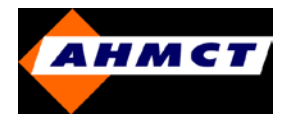

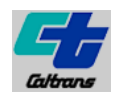

| 9. Basic types of roadside<br>variables/features/objects collected |     | )=Detaile | Metho<br>d, P=Pr | d of Inven<br>oposed, G- |       | Is feature<br>condition<br>assessed? |     | ls ti<br>enter<br>dat | ne data<br>ed into a<br>abase? |    |
|--------------------------------------------------------------------|-----|-----------|------------------|--------------------------|-------|--------------------------------------|-----|-----------------------|--------------------------------|----|
| (Please check boxes in the row<br>corresponding to each feature)   | GPS | Video     | Photo            | Field                    | Other | Unit of<br>Measure                   | Ves | но                    | Ves                            | но |
| Electrical/ITS                                                     | GFa | Log       | Log              | Inventory                | Vulei | measure                              | 100 |                       | 100                            |    |
| Gate                                                               |     | 1         | I                |                          |       | 1                                    |     |                       | 1                              |    |
| Facilities                                                         |     |           |                  |                          |       |                                      | -   |                       |                                |    |
| Holding & Parking Areas/Park &                                     |     |           |                  |                          |       |                                      |     |                       |                                |    |
| Rides                                                              | P   |           |                  | P                        |       |                                      | P   |                       | P                              |    |
| Maintenance Yards                                                  |     |           |                  |                          |       |                                      | · · |                       |                                |    |
| Landscape                                                          |     |           |                  |                          |       |                                      |     |                       |                                |    |
| Pavement                                                           |     |           |                  |                          |       |                                      |     |                       |                                |    |
| Trees                                                              |     |           |                  |                          |       |                                      |     |                       |                                |    |
| Toll Booths                                                        |     | <u> </u>  |                  |                          |       |                                      |     |                       |                                |    |
| Safety Rest Areas                                                  | P   |           |                  | P                        |       |                                      | P   |                       | Р                              |    |
| Weigh Stations                                                     | P   |           |                  | P                        |       |                                      | P   |                       | Р                              |    |
| Terminal Buildings (e.g. Ferries)                                  |     |           |                  |                          |       |                                      |     |                       |                                |    |
| Border Station                                                     |     |           |                  |                          |       |                                      |     |                       |                                |    |
| Roadway                                                            |     |           |                  |                          |       |                                      |     |                       |                                |    |
| Sidewalks*                                                         |     |           |                  |                          |       |                                      |     |                       |                                |    |
| Road Approaches                                                    |     |           |                  |                          |       |                                      |     |                       |                                |    |
| Driveway Crossings                                                 |     |           |                  |                          |       |                                      |     |                       |                                |    |
| Rumble Strips (Clear Zone)                                         |     |           |                  | G                        |       |                                      |     | X                     | X                              |    |
| Milepost Paddles/Signs (Clear Zone)                                |     |           |                  | G                        |       |                                      |     | X                     | X                              |    |
| Signs                                                              |     |           |                  |                          |       |                                      |     |                       |                                |    |
| Signs*                                                             | P   |           |                  | G                        |       |                                      | P   | X                     | X                              |    |
| Sign Support (Clear Zone)                                          | P   |           |                  | G                        |       |                                      | P   | X                     | X                              |    |
| Structures                                                         |     |           |                  |                          |       |                                      |     |                       |                                |    |
| Noise/Sound Walls                                                  |     |           |                  | G                        |       |                                      |     | X                     | X                              |    |
| Retaining Walls                                                    |     |           |                  | G                        |       |                                      |     | X                     | X                              |    |
| Bridges                                                            |     |           |                  | G                        |       |                                      |     | X                     | X                              |    |
| Railroad Crossings                                                 |     |           |                  | G                        |       |                                      |     | X                     | X                              |    |
| Tunnels                                                            |     |           |                  |                          |       |                                      |     |                       |                                |    |
| Sidewalk Ramps*                                                    |     |           |                  |                          |       |                                      |     |                       |                                |    |
| Structures                                                         |     |           |                  |                          |       |                                      |     |                       |                                |    |
| Dolphins                                                           |     |           |                  | L                        |       |                                      |     |                       |                                |    |
| Wing walls                                                         |     |           |                  | L                        |       |                                      |     |                       |                                |    |
| Towers                                                             |     |           |                  |                          |       |                                      |     |                       | L                              |    |
| Bridge Seat                                                        |     |           |                  |                          |       |                                      |     |                       |                                |    |
| Transfer Span                                                      |     |           |                  |                          |       |                                      |     |                       |                                |    |
| Apron                                                              |     |           |                  |                          |       |                                      |     |                       |                                |    |
| Trestle                                                            |     |           |                  |                          |       |                                      |     |                       |                                |    |
| Bulkhead/Seawall                                                   |     |           |                  |                          |       |                                      |     |                       |                                |    |
| Overhead Loading                                                   |     |           |                  |                          |       |                                      |     |                       |                                |    |
| Durable Marking/Striping                                           |     |           |                  |                          |       |                                      |     |                       |                                |    |
| Drainage Marking                                                   |     |           |                  |                          |       |                                      |     |                       |                                |    |
| Pavement Markings                                                  | P   |           |                  | G                        |       |                                      | P   | X                     | X                              |    |
| Durable Pavement Markers                                           | P   |           |                  | G                        |       |                                      | Р   | X                     | X                              |    |
| Monuments (Survey)                                                 | Ρ   |           |                  | G                        |       |                                      | P   | X                     | X                              |    |
| Fire Hydrants (Clear Zone)                                         |     |           |                  |                          |       |                                      |     |                       |                                |    |
| Fence (Clear Zone)                                                 | P   |           |                  | G                        |       |                                      | P   | X                     | X                              |    |

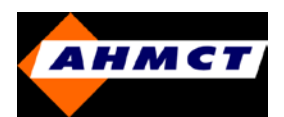

# Arizona DOT

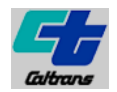

#### **Program**

• Developed and implemented a component of a Maintenance Management System (MMS) called Features Inventory System (FIS)

• Reports available from the system include Roadside feature inventory detail by milepost and feature summary

#### **Objectives**

Robust functionality which will allow creation of new feature types

• Integration with other modules of MMS

> Interface from Phoenix Traffic Operations Inventory Database to FIS

> Interface from FIS to Performance Cost System (PeCoS)

> Interface from Sign Management System (SMS) to FIS

• Make the system Geographic Information Systems (GIS) ready. Future goal is to map these roadside features to a GIS map. Longitude, latitude and elevation will be attributes on every feature

• Intranet end-user interface, Active Server Page (ASP) with VB scripts and Active Reports. End users will access the system using Microsoft Internet Explorer. Data entry will be done at the Maintenance level. Data will be stored in a Central Database allowing for statewide reporting.

#### **Objectives** (contd.)

• The system will integrate with other modules of the Maintenance Management System, the ADOT Information Data Warehouse, and in the future with the ADOT GIS. This will reduce duplicate entry of data and provide users with visual/mapping reporting capacity.

• The system will comply with ADOT's current and planned IT Platform. This platform consists of Microsoft® Windows 2000 Server, MS SQL Server 2000 Relational Database Management System.

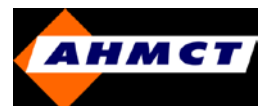

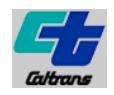

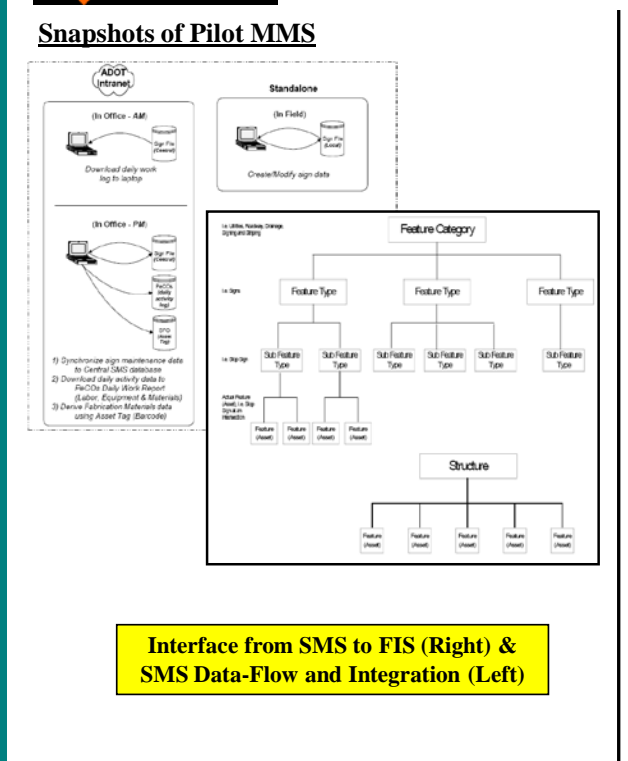

|      | Sheeting Material |                                | Life Expectancy |
|------|-------------------|--------------------------------|-----------------|
| Code | Abbreviation      | Description                    | in Years        |
| I    | EG                | Engineering Grade              | 7               |
| П    | SEG               | Super Engineering Grade        | 10              |
| III  | HIG               | High Intensity grade           | 15              |
| IV   | HIPR              | High Intensity Prismatic       | 15              |
| VII  | SHPR              | Super High Intensity Prismatic | 15              |
| VII  | FGPR              | Elorescent Grade Prismatic     | 15              |

Maximum Sign Life/Sheeting

Material (Above) &

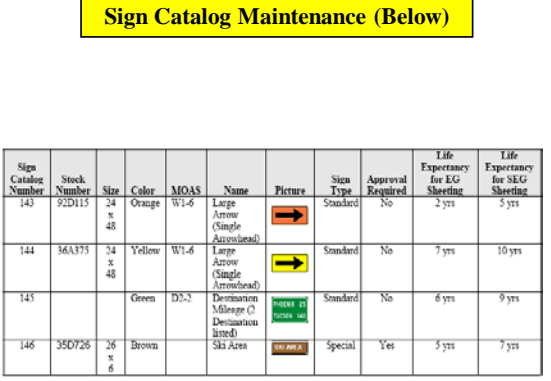

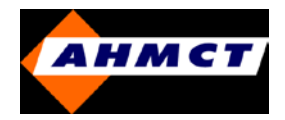

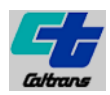

## **Questionnaire Response**

| 9. Basic types of roadside<br>variables/features/objects collected |         |       | Metho | d of invent | ory   |         | ls fea<br>cond<br>asses | iture<br>lition<br>ised? | ls th<br>enter<br>data | e data<br>ed into a<br>abase? |
|--------------------------------------------------------------------|---------|-------|-------|-------------|-------|---------|-------------------------|--------------------------|------------------------|-------------------------------|
| (Please check boxes in the row                                     |         | Video | Photo | Field       | .,    | Unit of |                         |                          |                        |                               |
| corresponding to each feature)                                     | GPS     | Log   | Log   | Inventory   | Other | Measure | Yes                     | No                       | Yes                    | No                            |
| Drainage                                                           |         |       |       |             |       |         |                         |                          |                        |                               |
| Cross Culverts                                                     |         |       |       |             |       |         |                         |                          |                        |                               |
| Culvert Ends (Clear Zone)                                          | х       |       |       | ×           |       | feet    |                         | х                        | ×                      |                               |
| Catch Basins                                                       | х       |       |       | ×           |       | count   |                         | х                        | ×                      |                               |
| Approach Culverts                                                  |         |       |       |             |       |         |                         |                          |                        |                               |
| Ponds (Detention, Retention)*                                      | х       |       |       | ×           |       | count   |                         | х                        | ×                      |                               |
| Detention Vaults*                                                  |         |       |       |             |       |         |                         |                          |                        |                               |
| Dikes                                                              | х       |       |       | ×           |       | feet    |                         | х                        | ×                      |                               |
| Ditches                                                            | х       |       |       | ×           |       | feet    |                         | х                        | ×                      |                               |
| Oil/Water Separators                                               |         |       |       |             |       |         |                         |                          |                        |                               |
| Environmental                                                      |         |       |       |             |       |         |                         |                          |                        |                               |
| Wetlands                                                           |         |       |       |             |       |         |                         |                          |                        |                               |
| Riparian Zones                                                     |         |       |       |             |       |         |                         |                          |                        |                               |
| Regulatory Outfalls                                                |         |       |       |             |       |         |                         |                          |                        |                               |
| Pipes (Pipe Ends - Clear Zone)*                                    |         |       |       |             |       |         |                         |                          |                        |                               |
| Mitigation Sites                                                   |         |       |       |             |       |         |                         |                          |                        |                               |
| Fish Passage Facilities (e.g. Ladders)                             |         |       |       |             |       |         |                         |                          |                        |                               |
| Fish Barrier Facilities (e.g. Baffles)                             |         |       |       |             |       |         |                         |                          |                        |                               |
| Stream Crossings                                                   |         |       |       |             |       |         |                         |                          |                        |                               |
| Wildlife Passage Facilities                                        |         |       |       |             |       |         |                         |                          |                        |                               |
| Environmental                                                      |         |       |       |             |       |         |                         |                          | ·                      |                               |
| Storm Water Facilities                                             |         |       |       |             |       |         |                         |                          |                        |                               |
| Pipes*                                                             |         |       |       |             |       |         |                         |                          |                        |                               |
| Ditches"                                                           |         |       |       |             |       |         |                         |                          |                        |                               |
| Swales                                                             |         |       |       |             |       |         |                         |                          |                        |                               |
| Filters                                                            |         |       |       |             |       |         |                         |                          |                        |                               |
| Underground Tanks                                                  |         |       |       |             |       |         |                         |                          |                        |                               |
| Vaults"                                                            |         |       |       |             |       |         |                         |                          |                        |                               |
| Ponds                                                              |         |       |       |             |       |         |                         |                          |                        |                               |
| Vegetation                                                         |         |       |       |             |       |         |                         |                          | · · · · ·              |                               |
| Landscape Area                                                     | I       |       |       |             |       | 1       |                         |                          |                        |                               |
| Shrubs                                                             | ×       |       |       | ×           |       | count   | ×                       |                          | ×                      |                               |
| Ground covers                                                      |         |       |       |             |       |         |                         |                          |                        |                               |
| Irrigation facility                                                | x       |       |       | ×           |       | count   |                         | х                        | ×                      |                               |
| Slopes and Slide Areas (Clear Zone)                                |         |       |       |             |       |         |                         |                          |                        |                               |
| Tree Groupings (Clear Zone)                                        | ×       |       |       | ×           |       | count   | x                       |                          | ×                      |                               |
| Mulched Areas                                                      |         |       |       |             |       |         |                         |                          |                        |                               |
| Rock Outcropping (Clear Zone)                                      |         |       |       |             |       |         |                         |                          |                        |                               |
| Safety                                                             |         |       |       |             |       |         | ·                       |                          | ·                      |                               |
| Guardrails                                                         | ×       |       |       | ×           |       | feet    |                         | x                        | ×                      |                               |
| Bridge Rails                                                       |         |       |       |             |       |         |                         |                          |                        |                               |
| Impact Attenuators                                                 | х       |       |       | ×           |       | count   |                         | х                        | ×                      |                               |
| Jersey Barriers (Concrete) (Clear                                  |         |       |       |             |       |         |                         |                          |                        |                               |
| Zone)                                                              | x       |       |       | ×           |       | count   |                         | ×                        | ×                      |                               |
| Glare Screen (Clear Zone)                                          | x       |       |       | ×           |       | count   |                         | x                        | ×                      |                               |
| Utilities                                                          |         |       |       |             |       |         |                         |                          |                        |                               |
| Underground Utilities (DOT)                                        |         |       |       |             |       |         |                         |                          |                        |                               |
| Utility Poles (Clear Zone)                                         |         |       |       |             |       |         |                         |                          |                        |                               |
| Note:- " Object appears in multiple                                | categor | ries  |       |             |       |         |                         |                          |                        |                               |

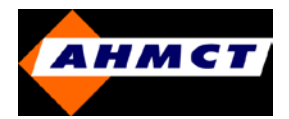

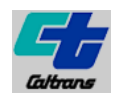

| 9. Basic types of roadside             |       | Method of Inventory |       |            |       | Is feature<br>condition |       | ls th<br>enter | e data<br>ed into a |        |
|----------------------------------------|-------|---------------------|-------|------------|-------|-------------------------|-------|----------------|---------------------|--------|
| /Please sheek heres in the serve       |       |                     | Metho | d of Inven | tory  |                         | asses | sed?           | data                | abase? |
| (Please check boxes in the row         | 0.000 | Video               | Photo | Field      |       | Unit of                 |       |                |                     |        |
| corresponding to each reature)         | GPS   | Log                 | Log   | Inventory  | otner | Measure                 | res   | NO             | res                 | NO     |
| Construction Denset Excellibles        |       |                     |       |            |       | -                       |       |                |                     |        |
| Franchise Permit Facilities            |       |                     |       |            |       |                         |       |                |                     |        |
| Emergency Generators                   |       |                     |       |            |       |                         |       |                |                     |        |
| Lieculcal/115                          | -     | -                   |       |            |       | -                       |       |                | -                   |        |
| Luminaires (Illumination) (Clear Zone) |       |                     |       | х          |       | count                   | х     |                | х                   |        |
| Junction Boxes (Clear Zone)            |       |                     |       | х          |       | count                   | Х     |                | х                   |        |
| ITS Cabinet                            |       |                     |       | х          |       | count                   | х     |                | х                   |        |
| Over-Height Detector                   |       |                     |       |            |       |                         |       |                |                     |        |
| CCTV                                   |       |                     |       | х          |       | count                   | х     |                | х                   |        |
| Data Stations (Clear Zone)             |       |                     |       |            |       |                         |       |                |                     |        |
| Highway Advisory Radio Towers          |       |                     |       |            |       |                         |       |                |                     |        |
| (Transmitters)                         |       |                     |       |            |       |                         |       |                |                     |        |
| Hubs                                   |       |                     |       |            |       |                         |       |                |                     |        |
| Signals (Clear Zone)                   |       |                     |       |            |       |                         |       |                |                     |        |
| Ramp Meter Cabinets                    |       |                     |       | х          |       | count                   | х     |                | х                   |        |
| Variable/Changeable Message Signs      |       |                     |       |            |       |                         |       |                |                     |        |
| (Portable)*                            |       |                     |       |            |       |                         |       |                |                     |        |
| Variable/Changeable Message Signs      |       |                     |       |            |       |                         |       |                |                     |        |
| (Permanent)*                           |       |                     |       | х          |       | count                   | х     |                | х                   |        |
| Emergency Phone                        | Х     |                     |       | х          |       | count                   | х     |                | х                   |        |
| Under Bridge Deck Lighting             |       |                     |       | х          |       | count                   | х     |                | х                   |        |
| Bridge Electrical Control              |       |                     |       | х          |       | count                   | х     |                | х                   |        |
| Sign Lighters                          |       |                     |       | х          |       | count                   | х     |                | х                   |        |
| Navigation/Obstruction Lighting        |       |                     |       |            |       |                         |       |                |                     |        |
| Signs (Neon, Back Lit, Fiber)          |       |                     |       | х          |       | count                   | х     |                | х                   |        |
| License Plate Reader                   |       |                     |       |            |       |                         |       |                |                     |        |
| Temperature Signs                      |       |                     |       |            |       |                         |       |                |                     |        |
| Crosswalk Flashers                     |       |                     |       |            |       |                         |       |                |                     |        |
| Flashing Beacon                        |       |                     |       |            |       |                         |       |                |                     |        |
| Weather Stations (RWIS)                |       |                     |       |            |       |                         |       |                |                     |        |
| Queue Detection                        |       |                     |       |            |       |                         |       |                |                     |        |
| Gate Controller                        |       |                     |       |            |       |                         |       |                |                     |        |
| Facilities                             |       |                     |       |            |       |                         |       |                |                     |        |
| Holding & Parking Areas/Park &         |       |                     |       |            |       |                         |       |                |                     |        |
| Rides                                  |       |                     |       |            |       |                         |       |                |                     |        |
| Maintenance Yards                      | x     |                     |       | x          |       | Bld Square F            | x     |                | x                   |        |
| Landscape                              |       |                     |       |            |       |                         |       |                |                     |        |
| Pavement                               |       |                     |       |            |       |                         |       |                |                     |        |
| Trees                                  |       |                     |       |            |       |                         |       |                |                     |        |
| Toll Booths                            |       |                     |       |            |       |                         |       |                |                     |        |
| Safety Rest Areas                      | ×     |                     |       | ×          |       | count                   |       | ×              | ×                   |        |
| Weigh Stations                         | x     | 1                   |       | x          |       | Bld Square F            | х     |                | x                   |        |
| Terminal Buildings (e.g. Ferries)      | 1     | 1                   |       |            |       | 1                       |       |                |                     |        |
| Border Station                         |       |                     |       |            |       |                         |       |                |                     |        |

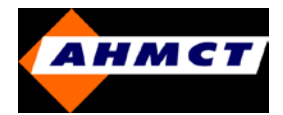

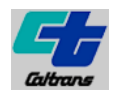

| 9. Basic types of roadside<br>variables/features/objects collected |     |       | Metho | d of Inven | tory      |         | ls fea<br>cond<br>asses | ature<br>lition<br>sed? | ls th<br>enter<br>data | ie data<br>ed into a<br>abase? |
|--------------------------------------------------------------------|-----|-------|-------|------------|-----------|---------|-------------------------|-------------------------|------------------------|--------------------------------|
| (Please check boxes in the row                                     |     | Video | Photo | Field      |           | Unit of |                         |                         |                        |                                |
| corresponding to each feature)                                     | GPS | Log   | Log   | Inventory  | Other     | Measure | Yes                     | No                      | Yes                    | No                             |
| Structures                                                         |     |       |       |            |           |         |                         |                         |                        |                                |
| Dolphins                                                           |     |       |       |            |           |         |                         |                         |                        |                                |
| Wing walls                                                         |     |       |       |            |           |         |                         |                         |                        |                                |
| Towers                                                             |     |       |       |            |           |         |                         |                         |                        |                                |
| Bridge Seat                                                        |     |       |       |            |           |         |                         |                         |                        |                                |
| Transfer Span                                                      |     |       |       |            |           |         |                         |                         |                        |                                |
| Apron                                                              |     |       |       |            |           |         |                         |                         |                        |                                |
| Trestle                                                            |     |       |       |            |           |         |                         |                         |                        |                                |
| Bulkhead/Seawall                                                   |     |       |       |            |           |         |                         |                         |                        |                                |
| Overhead Loading                                                   |     |       |       |            |           |         |                         |                         |                        |                                |
| Durable Marking/Striping                                           |     |       |       |            |           |         |                         |                         |                        |                                |
| Drainage Marking                                                   |     |       |       |            |           |         |                         |                         |                        |                                |
| Pavement Markings                                                  |     |       |       | Х          |           | feet    |                         | х                       | х                      |                                |
| Durable Pavement Markers                                           |     |       |       | х          |           | feet    |                         | х                       | х                      |                                |
| Monuments (Survey)                                                 |     |       |       |            |           |         |                         |                         |                        |                                |
| Fire Hydrants (Clear Zone)                                         |     |       |       |            |           |         |                         |                         |                        |                                |
| Fence (Clear Zone)                                                 | х   | ]     | ļ     | х          |           | feet    |                         | х                       | х                      |                                |
| Signs                                                              |     |       |       |            |           |         |                         |                         |                        |                                |
| Signs*                                                             |     |       |       | х          |           | count   | х                       |                         | х                      |                                |
| Sign Support (Clear Zone)                                          |     |       |       |            |           |         |                         |                         |                        |                                |
| Structures                                                         |     |       |       |            |           |         |                         |                         |                        |                                |
| Noise/Sound Walls                                                  | х   |       |       | х          |           | sq ft   |                         | х                       | Х                      |                                |
| Retaining Walls                                                    | х   |       |       | х          |           | sqft    |                         | х                       | х                      |                                |
| Bridges                                                            | Х   |       |       | Х          |           | count   |                         | х                       | Х                      |                                |
| Railroad Crossings                                                 |     |       |       |            |           |         |                         |                         |                        |                                |
| Tunnels                                                            | Х   |       |       | Х          |           | count   |                         | х                       | Х                      |                                |
| Sidewalk Ramps*                                                    | Х   |       |       | х          | ADA Ramps | feet    |                         | х                       | Х                      |                                |

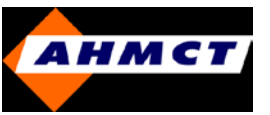

# Idaho Transportation Dept (ITD)

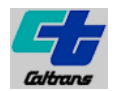

#### **Guardrail Inventory System**

• Developed using MS Access and Visual Basic; serves as an interface between the photo log data sources and the guardrail inventory database

• ~5,400 guardrail sections in the inventory and process involves comparing the existing guardrail inventory to the latest photo log and updating information

• Application, tables and archived photos require ~500 MB of hard drive space to store database

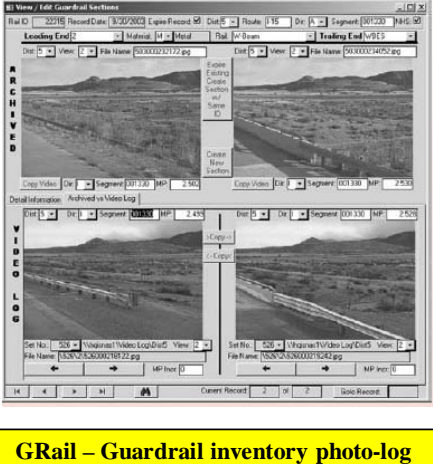

GRail – Guardrail inventory photo-log entry

### Work-flow

• Roadway video-logging survey system set-up on a vehicle with equipment capable of collecting high quality images, GPS data and distance traveled for use in GRail system

- Distance and sensor data fill in for milepost, distance & offset, direction, latitude and longitude information
- Digital images and curvature data are used for traffic applications and the GPS data is used for mapping & interfacing with ITD GIS systems

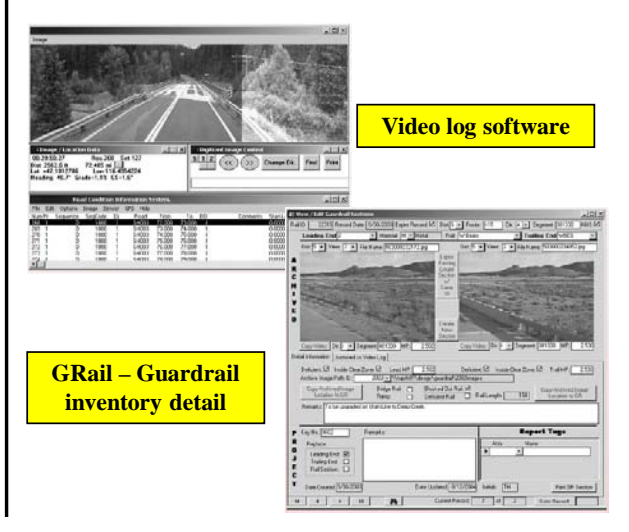

![](_page_92_Picture_0.jpeg)

# **Minnesota DOT**

![](_page_92_Picture_2.jpeg)

### Questionnaire Response & Program Highlights

• Mn/DOT does not have a statewide database system that collects and assesses data for roadside assets. Information is collected at a district level

- · Workflow Management System keeps track of activity codes, labor spent and cost associated
- Maintenance activity (e.g. Litter collection, mowing sign maintenance etc.) is combined with data collection process

• In the process of developing a MS Access and SQL based database Sign TRACK/CAD for automating field sign inventory, maintenance, inspection and manufacturing

| 9. Basic types of roadside<br>variables/features/objects collected |     | 1     | Metho | d of Inven | tory  |         | ls fe<br>conc<br>asses | ature<br>lition<br>ssed? | ls th<br>enter<br>data | re data<br>ed into a<br>abase? |
|--------------------------------------------------------------------|-----|-------|-------|------------|-------|---------|------------------------|--------------------------|------------------------|--------------------------------|
| (Please check boxes in the row                                     |     | Video | Photo | Field      |       | Unit of |                        |                          |                        |                                |
| corresponding to each feature)                                     | GPS | Log   | Log   | Inventory  | Other | Measure | Yes                    | No                       | Yes                    | No                             |
| Drainage                                                           |     |       |       |            |       |         |                        |                          |                        |                                |
| Cross Culverts                                                     |     |       |       | Х          |       |         | х                      |                          | х                      |                                |
| Culvert Ends (Clear Zone)                                          |     |       |       | х          |       |         | х                      |                          | х                      |                                |
| Catch Basins                                                       |     |       |       | х          |       |         | х                      |                          | х                      |                                |
| Approach Culverts                                                  |     |       |       | х          |       |         |                        |                          |                        |                                |
| Ponds (Detention, Retention)*                                      |     |       |       | х          |       |         |                        |                          |                        |                                |
| Detention Vaults*                                                  |     |       |       |            |       |         |                        |                          |                        |                                |
| Dikes                                                              |     |       |       |            |       |         |                        |                          |                        |                                |
| Ditches                                                            |     |       |       |            |       |         |                        |                          |                        |                                |
| Oil/Water Separators                                               |     |       |       |            |       |         |                        |                          |                        |                                |
| Environmental                                                      |     |       |       |            |       |         |                        |                          |                        |                                |
| Wetlands                                                           |     |       |       | х          |       |         | х                      |                          |                        |                                |
| Riparian Zones                                                     |     |       |       | х          |       |         | х                      |                          |                        | í                              |
| Regulatory Outfalls                                                |     |       |       |            |       |         |                        |                          |                        | í                              |
| Pipes (Pipe Ends - Clear Zone)*                                    |     |       |       | х          |       |         |                        |                          |                        | í                              |

![](_page_93_Picture_0.jpeg)

# Minnesota DOT (contd.)

![](_page_93_Picture_2.jpeg)

| 9. Basic types of roadside<br>variables/features/objects collected |     |       |       | ls feature<br>condition<br>assessed? |       | ls the data<br>entered into a<br>database? |     |    |     |    |
|--------------------------------------------------------------------|-----|-------|-------|--------------------------------------|-------|--------------------------------------------|-----|----|-----|----|
| (Please check boxes in the row                                     |     | Video | Photo | Field                                |       | Unit of                                    |     |    |     |    |
| corresponding to each feature)                                     | GPS | Log   | Log   | Inventory                            | Other | Measure                                    | Yes | No | Yes | No |
| Environmental                                                      | -   | -     |       | 1                                    |       | -                                          |     |    |     |    |
| Storm Water Facilities                                             | х   |       |       | Х                                    |       |                                            | х   |    | х   |    |
| Pipes*                                                             |     |       |       | Х                                    |       |                                            |     |    |     |    |
| Ditches*                                                           |     |       |       | Х                                    |       |                                            |     |    |     |    |
| Swales                                                             |     |       |       |                                      |       |                                            |     |    |     |    |
| Filters                                                            |     |       |       |                                      |       |                                            |     |    |     |    |
| Underground Tanks                                                  |     |       |       | Х                                    |       |                                            |     |    |     |    |
| Vaults*                                                            |     |       |       |                                      |       |                                            |     |    |     |    |
| Ponds                                                              |     |       |       | Х                                    |       |                                            |     |    |     |    |
| Vegetation                                                         |     |       |       |                                      |       |                                            |     |    |     |    |
| Landscape Area                                                     |     |       |       | Х                                    |       |                                            | х   |    |     | х  |
| Shrubs                                                             |     |       |       | х                                    |       |                                            | х   |    |     | х  |
| Ground covers                                                      |     |       |       | х                                    |       |                                            | х   |    |     | х  |
| Irrigation facility                                                |     |       |       | х                                    |       |                                            | х   |    |     | х  |
| Slopes and Slide Areas (Clear Zone)                                |     |       |       | х                                    |       |                                            | х   |    |     | х  |
| Tree Groupings (Clear Zone)                                        |     |       |       | х                                    |       |                                            | х   |    |     | х  |
| Mulched Areas                                                      |     |       |       | х                                    |       |                                            | х   |    |     | х  |
| Rock Outcropping (Clear Zone)                                      |     |       |       | х                                    |       |                                            | х   |    |     | х  |
| Safety                                                             |     |       |       |                                      |       |                                            |     |    |     |    |
| Guardrails                                                         |     |       |       | х                                    |       |                                            |     |    |     | Х  |
| Bridge Rails                                                       |     |       |       | х                                    |       |                                            |     |    |     | х  |
| Impact Attenuators                                                 |     |       |       | х                                    |       |                                            |     |    |     | х  |
| Jersey Barriers (Concrete) (Clear                                  |     |       |       |                                      |       |                                            |     |    |     |    |
| Zone)                                                              |     |       |       | x                                    |       |                                            |     |    |     | x  |
| Glare Screen (Clear Zone)                                          |     |       |       | х                                    |       |                                            |     |    |     | х  |
| Utilities                                                          |     |       |       |                                      |       |                                            |     |    |     |    |
| Underground Utilities (DOT)                                        |     |       |       | х                                    |       |                                            |     |    |     | х  |
| Utility Poles (Clear Zone)                                         |     |       |       | x                                    |       |                                            |     |    |     | х  |

![](_page_94_Picture_0.jpeg)

# Minnesota DOT (contd.)

![](_page_94_Picture_2.jpeg)

| 9. Basic types of roadside<br>variables/features/objects collected |     |       | Metho | d of Inven | tory  |         | ls fea<br>conc<br>asses | ature<br>lition<br>ssed? | ls th<br>enter<br>data | ie data<br>ed into a<br>abase? |
|--------------------------------------------------------------------|-----|-------|-------|------------|-------|---------|-------------------------|--------------------------|------------------------|--------------------------------|
| (Please check boxes in the row                                     | cnc | Video | Photo | Field      | 041   | Unit of |                         |                          |                        |                                |
| Utilities                                                          | GPS | Log   | Log   | inventory  | Uther | measure | res                     | NO                       | res                    | NO                             |
| Eropohico Bormit Ecolitico                                         |     |       | 1     | v          |       |         |                         |                          |                        | v                              |
| Emorraney Consisters                                               |     |       |       | A          |       |         |                         | A V                      |                        | X                              |
| Electrical/ITS                                                     |     |       |       | I          |       |         |                         | ^                        |                        | ^                              |
| Luminairea (Illumination) (Clear Zana)                             |     |       |       | U.         |       |         |                         |                          |                        |                                |
| Luminaires (inumination) (Clear Zone)                              |     |       |       | A U        |       |         |                         |                          |                        | X                              |
| TS Cohinet                                                         |     |       |       | A U        |       |         |                         |                          |                        | X                              |
| Over Height Detector                                               |     |       |       | A          |       |         |                         |                          |                        | A<br>V                         |
|                                                                    |     |       |       | A          |       |         |                         |                          |                        | A                              |
| Data Stations (Clear Zone)                                         |     |       |       | v          |       |         |                         |                          |                        | v                              |
| Highway Advisory Radio Towers                                      |     |       |       | ~          |       |         |                         |                          |                        | ~                              |
| (Transmitters)                                                     |     |       |       | x          |       |         |                         |                          |                        | x                              |
| Huhs                                                               |     |       |       | -          |       |         |                         |                          |                        | ~                              |
| Signals (Clear Zone)                                               |     |       |       | x          |       |         |                         |                          |                        | х                              |
| Ramp Meter Cabinets                                                |     |       |       | x          |       |         |                         |                          |                        | х                              |
| Variable/Changeable Message Signs                                  |     |       |       |            |       |         |                         |                          |                        |                                |
| (Portable)*                                                        |     |       |       | x          |       |         |                         |                          |                        | х                              |
| Variable/Changeable Message Signs                                  |     |       |       |            |       |         |                         |                          |                        |                                |
| (Permanent)*                                                       |     |       |       | х          |       |         |                         |                          |                        | х                              |
| Emergency Phone                                                    |     |       |       |            |       |         |                         |                          |                        |                                |
| Under Bridge Deck Lighting                                         |     |       |       | х          |       |         |                         |                          |                        | Х                              |
| Bridge Electrical Control                                          |     |       |       | Х          |       |         |                         |                          |                        | Х                              |
| Sign Lighters                                                      |     |       |       |            |       |         |                         |                          |                        |                                |
| Navigation/Obstruction Lighting                                    |     |       |       | х          |       |         |                         |                          |                        | Х                              |
| Signs (Neon, Back Lit, Fiber)                                      |     |       |       |            |       |         |                         |                          |                        |                                |
| License Plate Reader                                               |     |       |       |            |       |         |                         |                          |                        |                                |
| Temperature Signs                                                  |     |       |       |            |       |         |                         |                          |                        |                                |
| Crosswalk Flashers                                                 |     |       |       | х          |       |         |                         |                          |                        | Х                              |
| Flashing Beacon                                                    |     | L     |       | Х          |       |         |                         |                          |                        | Х                              |
| Weather Stations (RWIS)                                            |     |       |       | Х          |       |         |                         |                          |                        | Х                              |
| Queue Detection                                                    |     |       |       | х          |       |         |                         |                          |                        | х                              |
| Gate Controller                                                    |     |       |       | х          |       |         |                         |                          |                        | х                              |

![](_page_95_Picture_0.jpeg)

# Minnesota DOT (contd.)

![](_page_95_Picture_2.jpeg)

| 9. Basic types of roadside                                                                                       | Method of Inventory |       |       | tery       |       | Is feature<br>condition<br>assessed? |          | Is the data<br>entered into a<br>database? |          |                      |
|----------------------------------------------------------------------------------------------------|---------------------|-------|-------|------------|-------|--------------------------------------|----------|--------------------------------------------|----------|----------------------|
| Please check boxes in the row                                                                                    |                     | Mideo | Photo | Field      |       | linit of                             |          | 1                                          |          |                      |
| corresponding to each feature)                                                                                   | GPS                 | Log   | Log   | Inventory  | Other | Measure                              | Yes      | No                                         | Yes      | No                   |
| Electrical/ITS                                                                                                   | 1 0.0               |       |       |            |       |                                      |          |                                            |          |                      |
| Gate                                                                                                    | T                   |       |       | 1          |       | 1                                    |          |                                            |          |                      |
| Facilities                                                                                                    | -                   |       |       |            |       |                                      |          |                                            |          |                      |
| Holding & Parking Areas/Park &                                                                                   | T                   | 1     |       | 1          | 1     | 1                                    |          |                                            | 1        |                      |
| Ridae                                                                                                    | 1                   |       |       |            |       | 1                                    |          |                                            | 1        |                      |
| Maintenance Yards                                                                                                | +                   |       |       | <u>.</u>   |       |                                      | <u> </u> | <u> </u>                                   | <u> </u> | ×                    |
| Landscane                                                                                                    |                     |       |       | N N        |       |                                      | <u> </u> |                                            | <u> </u> | ¥                    |
| Pavement                                                                                                    |                     |       |       | ×          |       |                                      | -        |                                            | <u> </u> | x                    |
| Trees                                                                                                    | -                   | -     | -     | x          |       |                                      | -        |                                            |          | <u>^</u>             |
| Tell Beeths                                                                                                    |                     |       |       | ~          |       |                                      | <u> </u> | <u> </u>                                   | <u> </u> |                      |
| Safety Rest Areas                                                                                                |                     |       |       | ×          |       |                                      |          |                                            | <u> </u> | x                    |
| Weigh Stations                                                                                                   | -                   |       |       | x          |       |                                      |          |                                            | -        | ×                    |
| Terminal Buildings (e.g. Ferries)                                                                                | -                   |       |       | -          |       |                                      |          |                                            | -        |                      |
| Border Station                                                                                                   | -                   |       |       |            |       |                                      |          |                                            | -        |                      |
| Roadway                                                                                                    |                     |       |       |            |       |                                      |          |                                            |          |                      |
| Sidewalks*                                                                                                    |                     |       |       | ×          |       | 1                                    |          |                                            |          | ×                    |
| Road Approaches                                                                                                  |                     |       |       | ×          |       |                                      |          |                                            |          | x                    |
| Driveway Crossings                                                                                               |                     | -     | -     | n          |       |                                      | -        |                                            |          |                      |
| Rumble Strips (Clear Zone)                                                                                       |                     | -     | -     | ×          |       |                                      | -        | <u> </u>                                   |          | x                    |
| Milepost Paddles/Signs (Clear Zone)                                                                              |                     |       |       | x          |       |                                      | <u> </u> |                                            | <u> </u> | x                    |
| Signs                                                                                                    |                     |       |       |            |       |                                      |          |                                            |          |                      |
| Signs*                                                                                                    | T                   | 1     |       | ×          | 1     | 1                                    |          |                                            |          | x                    |
| Sign Support (Clear Zone)                                                                                        | -                   |       |       | x          |       |                                      |          |                                            | -        | x                    |
| Structures                                                                                                    |                     |       |       |            |       |                                      |          |                                            |          |                      |
| Noise/Sound Walls                                                                                                | T                   | 1     | I     | ×          |       | 1                                    |          |                                            | T        | ×                    |
| Retaining Walls                                                                                                  | -                   |       |       | x          |       |                                      |          |                                            | -        | x                    |
| Bridges                                                                                                    |                     |       |       | x          |       |                                      |          |                                            | -        | x                    |
| Railroad Crossings                                                                                               |                     |       |       | v v        |       |                                      | -        |                                            | -        | X                    |
| Tunnels                                                                                                    | -                   |       |       | l\$        |       |                                      | -        |                                            | -        | Ŷ                    |
| Sidewalk Ramne*                                                                                                  | -                   |       |       | 2          |       |                                      | -        |                                            | -        | ¥                    |
| Note:, *** Object appears in multiple                                                                            | catego              | ries  |       | 1          |       |                                      |          |                                            |          |                      |
| ). Basic types of roadside                                                                                       |                     |       |       |            |       |                                      | Is fe    | ature                                      | Is t     | ne data<br>ed into a |
| variables/features/objects collected                                                                             | 1                   |       | Metho | d of Inven | torv  | 1                                    | assa     | used?                                      | dat      | abase?               |
| Please check boxes in the row                                                                                    |                     | Video | Photo | Field      |       | Unit of                              |          | 1                                          |          |                      |
| corresponding to each feature)                                                                                   | GPS                 | Log   | Log   | Inventory  | Other | Measure                              | Yes      | No                                         | Yes      | No                   |
| Structures                                                                                                    |                     |       |       |            |       |                                      |          |                                            |          |                      |
| Dolphins                                                                                                    | T                   |       |       |            |       | 1                                    |          |                                            |          |                      |
| Wing walls                                                                                                    |                     |       |       | ×          |       |                                      |          |                                            |          | x                    |
| Towers                                                                                                    |                     |       |       |            |       |                                      |          |                                            |          |                      |
| Bridge Seat                                                                                                    |                     |       |       |            |       |                                      |          |                                            |          |                      |
| Transfer Span                                                                                                    |                     |       |       |            |       |                                      |          |                                            |          |                      |
| Aeroe                                                                                                    |                     |       |       | <u> </u>   |       |                                      | -        |                                            | <u> </u> |                      |
| Tractio                                                                                                    | -                   | -     | -     |            |       | -                                    | -        |                                            | -        |                      |
| Bulkhead/Seswall                                                                                                 | -                   |       |       |            |       | -                                    |          |                                            |          |                      |
| Duknead/Geawaii                                                                                                  |                     |       |       |            |       |                                      |          |                                            |          |                      |
| I werbeed Loeding                                                                                                |                     |       |       |            |       | 1                                    |          |                                            |          |                      |
| Overhead Loading                                                                                                 |                     |       |       |            |       |                                      |          |                                            |          |                      |
| Durable Marking/Striping                                                                                         |                     |       |       |            |       |                                      | I        | I                                          |          |                      |
| Overhead Loading Durable Marking/Striping Drainage Marking Revenuest Markings                                    |                     |       |       | ×          |       |                                      |          |                                            |          | x                    |
| Overhead Loading<br>Durable Marking/Striping<br>Drainage Marking<br>Pavement Markings<br>Durable Rawment Markers |                     |       |       | x          |       |                                      |          |                                            |          | x<br>x               |

![](_page_96_Picture_0.jpeg)

# Hanshin Expressway Public Corporation (HEPC), Osaka, Japan

![](_page_96_Picture_2.jpeg)

### <u>Maintenance Information Management</u> System (MIMS)

• Computerized database for processing and maintenance of bridge structure elements. Uses Life Cycle Cost (LCC) minimization rule for work prioritization

• Structure condition is expressed by a non-dimensional index value called Maintenance Control Index (MCI)

$$MCI = 10 - 1.51C^{0.3} - 0.3D^{0.7}$$

Where 'C' is the Cracking ratio (%) and 'D' is the rutting depth

![](_page_96_Figure_8.jpeg)

### <u>Cost</u>

| MCI      | Maintenance unit price (yen/m <sup>2</sup> ) |
|----------|----------------------------------------------|
| 10.0-9.0 | 31                                           |
| 8.9-8.0  | 50                                           |
| 7.9-7.0  | 71                                           |
| 6.9-6.0  | 90                                           |
| 5.9-5.0  | 109                                          |
| 4.9-4.0  | 129                                          |
| 3.9-3.0  | 148                                          |

![](_page_96_Figure_11.jpeg)

Current time value is 76.7 yen/vehicle-minute which is the typical cost –benefit assessment for highway projects in Japan

![](_page_97_Picture_0.jpeg)

# HEPC (Contd.)

![](_page_97_Picture_2.jpeg)

### **Snapshots of MIMS Graphical User Interface**

![](_page_97_Figure_4.jpeg)

![](_page_98_Picture_0.jpeg)

# New Zealand Transit – MWH Global Ltd., Auckland, NZ

![](_page_98_Picture_2.jpeg)

#### **Roadside Asset Maintenance Management**

• Pocket RAMM is their jointly developed software program with MWH Global Ltd. & CJN Technologies. This program assigns all assets with GPS locations

• Other forms of asset collection include a vehicle with calibrated terra trip meter locating route positions in meters from the start of the road to that position and offset side from center of that road

### Cost

• For roadside data maintenance the yearly cost is about NZ\$ 93,450. For data collection it is NZ\$ 400 per road surveyed

• RAMM corporate license is available for initial cost of NZ\$ 63,650 and an annual cost of NZ\$ 13,570 + NZ\$ 115 for every additional user

![](_page_98_Picture_9.jpeg)

![](_page_98_Figure_10.jpeg)

Software component of solution runs on PDA connected via mobile broadband connection (Telecom NZ, Vodafone NZ) and the internet to RAMM hosting server

Snapshot of Base Map layer of Pocket RAMM

![](_page_99_Picture_0.jpeg)

# New Zealand Transit (contd.)

![](_page_99_Picture_2.jpeg)

**<u>Questionnaire Response</u>** 

| 9. Basic types of roadside<br>variables/features/objects collected |     |       | Method of Inventory |           |                        |            | Is feature<br>condition<br>assessed? |    | is th<br>entero<br>data | e data<br>ed into a<br>ibase? |
|--------------------------------------------------------------------|-----|-------|---------------------|-----------|------------------------|------------|--------------------------------------|----|-------------------------|-------------------------------|
| (Please check boxes in the row                                     |     | Video | Photo               | Field     |                        | Unit of    |                                      |    |                         |                               |
| corresponding to each feature)                                     | GPS | Log   | Log                 | Inventory | Other                  | Measure    | Yes                                  | No | Yes                     | No                            |
| Drainage                                                           |     |       |                     |           |                        |            |                                      |    |                         |                               |
| Cross Culverts                                                     | 1   |       |                     | 1         |                        | No./Metres | Yes                                  |    | Yes                     |                               |
| Culvert Ends (Clear Zone)                                          |     |       |                     |           | Included with culverts |            |                                      |    |                         |                               |
| Catch Basins                                                       | ×   |       |                     | ×         |                        | number     |                                      |    |                         |                               |
| Approach Culverts                                                  |     |       |                     |           | Included with culverts |            |                                      |    |                         |                               |
| Ponds (Detention, Retention)*                                      |     |       |                     |           | Not collected in RAMM  |            |                                      |    |                         |                               |
| Detention Vaults*                                                  |     |       |                     |           |                        |            |                                      |    |                         |                               |
| Dikes                                                              |     |       |                     |           | Not collected in RAMM  |            |                                      |    |                         |                               |
| Ditches                                                            |     |       |                     | 1         |                        | metres     | Yes                                  |    | Yes                     |                               |
| Oil/Water Separators                                               |     |       |                     |           | Not collected in RAMM  |            |                                      |    |                         |                               |
| Environmental                                                      |     |       |                     |           |                        |            |                                      |    |                         |                               |
| Wetlands                                                           |     |       |                     |           | Not collected in RAMM  |            |                                      |    |                         |                               |
| Riparian Zones                                                     |     |       |                     |           | Unknown what Riparian  | zone is    |                                      |    |                         |                               |
| Regulatory Outfalls                                                |     |       |                     |           | Not collected in RAMM  |            |                                      |    |                         |                               |
| Pipes (Pipe Ends - Clear Zone)*                                    |     |       |                     |           | Not collected in RAMM  |            |                                      |    |                         |                               |
| Mitigation Sites                                                   |     |       |                     |           | Not collected in RAMM  |            |                                      |    |                         |                               |
| Fish Passage Facilities (e.g. Ladders)                             |     |       |                     |           | Not collected in RAMM  |            |                                      |    |                         |                               |
| Fish Barrier Facilities (e.g. Baffles)                             |     |       |                     |           | Not collected in RAMM  |            |                                      |    |                         |                               |
| Stream Crossings                                                   |     |       |                     | 1         | Bridges Table          | metres     | Yes                                  |    | Yes                     |                               |
| Wildlife Passage Facilities                                        |     |       |                     |           |                        |            |                                      |    |                         |                               |
| Environmental                                                      |     |       |                     |           |                        |            |                                      |    |                         |                               |
| Storm Water Facilities                                             |     |       |                     | ×         |                        |            |                                      |    |                         |                               |
| Pipes*                                                             |     |       |                     | 1         |                        |            |                                      |    |                         |                               |
| Ditches*                                                           |     |       |                     | ×         |                        |            |                                      |    |                         |                               |
| Swales                                                             |     |       |                     | ×         |                        |            |                                      |    |                         |                               |
| Filters                                                            |     |       |                     |           |                        |            |                                      |    |                         |                               |
| Underground Tanks                                                  |     |       |                     |           |                        |            |                                      |    |                         |                               |
| Vaults*                                                            |     |       |                     |           |                        |            |                                      |    |                         |                               |
| Ponds                                                              |     |       |                     |           |                        |            |                                      |    |                         |                               |
| Vegetation                                                         |     |       |                     |           |                        |            |                                      |    |                         |                               |
| Landscape Area                                                     |     |       |                     |           |                        |            |                                      |    |                         |                               |
| Shrubs                                                             |     |       |                     |           |                        |            |                                      |    |                         |                               |
| Ground covers                                                      |     |       |                     |           |                        |            |                                      |    |                         |                               |
| Irrigation facility                                                |     |       |                     |           |                        |            |                                      |    |                         |                               |
| Slopes and Slide Areas (Clear Zone)                                |     |       |                     |           |                        |            |                                      |    |                         |                               |
| Tree Groupings (Clear Zone)                                        |     |       |                     |           |                        |            |                                      |    |                         |                               |
| Mulched Areas                                                      |     |       |                     |           |                        |            |                                      |    |                         |                               |
| Rock Outcropping (Clear Zone)                                      |     |       |                     |           |                        |            |                                      |    |                         |                               |
| Safety                                                             |     |       |                     |           |                        |            |                                      |    |                         |                               |
| Guardrails                                                         |     |       |                     | ×.        |                        |            |                                      |    |                         |                               |
| Bridge Rails                                                       |     |       |                     | ~         |                        |            |                                      |    |                         |                               |
| Impact Attenuators                                                 |     |       |                     | ~         |                        |            |                                      |    |                         |                               |
| Jersey Barriers (Concrete) (Clear                                  |     |       |                     |           |                        |            |                                      |    |                         |                               |
| Zone)                                                              |     |       |                     | ×         |                        |            |                                      |    |                         |                               |
| Glare Screen (Clear Zone)                                          |     |       |                     |           |                        |            |                                      |    |                         |                               |
| Utilities                                                          |     |       |                     |           |                        |            |                                      |    |                         |                               |
| Underground Utilities (DOT)                                        |     |       |                     |           |                        |            |                                      |    |                         |                               |
| Utility Poles (Clear Zone)                                         |     |       |                     | ×         |                        |            |                                      |    |                         |                               |

![](_page_100_Picture_0.jpeg)

# New Zealand Transit (contd.)

![](_page_100_Picture_2.jpeg)

| 9. Basic types of roadside<br>variables/features/objects collected |     | Method of Inventory |          |           |                      |                    | Is feature<br>condition<br>assessed? |          | Is the data<br>entered into a<br>database? |    |
|--------------------------------------------------------------------|-----|---------------------|----------|-----------|----------------------|--------------------|--------------------------------------|----------|--------------------------------------------|----|
| (Please check boxes in the row                                     | CPS | Video               | Photo    | Field     | Other                | Unit of<br>Measure | Vee                                  | Ho       | Vac                                        | No |
| Utilities                                                          | GFa | LOU                 | LUG      | Inventory | Vulei                | measure            | 100                                  |          | 105                                        | 10 |
| Franchise Permit Facilities                                        |     | 1                   |          | 1         | I                    | 1                  | 1                                    |          |                                            |    |
| Emergency Generators                                               |     |                     |          |           |                      |                    |                                      |          |                                            |    |
| Electrical/ITS                                                     |     |                     |          |           |                      |                    |                                      |          |                                            |    |
| Luminaires (Illumination) (Clear Zone)                             |     |                     |          | 1         |                      |                    |                                      |          |                                            |    |
| Junction Boxes (Clear Zone)                                        |     |                     | <u> </u> |           |                      |                    | <u> </u>                             | <u> </u> |                                            |    |
| ITS Cobiest                                                        |     |                     | <u> </u> |           |                      |                    | <u> </u>                             | <u> </u> |                                            |    |
| Over Height Detector                                               |     |                     | <u> </u> |           |                      |                    | <u> </u>                             | <u> </u> |                                            |    |
| CCD/                                                               |     |                     | <u> </u> | 11        |                      |                    | <u> </u>                             | <u> </u> |                                            |    |
| Date Distance (Olace Zene)                                         |     |                     | <u> </u> | · ·       |                      |                    | -                                    |          | -                                          |    |
| Data Stations (Clear Zone)                                         |     |                     | <u> </u> |           |                      |                    | -                                    |          |                                            |    |
| (Transmittane)                                                     |     | 1                   |          | 1         |                      |                    |                                      |          |                                            |    |
| (Transmitters)                                                     |     |                     | <u> </u> | <u> </u>  |                      | <u> </u>           |                                      | <u> </u> |                                            |    |
| Piezolo (Cloor Zeno)                                               |     |                     | <u> </u> | <u> </u>  |                      | <u> </u>           |                                      | <u> </u> | -                                          |    |
| Baren Mater Cabinete                                               |     |                     | <u> </u> | <u> </u>  |                      |                    |                                      | <u> </u> | -                                          |    |
| Hamp Meter Cabinets                                                |     |                     | <u> </u> |           |                      |                    |                                      |          | -                                          |    |
| Contable/Changeable message Signs                                  |     | 1                   |          | 1         |                      |                    |                                      |          |                                            |    |
| (Ponable)                                                          |     |                     | <u> </u> |           |                      |                    |                                      |          | -                                          |    |
| Variable/Changeable Message Signs                                  |     | 1                   |          |           |                      |                    |                                      |          |                                            |    |
| (Permanent)*                                                       |     |                     | <u> </u> | 1×        |                      | <u> </u>           |                                      | <u> </u> |                                            |    |
| Emergency Phone                                                    |     |                     | <u> </u> | 1×        |                      | <u> </u>           |                                      | <u> </u> |                                            |    |
| Under Bindge Deck Lighting                                         |     |                     | <u> </u> | <u> </u>  |                      | <u> </u>           |                                      | <u> </u> |                                            |    |
| Endge Electrical Control                                           |     | -                   |          |           |                      |                    |                                      |          |                                            |    |
| Sign Lighters                                                      |     |                     | <u> </u> |           |                      |                    | -                                    |          |                                            |    |
| Navigation/Ubstruction Lighting                                    |     |                     |          |           |                      |                    | -                                    |          |                                            |    |
| Signs (Neon, Back Lit, Fiber)                                      |     |                     |          |           |                      |                    | -                                    |          |                                            |    |
| License Plate Reader                                               |     |                     |          |           |                      |                    | -                                    |          |                                            |    |
| Temperature Signs                                                  |     |                     |          |           |                      |                    | -                                    |          |                                            |    |
| Crosswalk Flashers                                                 |     |                     |          |           |                      |                    |                                      |          |                                            |    |
| Flashing Beacon                                                    |     |                     | <u> </u> |           |                      |                    | <u> </u>                             | <u> </u> |                                            |    |
| Weather Stations (RWIS)                                            |     | -                   |          |           |                      |                    |                                      |          |                                            |    |
| Queue Detection                                                    |     | <u> </u>            | L        |           |                      |                    |                                      |          |                                            |    |
| Gate Controller                                                    |     |                     |          |           |                      |                    |                                      |          |                                            |    |
| Roadway                                                            |     |                     |          |           |                      |                    |                                      |          |                                            |    |
| Sidewalks*                                                         |     |                     |          | ×         |                      |                    |                                      |          |                                            |    |
| Road Approaches                                                    |     |                     |          |           |                      |                    |                                      |          |                                            |    |
| Driveway Crossings                                                 |     |                     |          | ×         |                      |                    |                                      |          |                                            |    |
| Rumble Strips (Clear Zone)                                         |     |                     |          | × .       |                      |                    |                                      |          |                                            |    |
| Milepost Paddles/Signs (Clear Zone)                                |     |                     |          |           |                      |                    |                                      |          |                                            |    |
| Signs                                                              |     |                     |          |           |                      |                    |                                      |          |                                            |    |
| Signs*                                                             |     |                     |          | 1         |                      |                    |                                      |          |                                            |    |
| Sign Support (Clear Zone)                                          |     |                     |          | ×         |                      |                    |                                      |          |                                            |    |
| Structures                                                         |     |                     |          |           |                      |                    |                                      |          |                                            |    |
| Noise/Sound Walls                                                  |     |                     |          | 1         |                      |                    |                                      |          |                                            |    |
| Retaining Walls                                                    |     |                     |          | ×         |                      |                    |                                      |          |                                            |    |
| Bridges                                                            |     |                     |          | ×         |                      |                    |                                      |          |                                            |    |
| Railroad Crossings                                                 |     |                     |          | V         |                      |                    |                                      |          |                                            |    |
| Tunnels                                                            |     |                     |          | V.        | Part of Road section |                    |                                      |          |                                            |    |
| Sidewalk Ramps*                                                    |     |                     |          |           |                      |                    |                                      |          |                                            |    |

![](_page_101_Picture_0.jpeg)

# New Zealand Transit (contd.)

![](_page_101_Picture_2.jpeg)

| 9. Basic types of roadside<br>variables/features/objects collected |     |       |       | ls feature<br>condition<br>assessed? |       | ls the data<br>entered into a<br>database? |     |    |     |    |  |
|--------------------------------------------------------------------|-----|-------|-------|--------------------------------------|-------|--------------------------------------------|-----|----|-----|----|--|
| (Please check boxes in the row                                     |     | Video | Photo | Field                                |       | Unit of                                    |     |    |     |    |  |
| corresponding to each feature)                                     | GPS | Log   | Log   | Inventory                            | Other | Measure                                    | Yes | No | Yes | No |  |
| Structures                                                         |     |       |       |                                      |       |                                            |     |    |     |    |  |
| Dolphins                                                           |     |       |       |                                      |       |                                            |     |    |     |    |  |
| Wing walls                                                         |     |       |       |                                      |       |                                            |     |    |     |    |  |
| Towers                                                             |     |       |       |                                      |       |                                            |     |    |     |    |  |
| Bridge Seat                                                        |     |       |       |                                      |       |                                            |     |    |     |    |  |
| Transfer Span                                                      |     |       |       |                                      |       |                                            |     |    |     |    |  |
| Apron                                                              |     |       |       |                                      |       |                                            |     |    |     |    |  |
| Trestle                                                            |     |       |       |                                      |       |                                            |     |    |     |    |  |
| Bulkhead/Seawall                                                   |     |       |       |                                      |       |                                            |     |    |     |    |  |
| Overhead Loading                                                   |     |       |       |                                      |       |                                            |     |    |     |    |  |
| Durable Marking/Striping                                           |     |       |       |                                      |       |                                            |     |    |     |    |  |
| Drainage Marking                                                   |     |       |       |                                      |       |                                            |     |    |     |    |  |
| Pavement Markings                                                  |     |       |       | ✓                                    |       |                                            |     |    |     |    |  |
| Durable Pavement Markers                                           |     |       |       |                                      |       |                                            |     |    |     |    |  |
| Monuments (Survey)                                                 |     |       |       |                                      |       |                                            |     |    |     |    |  |
| Fire Hydrants (Clear Zone)                                         |     |       |       | ×                                    |       |                                            |     |    |     |    |  |
| Fence (Clear Zone)                                                 |     |       |       | ×                                    |       |                                            |     |    |     |    |  |

![](_page_102_Picture_0.jpeg)

# City of Hamilton, Ontario, Canada

![](_page_102_Picture_2.jpeg)

#### Asset Management

• Features that are video/photo-logged include – concrete & granular pavement, trees (individual), signs, signposts, storm water drains etc.

6300 lane kilometers / 2700 center-lane kilometers

• Commercial vendors for data collection & post-processing include:

- > Stantec Consulting
- > Infrastructure Management Systems
- > Roadware Corporation

GPS data collected for every 30m intervals

#### **Project Costs**

• Cumulative quote for pavement data collection is C\$ 226,000; 5 years back it used to be C\$ 350,000. That comes up to US\$ 50.50 per lane mile annually.

• Hansen Software – Pavement module costs about C\$ 90,000 annually

### Drawbacks - Hansen

- It's based on block-by-block segmentation unlike dynamic segmentation that is needed for freeways
- The analytical module of the software does not meet maintenance standards
- Work-order based database and hence the automatic updating of maintenance data is not possible
- Poor technical support

![](_page_103_Picture_0.jpeg)

![](_page_103_Picture_1.jpeg)

Schematic of information flow b/w Central Data Acquisition Computer (CDAC), Smart Video Controller (SVC) computer, Video Tape Recorder (VTR) and various sensors

#### Mobile Highway Inventory and Measurement System

#### Surveyor 2.0 Features:

- Measures from any camera view
- Records pixel registration
- Cost Effective and Safe
- A GASB 34 inventory solution

# **City of Hamilton (contd.)**

![](_page_103_Picture_10.jpeg)

#### ARAN (Automatic Road Analyzer) Data Item List

#### Digital Videolog

- o Single/Multi Camera
- $\rm o$  Image capture interval 1/500th of a mile

#### Mobile Mapping

o Accuracy levels - Sub-Meter

#### Asset Management

o Roadside asset inventories extracted from calibrated videolog images

- ${\rm o}$  Inventories contain type, location (GPS & Linear), condition, measurement, unique identifiers etc.
- ${\rm o}$  Data outputs can be formatted for subsequent import into a GIS/Asset Management Software

#### Road Geometry

#### o Longitudinal Grade

![](_page_103_Figure_23.jpeg)

![](_page_104_Picture_0.jpeg)

### · Assess pipe conditions and trouble-shoot problematic culverts and storm lines

• View condition of bridges, tunnels and pole structures (initially scaffolding and bucket trucks being used)

### Advantages

- Eliminate cost and danger of personnel crawling into lines
- GIS/CAD compatible
- Looks 75-250' down 6-60" diameter sewer and/or storm water lines
- Ideal for easements, remote areas
- 216:1 color zoom video camera
- · Add-on to any concept utility vehicle

# **City of Hamilton (contd.)**

![](_page_104_Picture_11.jpeg)

![](_page_104_Picture_12.jpeg)

Sample Application Shots

![](_page_104_Picture_14.jpeg)

![](_page_104_Picture_15.jpeg)

![](_page_104_Picture_16.jpeg)

![](_page_105_Picture_0.jpeg)

# City of Redding, California

![](_page_105_Picture_2.jpeg)

### Mobile GIS for Storm Water Infrastructure Inventory & Inspection

• Storm Drain Division (SSD) need for route maps and linking form-based data collection to inlet ID's for result-based maps started this pilot project

- 6250 inlets & 1480 outfalls
- Mobile GIS considered to reduce paper maps for field crew

### **Project Costs**

• Total equipment cost came up to US\$ 6,900 in first year which includes – 2 units of iPAQ's, ruggedized cases, ArcPad licenses & auto-chargers, 12 hours of consultant/training time, additional custom programming. This leads to US\$ 0.75 per inlet/outfall/channel inspected.

• Considering labor (2-man crew with vehicle) the total savings over the first year was US\$ 11,000 over manual methods.

## **Equipment**

• iPAQ with ArcPad license in a ruggedized case

![](_page_105_Picture_12.jpeg)

• GIS workstation running ArcPad on left and ArcGIS on right

![](_page_105_Picture_14.jpeg)

![](_page_106_Picture_0.jpeg)

# City of Redding (contd.)

![](_page_106_Picture_2.jpeg)

### **Ongoing/Completed Mobile GIS Projects**

- Street Tree Inventory
- Traffic Control Devices (Sign) Inventory (using GPS)
- Channel Inspection
- Outfall Inspection
- Roadside Ditch Inventory
- Backflow Prevention Device Collection
- Pavement Marking Collection
- Valve Turning/Inspection
- Hydrant Flushing/Inspection
- Commercial Meters Collection

![](_page_107_Picture_0.jpeg)

# City of Redding (contd.)

![](_page_107_Picture_2.jpeg)

### **Questionnaire Response**

| 9. Basic types of roadside<br>variables/features/objects collected |                     |                    | Metho |           | ls feature<br>condition<br>assessed? |           | ls the data<br>entered into a<br>database? |                |           |        |
|--------------------------------------------------------------------|---------------------|--------------------|-------|-----------|--------------------------------------|-----------|--------------------------------------------|----------------|-----------|--------|
| (Please check boxes in the row                                     |                     | Video              | Photo | Field     |                                      | Unit of   |                                            |                |           |        |
| corresponding to each feature)                                     | GPS                 | Log                | Log   | Inventory | Other                                | Measure   | Yes                                        | No             | Yes       | No     |
| Drainage                                                           |                     |                    |       |           |                                      |           |                                            |                |           |        |
| Cross Culverts                                                     |                     |                    |       | Х         | X                                    |           | Х                                          |                | Х         |        |
| Culvert Ends (Clear Zone)                                          | Х                   |                    | X     | Х         | Х                                    |           | X                                          |                | Х         |        |
| Catch Basins                                                       |                     |                    |       | Х         | Х                                    |           | Х                                          |                | Х         |        |
| Approach Culverts                                                  |                     |                    |       | Х         | Х                                    |           | Х                                          |                | Х         |        |
| Ponds (Detention, Retention)*                                      |                     |                    | Х     | Х         | Х                                    |           | Х                                          |                | Х         |        |
| Detention Vaults*                                                  |                     |                    |       |           |                                      |           |                                            |                |           |        |
| Dikes                                                              |                     |                    |       |           |                                      |           |                                            |                |           |        |
| Ditches                                                            |                     |                    |       | Х         | Х                                    |           | Х                                          |                | Х         |        |
| Oil/Water Separators                                               |                     |                    |       |           |                                      |           |                                            |                |           |        |
| Environmental                                                      |                     |                    |       |           |                                      |           | -                                          | -              |           |        |
| Wetlands                                                           |                     |                    |       |           |                                      |           |                                            |                |           |        |
| Riparian Zones                                                     |                     |                    |       |           |                                      |           |                                            |                |           |        |
| Regulatory Outfalls                                                |                     |                    |       | Х         | Х                                    |           | X                                          |                | Х         |        |
| Pipes (Pipe Ends - Clear Zone)*                                    |                     |                    |       |           |                                      |           |                                            |                |           |        |
| Mitigation Sites                                                   |                     |                    | X     |           | Х                                    |           |                                            |                |           |        |
| Fish Passage Facilities (e.g. Ladders)                             |                     |                    |       |           |                                      |           |                                            |                |           |        |
| Fish Barrier Facilities (e.g. Baffles)                             |                     |                    |       |           |                                      |           |                                            |                |           |        |
| Stream Crossings                                                   |                     |                    |       |           |                                      |           |                                            |                |           |        |
| Wildlife Passage Facilities                                        |                     |                    |       |           |                                      |           |                                            |                |           |        |
| Note: ** Object appears in multiple                                | catego              | ries               |       |           |                                      |           |                                            |                |           |        |
|                                                                    |                     |                    |       |           |                                      |           | le fe                                      | atura          | le th     | o data |
|                                                                    |                     |                    |       |           |                                      | condition |                                            | ontored into a |           |        |
| 9. Basic types of roadside                                         |                     | Mathada Guyan tana |       |           |                                      |           | 2000                                       | nuon<br>mod2   | detebase2 |        |
| variables/features/objects collected                               | method of inventory |                    | _     | assessed? |                                      | uatabase? |                                            |                |           |        |
| (Please check boxes in the row                                     |                     | Video              | Photo | Field     |                                      | Unit of   |                                            |                |           |        |
| corresponding to each feature)                                     | GPS                 | Log                | Log   | Inventory | Other                                | Measure   | Yes                                        | No             | Yes       | No     |
| Environmental                                                      |                     |                    |       |           |                                      |           |                                            |                |           |        |
| Storm Water Facilities                                             |                     |                    |       |           |                                      |           |                                            |                |           |        |
| Pipes*                                                             |                     |                    |       | Х         | X                                    |           | Х                                          |                | Х         |        |
| Ditches*                                                           |                     |                    |       | Х         | Х                                    |           | Х                                          |                | Х         |        |
| Swales                                                             |                     |                    |       | Х         | Х                                    |           | Х                                          |                | X         |        |
| Filters                                                            |                     |                    |       |           |                                      |           |                                            |                |           |        |
| Underground Tanks                                                  |                     |                    |       |           |                                      |           |                                            |                |           |        |
| Vaults*                                                            |                     |                    |       |           |                                      |           |                                            |                |           |        |
| Ponds                                                              |                     |                    |       | Х         | Х                                    |           | X                                          |                | Х         |        |
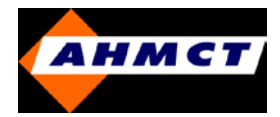

# City of Redding (contd.)

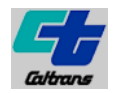

# **<u>Questionnaire Response</u>** (contd.)

|                                      |         |       |       |            |       |         | Is fea | ature           | ls ti    | e data    |
|--------------------------------------|---------|-------|-------|------------|-------|---------|--------|-----------------|----------|-----------|
| 9. Basic types of roadside           |         |       | Matha | d of Image |       |         | cond   | intion<br>and 2 | enter    | ed into a |
| variables/features/objects collected |         |       | Metho | d of inven | tory  |         | asses  | sear            | gat      | abaser    |
| (Please check boxes in the row       |         | Video | Photo | Field      |       | Unit of |        |                 |          |           |
| Corresponding to each teature)       | GPS     | Log   | Log   | Inventory  | Other | Measure | res    | No              | res      | NO        |
| Rede                                 |         |       |       |            |       |         |        | _               |          |           |
| Callition                            |         |       |       |            |       |         |        | _               |          |           |
| Holding & Darking Areas/Dark &       | · · · · |       |       |            |       |         |        |                 |          |           |
| Dideo                                |         |       |       |            |       |         |        |                 |          |           |
| Maintenance Varile                   |         |       |       |            |       |         |        | <u> </u>        | <u> </u> |           |
| Landecane                            |         |       |       |            |       |         |        |                 | <u> </u> |           |
| Pavement                             |         |       |       |            |       |         |        |                 | <u> </u> |           |
| Trope                                |         |       |       |            |       |         |        |                 | -        |           |
| Toll Booths                          |         |       |       |            |       |         |        |                 | <u> </u> |           |
| Safety Reet Areae                    |         |       |       |            |       |         |        |                 | <u> </u> |           |
| Weigh Stations                       |         |       |       |            |       |         |        |                 | <u> </u> |           |
| Terminal Buildings (e.g. Ferries)    |         |       |       |            |       |         |        |                 |          |           |
| Border Station                       |         |       |       |            |       |         |        |                 | <u> </u> |           |
| Roadway                              |         |       |       |            |       |         |        |                 |          |           |
| Sidewalks*                           |         |       |       | 1          |       |         |        |                 |          |           |
| Road Approaches                      |         |       |       |            |       |         |        |                 |          |           |
| Driveway Crossings                   |         |       |       |            |       |         |        |                 |          |           |
| Rumble Strips (Clear Zone)           |         |       |       |            |       |         |        |                 |          |           |
| Milepost Paddles/Signs (Clear Zone)  |         |       |       |            |       |         |        |                 |          |           |
| Signs                                |         |       |       |            |       |         |        | _               |          |           |
| Signs*                               | X       |       |       | x          | x     |         | X      |                 | X        |           |
| Sign Support (Clear Zone)            | X       |       |       | X          | X     |         | X      |                 | X        |           |
| Structures                           |         |       |       | 1.0        | pro-  |         |        |                 |          |           |
| Noise/Sound Walls                    |         |       |       |            |       |         |        |                 |          |           |
| Retaining Walls                      |         |       |       |            |       |         |        |                 |          |           |
| Bridges                              |         |       |       | x          | x     |         | х      |                 | x        |           |
| Railroad Crossings                   |         |       |       | -          |       |         | ~      |                 | -        |           |
| Tunnels                              |         |       |       |            |       |         |        |                 |          |           |
| Sidewalk Ramps*                      |         |       |       |            | ×     |         |        |                 |          |           |
| Structures                           |         |       |       |            |       |         |        |                 |          |           |
| Dolphins                             |         |       |       |            |       |         |        |                 |          |           |
| Wing walls                           |         |       |       |            |       |         |        |                 |          |           |
| Towers                               |         |       |       |            |       |         |        |                 |          |           |
| Bridge Seat                          |         |       |       |            |       |         |        |                 |          |           |
| Transfer Span                        |         |       |       |            |       |         |        |                 |          |           |
| Aprop                                |         |       |       | ×          | ×     |         | X      |                 | x        |           |
| Trestle                              |         |       |       |            |       |         | ~      |                 | <u> </u> |           |
| Bulkhead/Seawall                     |         |       |       |            |       |         |        |                 |          |           |
| Overhead Loading                     |         |       |       |            |       |         |        |                 |          |           |
| Durable Marking/Striping             |         |       |       |            |       |         |        |                 |          |           |
| Drainage Marking                     |         |       |       | 1          |       |         |        |                 | 1        |           |
| Pavement Markings                    |         |       |       |            |       |         |        |                 |          |           |
| Durable Pavement Markers             |         |       |       |            |       |         |        |                 |          |           |
| Monuments (Survey)                   |         |       |       |            |       |         |        |                 |          |           |
| Fire Hydrants (Clear Zone)           |         |       |       | X          | х     |         | X      |                 | X        |           |
| Fence (Clear Zone)                   |         |       |       |            |       |         |        |                 |          |           |
|                                      |         | -     |       |            |       |         |        |                 |          |           |

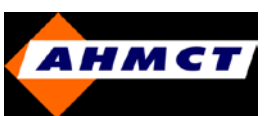

# Sacramento County, California

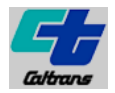

#### **Questionnaire Response & Program Highlights**

• Asset Inventory features consists of - culverts, signs, bridges, landscape, signals, sidewalks, streetlights and trees

#### Commercial database being used is from Hansen Technologies and Oracle 8.x

| 0. Resistance of southide              |     |       |          |            |           |         | Is fe    | ature    | Is ti    | ie data   |
|----------------------------------------|-----|-------|----------|------------|-----------|---------|----------|----------|----------|-----------|
| 9. Basic types of roadside             |     |       | Made     |            | ·         |         | cone     | intion   | enter    | ed into a |
| Variables/reatures/objects collected   |     |       | Metho    | a of inven | tory      |         | asse     | sear     | dat      | abase?    |
| (Please check boxes in the row         | 000 | Video | Photo    | Field      | <b>A1</b> | Unit of |          |          |          |           |
| Drainage                               | GPS | Log   | Log      | Inventory  | Uther     | Measure | Yes      | NO       | res      | NO        |
| Cross Culusts                          |     |       |          | Iv.        |           | If      |          |          |          |           |
| Cultors College Zong)                  |     |       |          | 0          |           |         | *        |          | *        |           |
| Cotoh Reging                           |     |       |          | *          |           |         |          |          |          |           |
| Approach Culuotta                      |     |       |          |            |           |         |          |          |          |           |
| Approach Colverts                      |     |       |          |            |           |         |          |          |          |           |
| Ponds (Detention, Retention)           |     |       |          |            |           |         | <u> </u> | <u> </u> | <u> </u> |           |
| Detention vauits                       |     |       |          |            |           |         | <u> </u> | <u> </u> | <u> </u> |           |
| Ditebes                                |     |       |          |            |           | 16      |          | <u> </u> | <u> </u> |           |
| Oil01(etex Ceneratore                  |     |       |          | ×          |           |         | X        | <u> </u> | <u> </u> | X         |
| On/water Separators                    |     |       |          |            |           |         |          |          |          |           |
| Vialanda                               |     |       |          |            |           |         |          |          |          |           |
| Vvenanus<br>Disevies Zenee             |     |       |          |            |           |         | <u> </u> |          |          |           |
| Ripanan Zunes<br>Demulateru Outfalle   |     |       |          |            |           |         |          |          |          |           |
| Regulatory Outlans                     |     |       |          |            |           |         |          |          |          |           |
| Mitinatian Citan                       |     |       |          |            |           |         |          |          |          |           |
| Fish Dessens Fasilities (a.n. Laddaw)  |     |       |          |            |           |         |          |          |          |           |
| Fish Passage Facilities (e.g. Ladders) |     |       |          |            |           |         |          |          |          |           |
| Pisri Damer Facilities (e.g. Dailies)  |     |       |          |            |           |         |          |          |          |           |
| Stream Crossings                       |     |       |          |            |           |         |          |          |          |           |
| vviidille Passage Facilities           |     |       | 1        |            |           |         |          |          |          |           |
| Sterm Water Excilition                 |     | r     |          | 1          |           |         |          |          |          |           |
| Dince*                                 |     |       |          |            |           | IF      |          |          |          |           |
| Pipes<br>Ditabaa*                      |     |       |          | ×          |           |         | ×        | <u> </u> | ×        |           |
| Ditches"                               |     |       |          |            |           |         |          |          |          |           |
| Swales                                 |     |       |          |            |           |         |          |          |          |           |
| Fillers<br>Underground Tealue          |     |       |          |            |           |         | <u> </u> | <u> </u> | <u> </u> |           |
| Underground Tanks                      |     |       |          |            |           |         |          |          |          |           |
| Vaulis                                 |     |       |          |            |           |         | <u> </u> |          |          |           |
| Ponds                                  |     |       |          |            |           |         |          |          |          |           |
| vegetation                             |     |       | -        |            | 1         | 1-6     |          |          |          |           |
| Landscape Area                         |     |       |          | x          |           | ST      | <u> </u> | X        |          |           |
| Shrubs                                 |     |       |          | x          |           | st      | <u> </u> | x        |          |           |
| Ground covers                          |     |       |          | x          |           | 81      |          | ×        |          |           |
| Irrigation facility                    |     |       | l        | X          |           |         |          |          |          |           |
| Slopes and Slide Areas (Clear Zone)    |     |       |          |            |           |         |          |          |          |           |
| Tree Groupings (Clear Zone)            |     |       |          |            |           |         |          |          |          |           |
| Mulched Areas                          |     |       | l        |            |           |         |          |          |          |           |
| Rock Outcropping (Clear Zone)          |     |       | L        | I          | I         | I       |          |          |          |           |
| Salety                                 |     |       | -        | 1          |           |         | -        |          |          |           |
| Guardralls<br>Reides Reits             |     |       | <u> </u> |            |           | 16      |          |          |          |           |
| Dridge Ralls                           |     |       |          | X          |           | lu      | х        | L        | X        |           |

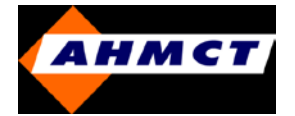

# Sacramento County (contd.)

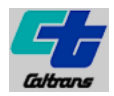

#### **<u>Questionnaire Response</u>** (contd.)

| 9. Basic types of roadside<br>variables/features/objects collected |     |          | Metho    | d of Inven | tory  |         | ls fe<br>con<br>asse | ature<br>lition<br>ssed? | ls th<br>enter<br>dat | e data<br>ed into a<br>abase? |
|--------------------------------------------------------------------|-----|----------|----------|------------|-------|---------|----------------------|--------------------------|-----------------------|-------------------------------|
| (Please check boxes in the row                                     | CDE | Video    | Photo    | Field      | Other | Unit of | Man                  |                          | Vee                   | No                            |
| Utilities                                                          | 010 | 1.00     | LUG      | inventory  | Ulin  | measure | 100                  |                          | 100                   | 110                           |
| Franchise Permit Facilities                                        |     |          |          | 1          |       | 1       |                      |                          |                       |                               |
| Emergency Generators                                               |     |          |          |            |       |         |                      |                          |                       |                               |
| Electrical/ITS                                                     |     |          |          |            |       |         |                      |                          | · · · · ·             |                               |
| Luminaires (Illumination) (Clear Zone)                             |     |          |          | ~          |       | 6.9     |                      | v .                      |                       |                               |
| Junction Boxes (Clear Zone)                                        |     | <u> </u> | <u> </u> | ~          |       | 100     |                      | n                        |                       |                               |
| ITS Cabinet                                                        |     |          |          | ×          |       | ea      |                      | x                        |                       |                               |
| Over-Height Detector                                               |     |          |          |            |       |         |                      |                          |                       |                               |
| CCTV                                                               |     |          |          |            |       | -       |                      |                          |                       |                               |
| Data Stations (Clear Zone)                                         |     |          |          |            |       |         |                      |                          |                       |                               |
| Highway Advisory Radio Towers                                      |     |          |          |            |       |         |                      |                          |                       |                               |
| (Transmitters)                                                     |     |          | 1        |            |       | 1       |                      |                          |                       |                               |
| Hubs                                                               |     |          |          |            |       |         |                      |                          |                       |                               |
| Signals (Clear Zone)                                               |     |          |          |            |       |         |                      |                          |                       |                               |
| Ramp Meter Cabinets                                                |     |          |          |            |       |         |                      |                          |                       |                               |
| Variable/Changeable Message Signs<br>(Portable)*                   |     |          |          |            |       |         |                      |                          |                       |                               |
| Variable/Changeable Message Signs                                  |     |          |          |            |       |         |                      |                          |                       |                               |
| (Permanent)*                                                       |     | 1        | 1        | ×          |       | ea      |                      | х                        |                       |                               |
| Emergency Phone                                                    |     |          |          |            |       |         |                      |                          |                       |                               |
| Under Bridge Deck Lighting                                         |     |          |          |            |       |         |                      |                          |                       |                               |
| Bridge Electrical Control                                          |     |          |          |            |       |         |                      |                          |                       |                               |
| Sign Lighters                                                      |     |          |          |            |       |         |                      |                          |                       |                               |
| Navigation/Obstruction Lighting                                    |     |          |          |            |       |         |                      |                          |                       |                               |
| Signs (Neon, Back Lit, Fiber)                                      |     |          |          |            |       |         |                      |                          |                       |                               |
| License Plate Reader                                               |     |          |          |            |       |         |                      |                          |                       |                               |
| Temperature Signs                                                  |     |          |          |            |       |         |                      |                          |                       |                               |
| Crosswalk Flashers                                                 |     |          |          | ×          |       | ea      | х                    |                          | х                     |                               |
| Flashing Beacon                                                    |     |          |          | ×          |       | 00      | х                    |                          | x                     |                               |
| Weather Stations (RWIS)                                            |     |          |          |            |       |         |                      |                          |                       |                               |
| Queue Detection                                                    |     |          |          | ×          |       | ea      | х                    |                          | х                     |                               |
| Gate Controller                                                    |     |          |          |            |       |         |                      |                          |                       |                               |
| Roadway                                                            |     |          |          |            |       |         |                      |                          |                       |                               |
| Sidewalks*                                                         |     |          |          | ж          |       | sf      | х                    |                          | х                     |                               |
| Road Approaches                                                    |     |          | L        |            |       |         |                      |                          |                       |                               |
| Driveway Crossings                                                 |     | L        | L        |            |       |         |                      |                          |                       |                               |
| Rumble Strips (Clear Zone)                                         |     | L        | L        |            |       | -       |                      |                          | L                     |                               |
| Milepost Paddles/Signs (Clear Zone)                                | 1   |          |          |            |       |         |                      |                          |                       |                               |
| Signs                                                              |     |          |          |            |       |         |                      |                          |                       |                               |
| Signs*                                                             |     | <u> </u> | <u> </u> | х          |       | ea      | х                    |                          | x                     |                               |
| Sign Support (Clear Zone)                                          | L   |          |          |            |       |         |                      |                          |                       |                               |
| Structures                                                         |     |          |          |            |       | -       |                      |                          |                       |                               |
| Noise/Sound Walls                                                  |     | <u> </u> | <u> </u> |            |       | +       | <u> </u>             |                          | -                     |                               |
| Retaining walls                                                    |     | <u> </u> | <u> </u> |            |       |         |                      | <u> </u>                 |                       |                               |
| Bridges<br>Deitrand Creasings                                      |     | <u> </u> | <u> </u> | x          |       | ea      | ж                    | <u> </u>                 | x                     |                               |
| Tuppala                                                            | -   | <u> </u> | <u> </u> |            |       | +       |                      |                          | -                     |                               |
| Prove bills Marships (Realizing                                    |     |          |          |            |       | 1       | · · · · ·            | 1                        | 4                     |                               |
| Durable Marking/Striping                                           | _   |          | -        |            |       |         | -                    | -                        |                       | _                             |
| Drainage Marking                                                   |     |          |          | x          |       | ea      | x                    |                          | x                     |                               |
| Pavement Markings                                                  |     |          |          | x          |       | Ir      | х                    |                          | x                     |                               |
| Durable Pavement Markers                                           |     |          |          | ж          |       | varies  | х                    |                          | х                     |                               |
| Monuments (Survey)                                                 |     |          |          |            |       |         |                      |                          |                       |                               |
| Fire Hydrants (Clear Zone)                                         |     |          |          |            |       |         |                      |                          |                       |                               |
| Fence (Clear Zone)                                                 |     |          |          |            |       |         |                      |                          |                       |                               |

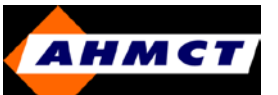

# **Orange County, California**

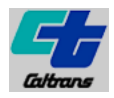

# **Questionnaire Response & Program Highlights**

• No county-wide established Asset Management program for inventories

Commercial database used is MS Access 2000 on SQL Server

#### • Cost estimate for maintaining data varies between US\$ 8,000 – 10,000 per month

| 9. Basic types of roadside<br>variables/features/objects collected |     |              | Metho        | d of Invent        | tory  |                    | ls fe<br>conc<br>asses | ature<br>lition<br>ssed? | ls th<br>enter<br>data | re data<br>ed into a<br>abase? |
|--------------------------------------------------------------------|-----|--------------|--------------|--------------------|-------|--------------------|------------------------|--------------------------|------------------------|--------------------------------|
| (Please check boxes in the row<br>corresponding to each feature)   | GPS | Video<br>Log | Photo<br>Log | Field<br>Inventory | Other | Unit of<br>Measure | Yes                    | No                       | Yes                    | No                             |
| Drainage                                                           |     |              |              |                    |       |                    |                        |                          |                        |                                |
| Cross Culverts                                                     |     |              |              |                    |       |                    |                        |                          |                        |                                |
| Culvert Ends (Clear Zone)                                          |     |              |              |                    |       |                    |                        |                          |                        |                                |
| Catch Basins                                                       |     |              |              | 1                  |       | Each               | ļ                      | 1                        |                        | 1                              |
| Electrical/ITS                                                     |     |              |              |                    |       |                    |                        |                          |                        |                                |
| Crosswalk Flashers                                                 |     |              |              | 1                  |       | Each               | $\checkmark$           |                          | 1                      |                                |
| Flashing Beacon                                                    |     |              |              | [v]                |       | Each               | 1                      |                          |                        |                                |
| Roadway                                                            |     |              |              |                    |       |                    |                        |                          |                        |                                |
| Sidewalks*                                                         |     |              |              | $\checkmark$       |       | Linear Ft.         |                        | $\checkmark$             | $\checkmark$           |                                |
| Road Approaches                                                    |     |              |              |                    |       |                    |                        |                          |                        |                                |
| Driveway Crossings                                                 |     |              |              |                    |       |                    |                        |                          |                        |                                |
| Rumble Strips (Clear Zone)                                         |     |              |              |                    |       |                    |                        |                          |                        |                                |
| Milepost Paddles/Signs (Clear Zone)                                |     |              |              |                    |       |                    |                        |                          |                        |                                |
| Signs                                                              |     |              |              |                    |       |                    |                        |                          |                        |                                |
| Signs*                                                             |     |              |              | $\checkmark$       |       | Each               | $\checkmark$           |                          | $\checkmark$           |                                |
| Sign Support (Clear Zone)                                          |     |              |              |                    |       |                    |                        |                          |                        |                                |
| Structures                                                         |     |              |              |                    |       |                    |                        |                          |                        |                                |
| Noise/Sound Walls                                                  |     |              |              |                    |       |                    |                        |                          |                        |                                |
| Retaining Walls                                                    |     |              |              |                    |       |                    |                        |                          |                        |                                |
| Bridges                                                            |     |              |              | 1                  |       | Each               | $\checkmark$           |                          | $\checkmark$           |                                |
| Railroad Crossings                                                 |     |              |              |                    |       |                    |                        |                          |                        |                                |
| Tunnels                                                            |     |              |              |                    |       |                    |                        |                          |                        |                                |
| Sidewalk Ramps <u>*</u>                                            |     |              |              | 1                  |       | Each               |                        |                          | √                      | ļ                              |
| Durable Marking/Striping                                           |     |              |              |                    |       |                    |                        |                          |                        |                                |
| Drainage Marking                                                   |     |              |              |                    |       |                    |                        |                          |                        |                                |
| Pavement Markings                                                  |     |              |              | 1                  |       |                    |                        |                          |                        |                                |
| Durable Pavement Markers                                           |     |              |              | 1                  |       |                    |                        |                          |                        |                                |
| Monuments (Survey)                                                 |     |              |              | 1                  |       |                    |                        |                          |                        |                                |

# APPENDIX B GVIZ USERS GUIDE

#### **Introduction**

This appendix discusses the general operation of the gviz application. Appendix B is tailored for users interested in visualizing the Caltrans Culvert Database.

# **Basic Concepts**

The following terms and concepts are used below and in Appendix B.

- **Data layer**: is associated with a single data source. Creation of a new data layer is performed by pressing one of the buttons in Figure 30, labeled 'Culvert Layer,' 'CSV,' 'ODBC', etc. The listbox shown in Figure 30 contains data layers. Pressing the 'Configure...' button (see Figure 30) opens the data layer configuration dialog box (Figure 31), which is used to specify data layer attributes for the current data layer. The gviz application combines visual output from each data layer into a single visual report. In the generated visual report, a data layer is synonymous with a folder.
- **Data source**: may be a spreadsheet (e.g. guard\_rails.xls), a culvert database (e.g. D4\_backend.mdb), a CSV file, ODBC source, etc. A single data source is associated with a single data layer.
- **Visual report**: a single Google Earth KMZ file produced by gviz is a visual report. A visual report contains multiple data layers (folders), which can be seen in the pane on the left within Google Earth.
- **KMZ/KML**: By default, gviz produces KMZ files, which are compressed (zipped) KML files. KML files may be produced by manually naming the output file with a "kml" extension.

| Configuration File           Open         Name         defaultconfiguration           Data Sources         Messages         Gettin           Visualization         Layers         Culvert         Guardrail spreadsheet | g.xml<br>g Started   Abor | .t            | figure           | Save As        |
|----------------------------------------------------------------------------------------------------|---------------------------|---------------|------------------|----------------|
| Open Name defaultconfi<br>Data Sources Messages Gettin<br>Visualization Layers<br>Culvert database<br>Guardrail spreadsheet                                                                                             | g.xml                     | ut  <br>Conf  | figure           | Save As        |
| Data Sources   Messages   Gettin<br>Visualization Layers<br>Culvert database<br>Guardrail spreadsheet                                                                                                    | g Started   Abor          | ut ]<br>Conf  | figure           |                |
| Visualization Layers<br>Culvert database<br>Guardrail spreadsheet                                                                                                    | 27                        | Conf          | figure           |                |
| Culvert database<br>Guardrail spreadsheet                                                                                                    |                           | Conf          | figure           |                |
| Guardrail spreadsheet                                                                                                    |                           |               | 1200000000000    |                |
|                                                                                                    |                           |               |                  |                |
|                                                                                                    |                           | D             | -l               |                |
|                                                                                                    |                           |               | elele            |                |
| Add Visualization Layer                                                                                                    | and the second second     |               |                  |                |
| Culvert Layer Sp                                                                                                    | readsheet                 | CSV file      | KML file         |                |
| ODBC source Co                                                                                                    | Ivert Condition           | Projection    | Barrier          |                |
|                                                                                                    |                           |               |                  |                |
|                                                                                                    | Г                         | Generate repo | ort periodically |                |
| Google Earth output file name                                                                                                    |                           |               |                  |                |
| Culverts_output.kmz                                                                                                    |                           |               |                  |                |
|                                                                                                    |                           |               |                  |                |
| isit the project page                                                                                                    |                           |               | Generate Visu    | alization File |

Figure 30: gviz Application Main Form

| Culvert Layer                                                                                                  |                | <u> </u>          |                      |       |
|----------------------------------------------------------------------------------------------------|----------------|-------------------|----------------------|-------|
|                                                                                                    |                |                   |                      |       |
| ulvert database name:                                                                                          |                |                   |                      |       |
| :\Documents and Settings\iris\My Docu                                                                          | ments\culverto | db\District 5 Bac | < End 4-10-09 Update | e.mdb |
| Reports<br>Culvert Report<br>Culvert ET Timeline Report<br>Slotted Drain Report<br>Ditch Report<br>CBMP Report |                |                   |                      |       |

Figure 31: gviz Culvert Data Source Configuration Form

# **Distributing Visual Reports**

Visual reports generated by the gviz application are in the form of KMZ files. These files may be emailed or copied to memory sticks for distribution. They are independent of the original data source (e.g. Culvert database, spreadsheets, etc.) and may be distributed freely (the exception to this are photos from the Culvert photo directory structure—see below). The only requirement for viewing visual reports is the installation of Google Earth on the user's computer. A web browser and Google Maps may also be used to view KMZ files (see Figure 34).

#### **Visualizing Spreadsheets**

The gviz application can directly read spreadsheet files (.xls). The spreadsheet must follow these conventions:

- There should be no blank columns.
- Column headers should be in a single row.
- Any number of columns can be read.
- Point locations must be specified with a latitude, longitude, and optional altitude. The longitude and latitude must be in decimal format, for example -123.747, 41.9667. Note that longitude is negative east of Greenwich, UK.
- Geometric data can be stored as a point per row, or a multi-segmented line per row. An entire spreadsheet must use either of these representations. Line and point data can not be mixed within a single spreadsheet. To combine line and point data, use separate layers—one for points, one for lines.

# **Point Data in Spreadsheets**

A spreadsheet that contains point data is read assuming one point per row, in addition to the column title row. Dedicated columns for latitude and longitude are required. An altitude column is optional. In addition, gviz can perform rectangular coordinate conversion from UTM zones 10 and 11 into WGS84 latitude and longitude. The type of coordinate system is specified in the data layer configuration form. In addition, this same form is used to specify the column names of longitude (X), latitude (Y), and altitude columns.

# Line Data in Spreadsheets

A spreadsheet that contains multi-segmented line data is read assuming one multi-segmented line per row, in addition to the column title row. A single cell is used to specify the multi-segmented line. The line is specified in the cell using multiple points, each separated with a space. The following format is used for each point: longitude, latitude, altitude. The altitude (and prefixed comma) is optional. At least 2 points must be specified.

# Line and Point Attributes in Spreadsheets

All columns in the spreadsheets not used for geometric data are assumed to be line or point attributes. These attributes will show up in the KML balloon for each point and line when the user clicks them.

# **Getting Started Visualizing a Spreadsheet**

- 1. Start the gviz application.
- 2. Click the 'Data Sources' tab (see Figure 30).
- 3. Click the 'Spreadsheet...' button to add new data layer.
- 4. Click the 'Configure...' button, which will open the 'Configure Spreadsheet Data Source' form, which is shown in Figure 32.
- 5. Specify the spreadsheet name, and the names of the column header in the spreadsheet that contain the longitude, latitude, and optional altitude.
- 6. Close the 'Configure Spreadsheet Data Source' form.
- 7. In the main gviz form on the 'Data Sources' tab, specify a visualization report output file name.
- 8. Click the 'Messages' tab and then the 'Generate Visualization File...' button on the main gviz form shown in Figure 30. Information messages will be displayed in the 'Messages' tab as the report is generated. Warning messages are also displayed in this same tab. See the section below for further information.
- 9. When report generation is complete, open the file in Google Earth. Figure 33 shows the Caltrans WiFi spreadsheet visualized in Google Earth. Figure 34 shows the same spreadsheet visualized within Google Maps.
- 10. Note that the generated report can be further customized—see the Customizing Visual Reports section.

| eadsheet name:<br>Documents and Settings\All Users\Documents\RSI_finalreport\Wi-Fi_Project Spreadsheet.xls<br>Select Coordinate System WGS84<br>Longitude or UTM X Column Name glongitude<br>Latitude or UTM Y Column Name glatitude<br>Altitude or UTM Z Column Name                                                                                                    | Location Spreadsheet                                                                                                    |                                      |                |  |
|----------------------------------------------------------------------------------------------------|----------------------------------------------------------------------------------------------------|--------------------------------------|----------------|--|
| eadsheet name:<br>Documents and Settings\All Users\Documents\RSL_finalreport\Wi-Fi_Project Spreadsheet xls  Select Coordinate System  WGS84  Longitude or UTM X Column Name  [glongitude ]glatitude [glatitude ]glatitude ]gla |                                                                                                    |                                      |                |  |
| Documents and Settings\All Users\Documents\RSI_finalreport\Wi-Fi_Project Spreadsheetxls          Select Coordinate System       WGS84         Longitude or UTMX Column Name       glongitude         Latitude or UTMY Column Name       glatitude         Altitude or UTM Z Column Name       glatitude                                                                                                    | eadsheetname:                                                                                                    |                                      |                |  |
| Select Coordinate System     WGS84       Longitude or UTMX Column Name     glongitude       Latitude or UTMY Column Name     glatitude       Altitude or UTMZ Column Name     Image: Column Name                                                                                                    | )ocuments and Settings\All Users\Docume                                                                                      | ents\RSI_finalreport\Wi-Fi_Project S | preadsheet.xls |  |
| Select Coordinate System     WGS84       Longitude or UTM X Column Name     glongitude       Latitude or UTM Y Column Name     glatitude       Altitude or UTM Z Column Name     Image: Column Name                                                                                                    |                                                                                                    |                                      |                |  |
| Select Coordinate System     WGS84       Longitude or UTMX Column Name     glongitude       Latitude or UTMY Column Name     glatitude       Altitude or UTMZ Column Name                                                                                                    |                                                                                                    |                                      |                |  |
| Longitude or UTMX Column Name     glongitude       Latitude or UTMY Column Name     glatitude       Altitude or UTMZ Column Name                                                                                                    |                                                                                                    | IWGS84                               |                |  |
| Longitude or UTMX Column Name     glongitude       Latitude or UTMY Column Name     glatitude       Altitude or UTMZ Column Name                                                                                                    | Select Coordinate System                                                                                                    | 100004                               |                |  |
| Latitude or UTMY Column Name     glatitude       Altitude or UTMZ Column Name                                                                                                    | Select Coordinate System                                                                                                    | Twaser                               | <u> </u>       |  |
| Latitude or UTMY Column Name     Ignamude       Altitude or UTM Z Column Name     Image: Column Name                                                                                                    | Select Coordinate System                                                                                                    | glongitude                           | -              |  |
| Altitude or UTM Z Column Name                                                                                                    | Select Coordinate System                                                                                                    | glongitude                           | _              |  |
|                                                                                                    | Select Coordinate System<br>Longitude or UTM X Column Name<br>Latitude or UTM Y Column Name                                  | glongitude<br>glatitude              |                |  |
|                                                                                                    | Select Coordinate System<br>Longitude or UTM X Column Name<br>Latitude or UTM Y Column Name                                  | glongitude                           | -              |  |
|                                                                                                    | Select Coordinate System                                                                                                    | glongitude                           | _              |  |
|                                                                                                    | Select Coordinate System<br>Longitude or UTM X Column Name<br>Latitude or UTM Y Column Name<br>Altitude or UTM Z Column Name | glongitude<br>glatitude              |                |  |

Figure 32: Spreadsheet Data Source Configuration Form

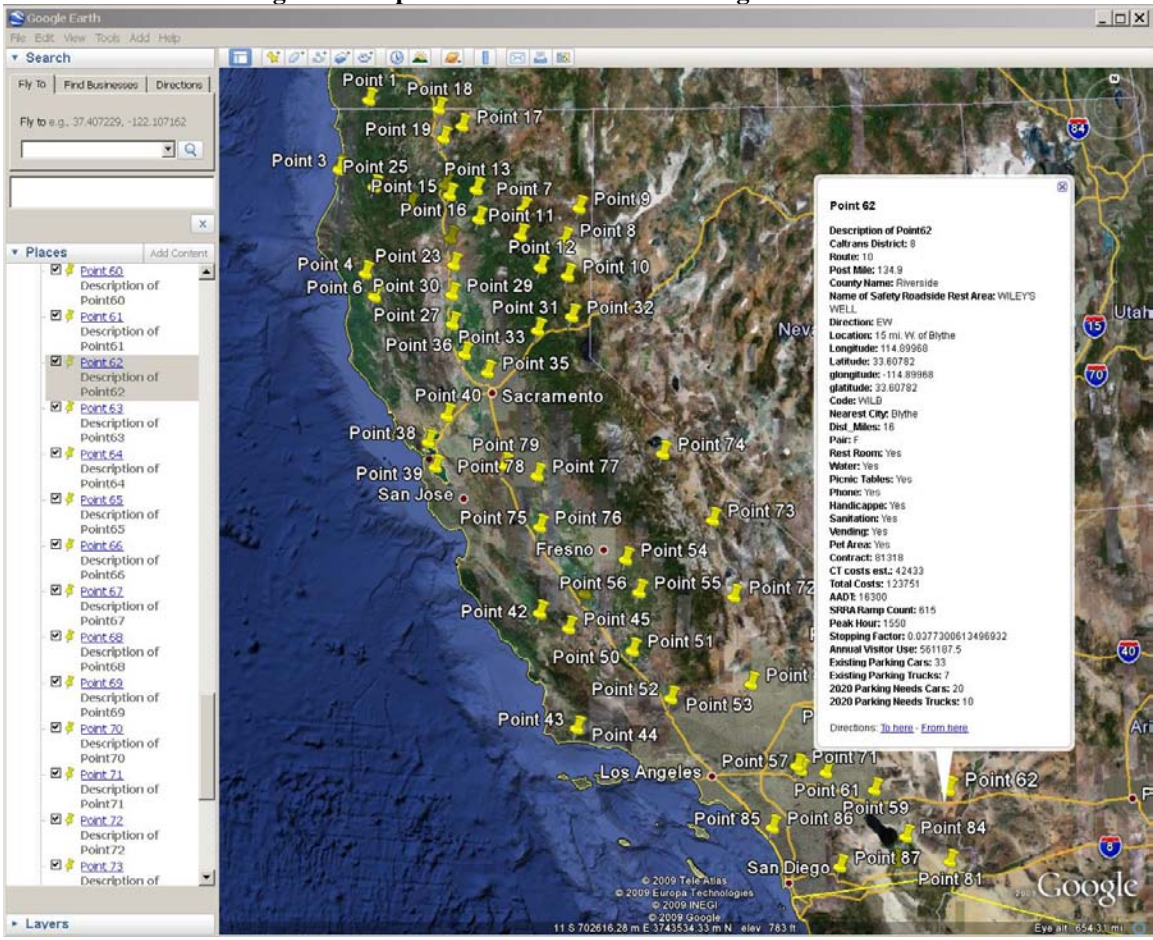

Figure 33: Caltrans WiFi Spreadsheet Visualized

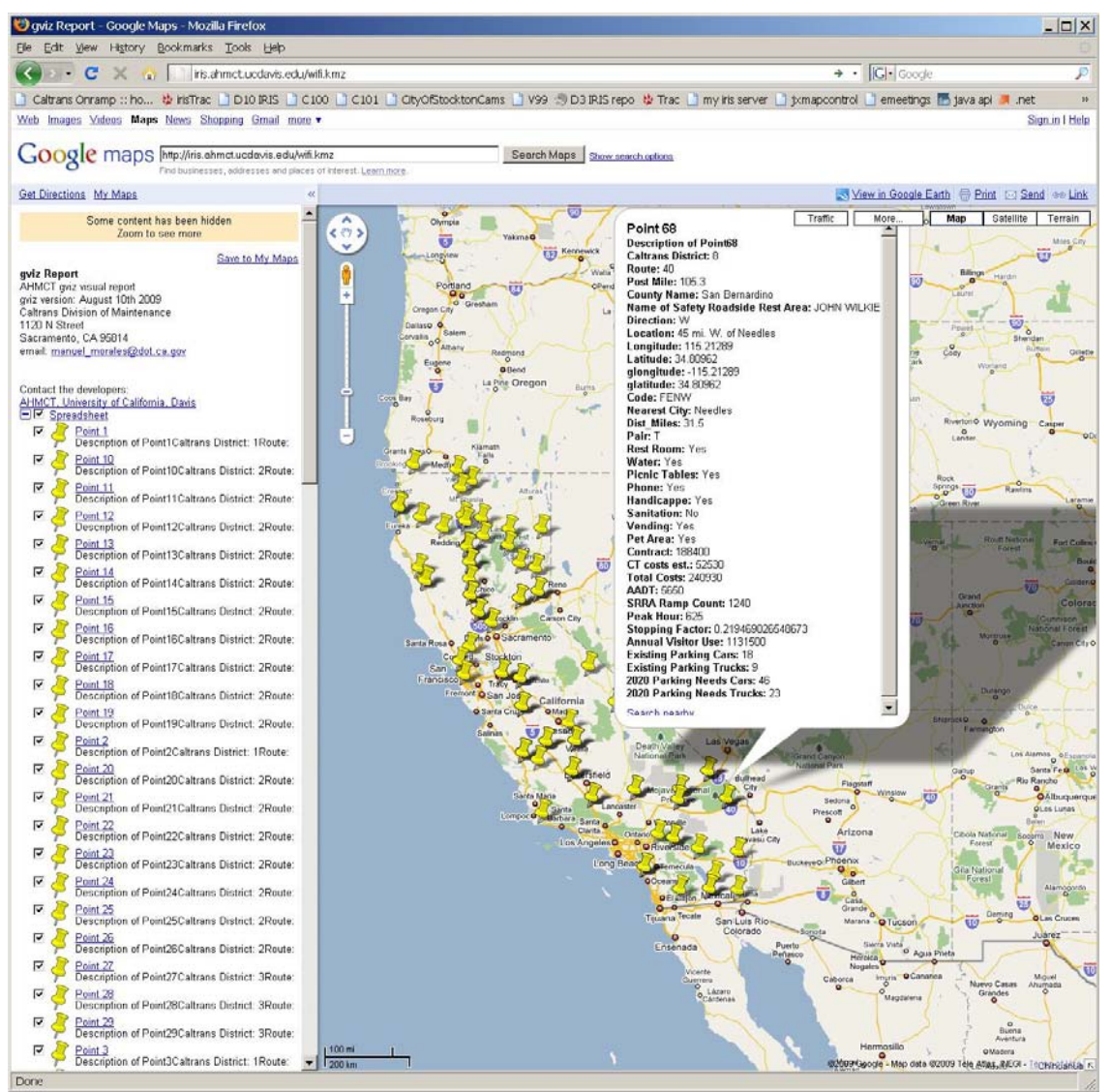

Figure 34: Caltrans WiFi Spreadsheet Visualized in Google Maps

## Visualizing Data in CSV Files

A text file that contains comma separated values (CSV) can be read by gviz. Each row is assumed to contain a single point, specified in latitude, longitude, and optional altitude columns. Data in other columns are assumed to be point attributes and will be displayed within each placemark's balloon within the generated KML file.

## Visualizing Data from ODBC Sources

The gviz application has the ability to read from data sources defined within the Windows 'ODBC Data Source Administrator' application. This application is bundled with Windows and enables users to define a data source by name. There are dozens of existing ODBC drivers that connect spreadsheets, databases, and other applications. A SQL statement is used to define a query which retrieves a data table which gviz then renders as a visualization table. Data in other columns are assumed to be point attributes and will be displayed within each placemark's balloon within the generated KML file.

# Visualizing Data from the Caltrans Culvert Database

See Appendix C for the gviz Culvert Visualization Users Guide.

#### Notes and Tips

- There is a practical limit for the size of generated KMZ files. Typically, KMZ files larger than a megabyte cause problems with Google Earth, causing to perform very poorly. Use caution when creating large KMZ files. If a generated KMZ file is too large, break it down using the filter function into smaller files.
- The geospatial placemarks and lines within visual reports are turned off by default. When you load a gviz report into Google Earth, you must click each layer on to view the contents of that report or folder.

## **Customizing Visual Reports**

Reports generated by the gviz application can be customized using:

- 1. Google Earth (see Figure 35),
- 2. Text editors to manually edit the generated KML files,
- 3. XML processing applications.

Customization of generated KMZ and KML files can include:

- Changing the default placemark or using a customized icon (see Figure 35).
- Changing the size, color, and label for a placemark.
- Changing the textual information in the balloon associated with a line or placemark.
- Adding photos or other images to balloons (see Figure 21 for an example of photos inside balloons).
- Adding new folders to the existing KML file to include additional information layers of spatial information.
- Adding a live data link to an existing KML server. This allows periodic refreshing of real-time data. For example, live traffic data. See **Error! Reference source not found.** for an example of linking real-time data (Doppler Radar).

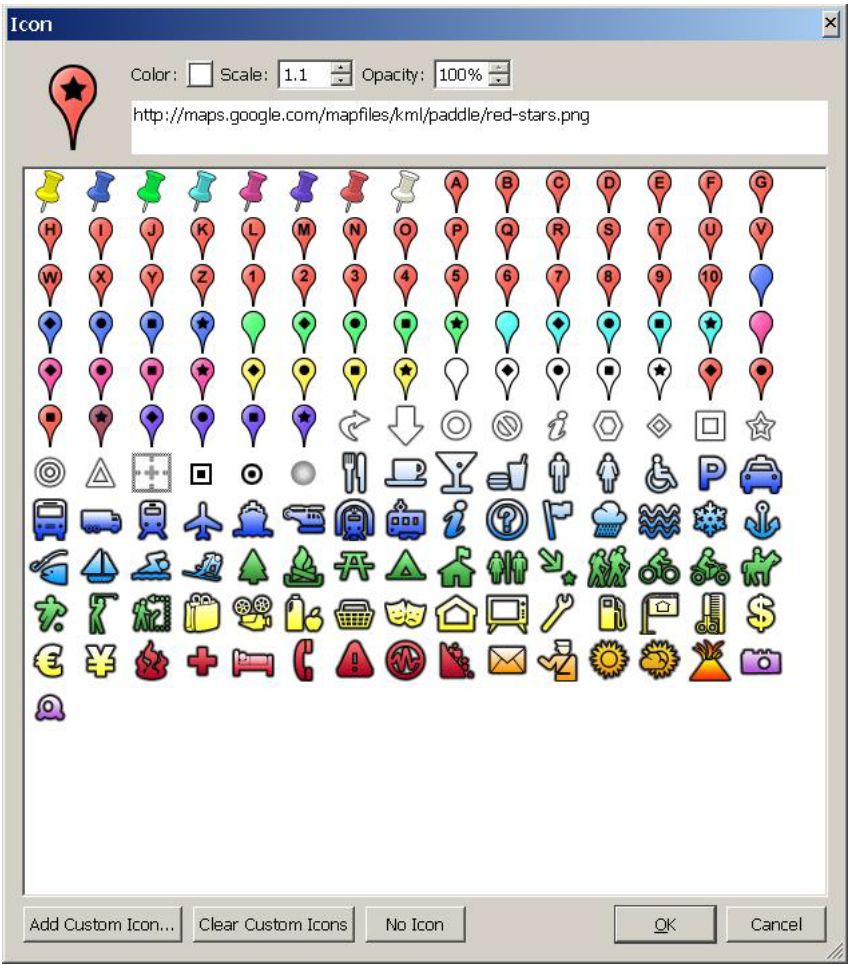

Figure 35: Customizing Visual Reports Using Google Earth

# **APPENDIX C**

# CULVERT DATABASE VISUALIZATION USERS GUIDE

# Introduction

The gviz application can be used to visualize the contents of the Caltrans Culvert database. The following predefined reports are available and are activated on the layer configuration form:

- General culvert visualization report, which depicts
  - Culvert condition using color codes.
  - Inspection photos are embedded within attribute balloons, and stored in the local file system.
  - Culvert attributes displayed on balloons, per culvert.
  - End treatment attributes specified on balloons, per end treatment.
  - End treatment condition using color codes.
  - Flow direction is indicated with icon orientation.
  - End treatment numbering.
  - End treatments depicted using Caltrans specific icons.
  - Clickable end treatments, providing a balloon that contains.
- Culvert end treatment timeline visualization report, which depicts culvert end treatment inspections over time. This report uses the Google Earth timeline feature, which links a spatial end treatment location with an inspection date.
- Slotted drain visualization report.
- Ditch visualization report.
- CBMP visualization report.

| gviz Visualization Wizar | d, August 10th 2009          | ×                           |
|--------------------------|------------------------------|-----------------------------|
| Configuration File       | aultconfig.xml               | Save Save As                |
| Data Sources Messag      | es Getting Started About     |                             |
| Visualization Layers     |                              |                             |
| Culvert Layer            |                              | onfigure                    |
|                          |                              | Delete                      |
| Add Visualization La     | ayer                         |                             |
| Culvert Layer            | Spreadsheet CSV file         | KML file                    |
| ODBC source              | Culvert Condition Projection | Barrier                     |
| Google Earth output fi   | 🗖 Generate r                 | eport periodically          |
| Culvert_visualization_   | _report.kmz                  |                             |
| Visit the project page   |                              | Generate Visualization File |

Figure 36: gviz Culvert Visualization Main Form

## **Getting Started**

Figure 36 shows the main gviz form that appears when the application is started. Culvert database visual reports can contain any combination of 1) General culvert reports, end treatment timeline reports, slotted drain reports, ditch reports, and CBMP reports. These can be combined with other data layers, for example spreadsheets. There are several important controls to notice:

- Data Sources tab: the leftmost tab is labeled 'Data Sources' and is used to manage multiple data sources (layers) within a single visualization report.
- Visualization Layers listbox: within the 'Data Sources' tab, this listbox shows all data layers within the current report.

| Culvert Data Source Configuration               | ×                                            |
|-------------------------------------------------|----------------------------------------------|
| Layer description                               |                                              |
| Culvert Layer                                   |                                              |
| Culvert database name:                          |                                              |
| C:\Documents and Settings\iris\My Documents\cul | ertdb\District 5 Back End 4-10-09 Update.mdb |
| Reports                                         |                                              |
| Culvert Report                                  |                                              |
| Culvert ET Timeline Report                      |                                              |
| 🔽 Slotted Drain Report                          |                                              |
| 🔽 Ditch Report                                  |                                              |
| CBMP Report                                     |                                              |
|                                                 |                                              |
| Filters                                         | Cancel   Close                               |
|                                                 |                                              |

Figure 37: gviz Culvert Data Source Configuration Form

#### **Creating a General Culvert Visual Report**

To create a general culvert visual report, follow the steps below. Keep in mind that the layer that will be defined by the steps below can be combined with other visualization layers from spreadsheets, CSV files, and other culvert layers. Sample reports are shown in **Error! Reference source not found.**, Figure 19, **Error! Reference source not found.**, Figure 21, **Error! Reference source not found.**, and **Error! Reference source not found.**.

- 1. Start the gviz application.
- 2. Click the 'Data Sources' tab (see Figure 36).
- 3. Click the 'Culvert Layers...' button to add new data layer.
- 4. Click the 'Configure...' button, which will open the 'Culvert Data Source Configuration' form, which is shown in Figure 37.
- 5. Specify a culvert database name for the culvert backend database.
- 6. In the 'Reports' group box, select the desired report type. In this case, select 'Culvert Report checkbox.
- 7. Click the 'Filters...' button, which will open the 'Visualization Filter' form, which is shown in Figure 38.
- 8. Select the counties you would like to generate the report for. See the note below regarding KMZ file size in the 'Notes' section. The county list is queried from the database each time the form is opened.
- 9. Close the 'Visualization Filter' form.
- 10. Close the 'Culvert Data Source Configuration' form.
- 11. In the main gviz form on the 'Data Sources' tab, specify a visualization report output file name.
- 12. Click the 'Messages' tab and then the 'Generate Visualization File...' button on the main gviz form shown in Figure 36. Information messages will be displayed in the 'Messages' tab as the report is generated. Warning messages are also displayed in this same tab. See the section below for further information.
- 13. When report generation is complete, open the file in Google Earth.
- 14. Note that the generated report can be further customized—see the Customizing Visual Reports section.

| Counties to use:                                   |             |
|----------------------------------------------------|-------------|
| Alameda Alpine                                     | Select All  |
| Amador                                             | Select None |
| Calaveras<br>Colusa<br>Contra Costa —<br>Del Norte |             |
| El Dorado                                          |             |
| Fresno<br>Glenn<br>Humboldt<br>Imperial            |             |
| Inyo                                               |             |
| Kern<br>Kings<br>Lake                              |             |
|                                                    | -1          |

Figure 38: gviz Culvert Filter

## **Creating a Culvert End Treatment Timeline Report**

The End Treatment Timeline report depicts end treatment inspections over time. A sample report is shown in **Error! Reference source not found.** This report depicts the rate of end treatment inspection within a geographic area. To create the report, follow the steps in 'Creating a General Culvert Visual Report' and in step 6, click the 'Culvert ET Timeline Report' checkbox.

After the report is loaded into Google Earth, the time line control will appear in the upper left corner of the screen (See **Error! Reference source not found.**). This control contains a play button, and when pressed, Google Earth will incrementally step through time, turning on each end treatment placemark when its inspection date arrives. The report therefore visually shows inspections as the time control moves through time. The minimum and maximum time depicted on the time control is a function of the earliest and latest inspection date which was read from the database.

## **Creating a Slotted Drain Report**

A culvert database slotted drain report is shown in Figure 39. To create the report, follow the steps in 'Creating a General Culvert Visual Report' and in step 6, click the 'Slotted Drain Report' checkbox.

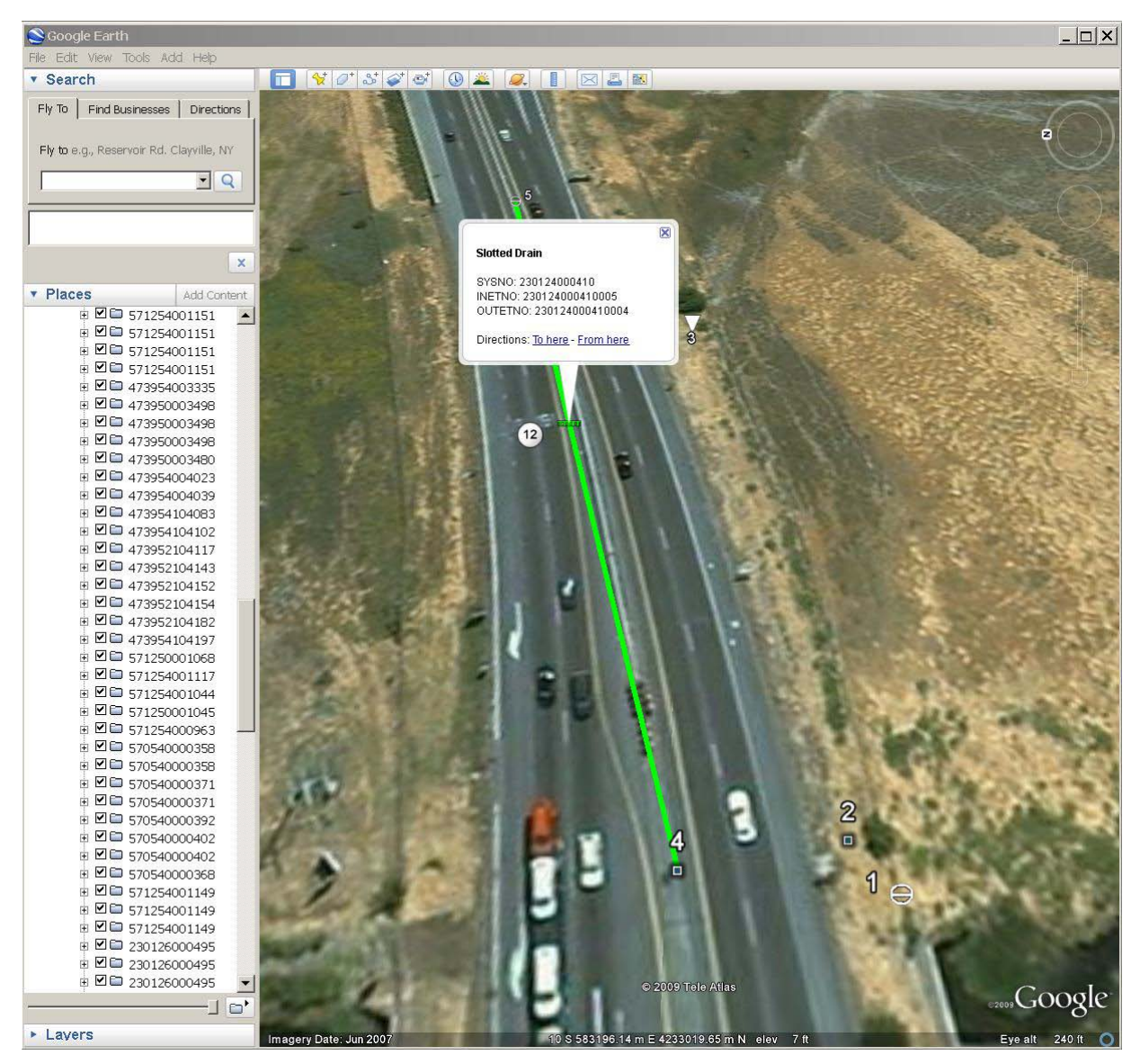

Figure 39: Culvert Slotted Drain Report

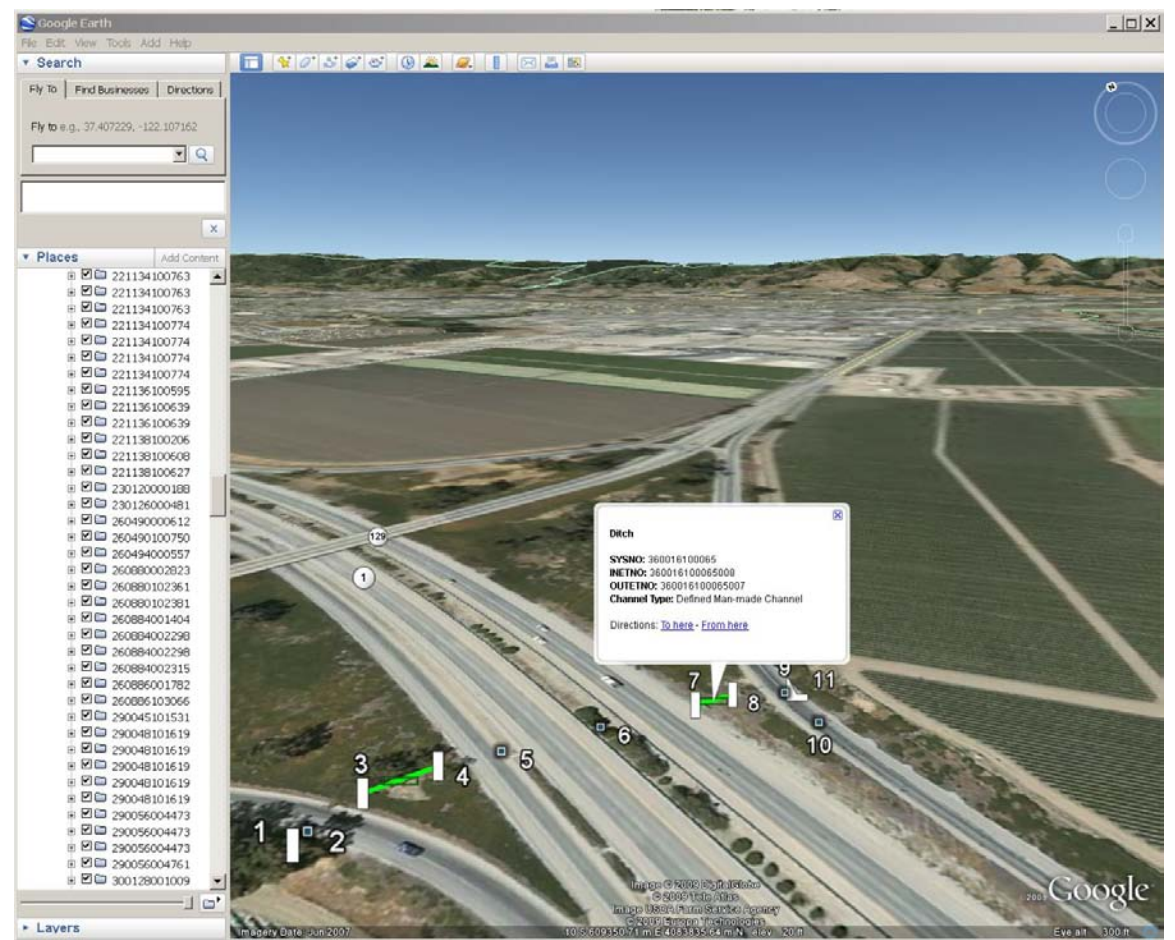

Figure 40: Ditch Visual Report

# **Creating a Ditch Report**

A culvert database ditch report is shown in Figure 40. To create the report, follow the steps in 'Creating a General Culvert Visual Report' and in step 6, click the 'Ditch Report' checkbox.

# **Creating a CBMP Report**

A culvert database ditch report is shown in Figure 41. To create the report, follow the steps in 'Creating a General Culvert Visual Report' and in step 6, click the 'CBMP Report' checkbox.

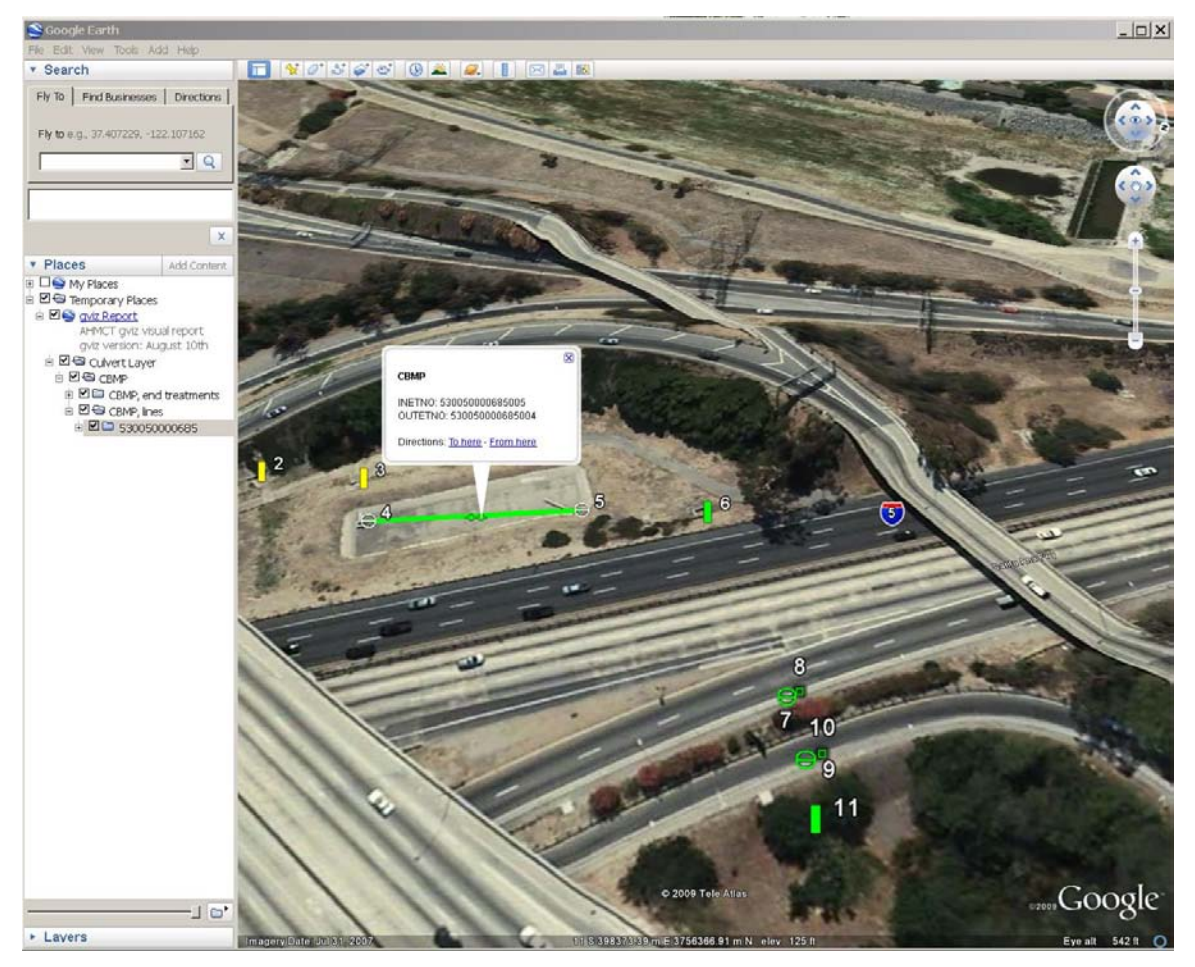

Figure 41: CBMP Visual Report

## Information and Warning Messages Tab

The 'Messages' tab on the main gviz form (see Figure 30) displays information and warning messages during the generation of a visualization report. This may be useful for as a way of validating database fields. A sample is shown below in which 3 date/time fields contain invalid dates.

0: Starting to generate report. 0.11: Writing KML file. 0.11: Opening the database: C:\Documents and Settings\iris\My Documents\culvertdb\State-Wide BE 3-20-09.mdb 0.11: Performing database query for photo root. 0.14: Warning: column 'ET Photos' does not exist in the table. 0.14: Generating reports. 0.14: Generating Culvert report. 0.14: Generating Culvert End Treatments report. 0.14: Performing database query. 5.44: Processing 77,554 database rows. 7.73: Error while processing row. Colname=CollectionDate. Expected DateTime, instead: . Row ignored. 7.73: Error while processing row. Colname=CollectionDate. Expected DateTime, instead: . Row ignored. 8.38: Error while processing row. Colname=CollectionDate. Expected DateTime, instead: . Row ignored.

8.66: Rows rejected by filters: 0
8.66: Rows accepted by filters: 77554
8.66: Done generating Culvert report.
8.66: Generating culvert assessment lines report.
8.66: Performing database query.
81.28: Processing 45,362 database rows.
87.17: Rows rejected by filters: 0
87.17: Rows accepted by filters: 45362
87.17: Done generating Culvert assessment lines report.
87.17: Done generating Culvert culvert report.
87.17: Done generating Culvert culvert report.
87.17: Done generating Culvert Layer report.
87.12: KML File size: 113,528,625 bytes.
87.72: Creating KMZ file.
92.28: KMZ file size: 9,647,375 bytes.
92.28: Successful completion.